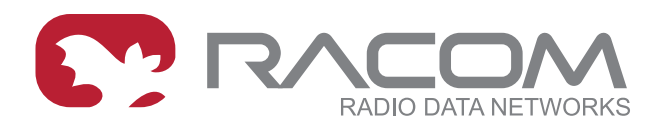

# **Application notes**

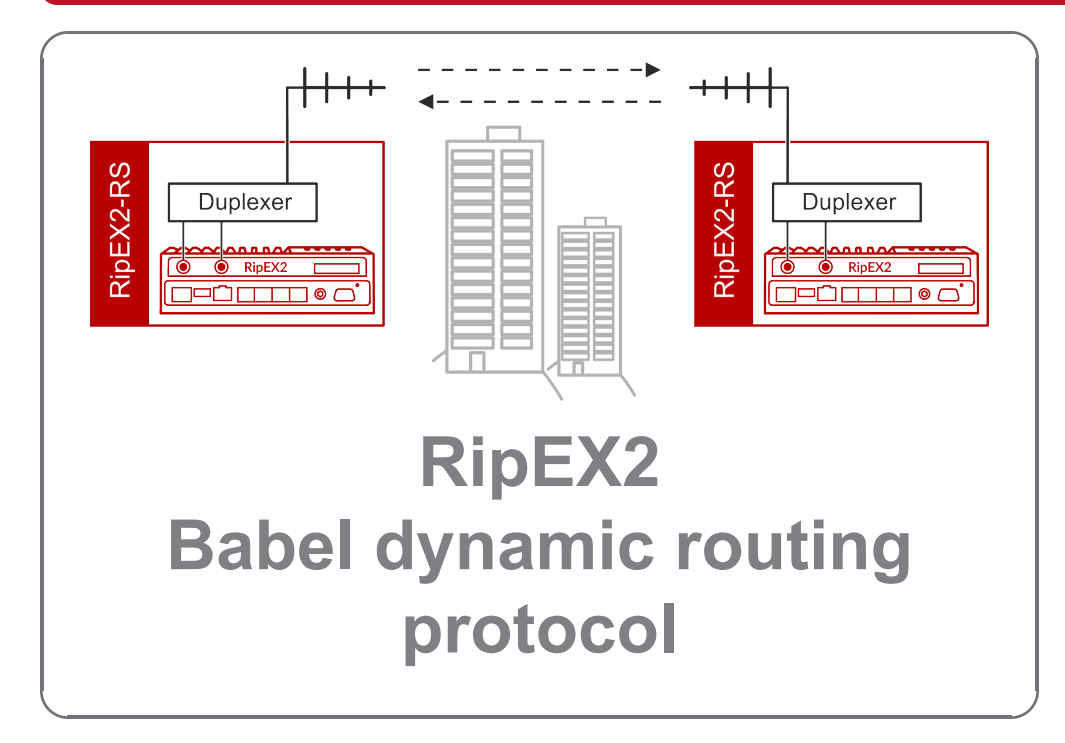

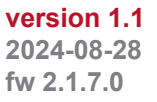

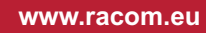

# Table of Contents

| Babel dynamic routing protocol                  | 5    |  |
|-------------------------------------------------|------|--|
| Babel description                               |      |  |
| Selected Babel parameters                       |      |  |
| Brief introduction to examples                  | 8    |  |
| 1. Mesh topology                                | 9    |  |
| 1.1. Description                                | 9    |  |
| 1.2. RipEX_A configuration                      | 10   |  |
| 1.3. RipEX_B, RipEX_C and RipEX_D configuration | . 15 |  |
| 1.4. Diagnostics and Testing                    | 16   |  |
| 1.4.1. Routing                                  | 16   |  |
| 1.4.2. Tools                                    | 18   |  |
| 2. Mesh topology with Radio and Relay filters   | 20   |  |
| 2.1. Radio filters                              | 20   |  |
| 2.2. Relay filters                              | 25   |  |
| 3. Two repeaters on the RF channel              | 29   |  |
| 3.1. Description and Configuration              | 29   |  |
| 3.2. Diagnostics and Testing                    | 31   |  |
| 3.2.1. Tools                                    | 33   |  |
| 4. Radio channel and Ethernet combination       | 36   |  |
| 4.1. Description                                | 36   |  |
| 4.2. RipEX_A Configuration                      | 37   |  |
| 4.3. RipEX_B Configuration                      | 39   |  |
| 4.4. Diagnostics and Testing                    | 41   |  |
| 4.4.1. Tools and Monitoring                     | 42   |  |
| 5. Radio channel and Cellular (LTE) combination | 45   |  |
| 5.1. Description                                | 45   |  |
| 5.2. RipEX_B Configuration                      | 46   |  |
| 5.3. RipEX_D Configuration                      | 49   |  |
| 5.4. Diagnostics and Testing                    | 51   |  |
| 6. Basic Babel and OSPF combination             | 55   |  |
| 6.1. Description                                | 55   |  |
| 6.2. RipEX_A Configuration                      | 56   |  |
| 6.3. RipEX_D Configuration                      | 61   |  |
| 6.4. Diagnostics and Testing                    | 66   |  |
| 7. Advanced Babel and OSPF combination          | . 72 |  |
| 7.1. Description                                | 72   |  |
| 7.2. RipEX_A Configuration                      | 73   |  |
| 7.3. RipEX_C Configuration                      | 79   |  |
| 7.4. RipEX_D Configuration                      | 85   |  |
| 7.5. Diagnostics and Testing                    | 89   |  |
| 7.5.1. Checking Routing tables                  | . 90 |  |
| 7.5.2. Tools – ICMP ping and Routing            | 91   |  |
| 7.5.3. Testing Ethernet failures                | 93   |  |
| 7.5.4. Testing Radio failures                   | 94   |  |
| 8. Hints and Tips                               | 96   |  |
| 8.1. Throughput, speed                          | 96   |  |
| 8.2. Static path setup                          | 96   |  |
| 8.3. Advanced configurations                    | 96   |  |
| Revision History                                | 97   |  |

# Babel dynamic routing protocol

This application note will guide you through several **Babel examples** and its typical usage. Examples are based on four RipEX2 units only – feel free to accommodate scenarios to your RipEX2 network.

The application note explains various Babel parameters, but it does not consist all of them. Check the RipEX2 manual or help for further information. On the other hand, this application note can provide a valuable insight into important details or more practical explanation than strict information from the manual.

# **Babel description**

Babel is a dynamic routing protocol working on a link layer. Implementation in RipEX2 (and bird daemon) uses **UDP/IPv6 multicast packets on port 6696**.

Babel is an Interior Gateway Protocol (**IGP**) and works within one autonomous system. Routers with Babel enabled must be directly adjacent to each other (on the same link). The protocol can be configured on multiple interfaces (ETH, radio, ...) of each RipEX2 unit and it seeks for connections on every one of them.

Babel works on both, **wired** and **wireless** connections. In wireless networks, it uses efficient multicast transmission, does not require all participants to "hear" each other and uses a finer link quality evaluation instead of binary decision (good/bad).

Individual protocol instances within the network send and receive Hello packets which map interconnections and their qualities. They also exchange routing update messages regularly.

The protocol tries to find the most convenient path according to the metric and not creating loops. Bellman-Ford algorithm is being used. **The metric** is set on the interface and represents a price for receiving packets. This is an abstract value and can be set to any value (e.g., it can be derived from the particular link speed – Ethernet, LTE, Radio link, …). The lower the value, the more advantageous the link/interface is. The maximum value of the metric is 65535 (infinity) and must be greater than 0.

### Interface types:

- **Wired** assumes a reliable link. The quality is evaluated according to the number of received Hello packets. If more packets are lost than the configured limit, the line is considered down.
- Wireless assumes a variable connection quality. A quality is therefore evaluated by a variant of the ETX (Expected Transmission Count) metric. If Hello packets are lost, the price of the interface gradually increases until the line is declared down.

Bird implementation of Babel does not support any security.

If the protocol is used in the Hot Standby (HS), keep in mind it is completely turned off in the passive unit. Once the passive unit becomes the active one, it must first find out all the routes from the start which may take a while (based on settings). Babel can use the virtual shared HS IP address.

# **Selected Babel parameters**

### Common – Router offering

- Default: "On"
- It turns on/off propagation of routing rules obtained from its own neighbor. If it is turned off, the station behaves as end terminal (Babel paths start and end here, they are not forwarded through).

### Network – Interface

- You must manually set the interface name for each interface you want Babel to be active on. A list of possible interfaces is explained in manual, or see below.
  - LAN "if\_" + interface name defined in GUI (e.g., "if\_bridge")
  - VLAN "if\_" + interface name defined in GUI + '.' dot and VLAN number (e.g., "if\_bridge.29")
  - Radio "radio"
  - Hot Standby "hstdby"
  - $\circ~$  GRE L3 "gre\_tunX" where 'X' is the tunnel number, starting from zero
  - Cellular "aux"

### Network – Hello limit

- Used only for "Wired" interface.
- A limit of received Hello packets for which the link is considered down (from expected 16).

### Network - Advertised next hop

- It is used if multiple IP addresses are set on one interface. Otherwise, use default 0.0.0.0.
- Select which IP address should be used as a "next-hop" IP for our neighbor routing tables.

# **Brief introduction to examples**

In general, Babel is easy to setup. Once you have your RipEX2 units configured by themselves (Radio, ETH IP addresses, Radio protocols, SCADA setup, ...), you just need to:

- · Enable Babel and set its unique Router ID
- Choose RipEX2 interfaces on which Babel should operate
- Select Babel timing (speed of routes propagation, ...)
- Local LANs to be propagated

If you only have two or three RipEX2 units, you can easily accommodate most of the examples as well. You can configure just part of the example, the RipEX2 configuration is mainly the same.

- *Example 1* The first example depicts a network only with RF channel usage and shows "only" dynamically obtained direct (one radio hop) LAN routing.
- *Example 2* The second example shows and explains Radio filters to optimize Babel dynamic routing based on current RF channel conditions and Relay filters to optimize how and where are the routes propagated.
- *Example 3* The third example changes the RF channel setup to simulate using two repeaters for end-to-end communication. The network is not a mesh compared to the first example.
- *Example 4* The fourth example utilizes Ethernet connection as a quick backbone and radio channel only as a backup option. Feel free to utilize just two RipEX2 units primary connection is via Ethernet; backup is via the radio channel.
- *Example 5* The fifth example changes the above Ethernet by LTE and GRE connection.
- Example 6 The sixth example shows a network combining Babel and OSPF. OSPF is configured in RipEX\_A and RipEX\_D units, whereas Babel is configured in RipEX\_A, B and C. These two protocols are neighboring in one Autonomous System Border Router "ASBR" (RipEX\_A) which divides the whole network into two parts. Bandwidth optimized Babel on the Radio segment and standardized, widely-used and fast OSPF on the Ethernet segment.
- Example 7 The seventh example extends the sixth one to show even more from OSPF and Babel combination. There are two ASBR routers between Babel and OSPF network segments. By default, the primary path should go over RipEX\_A and a backup path is over RipEX\_C. Dynamic protocols exchange routing rules and preferences between each other.

## 1. Mesh topology

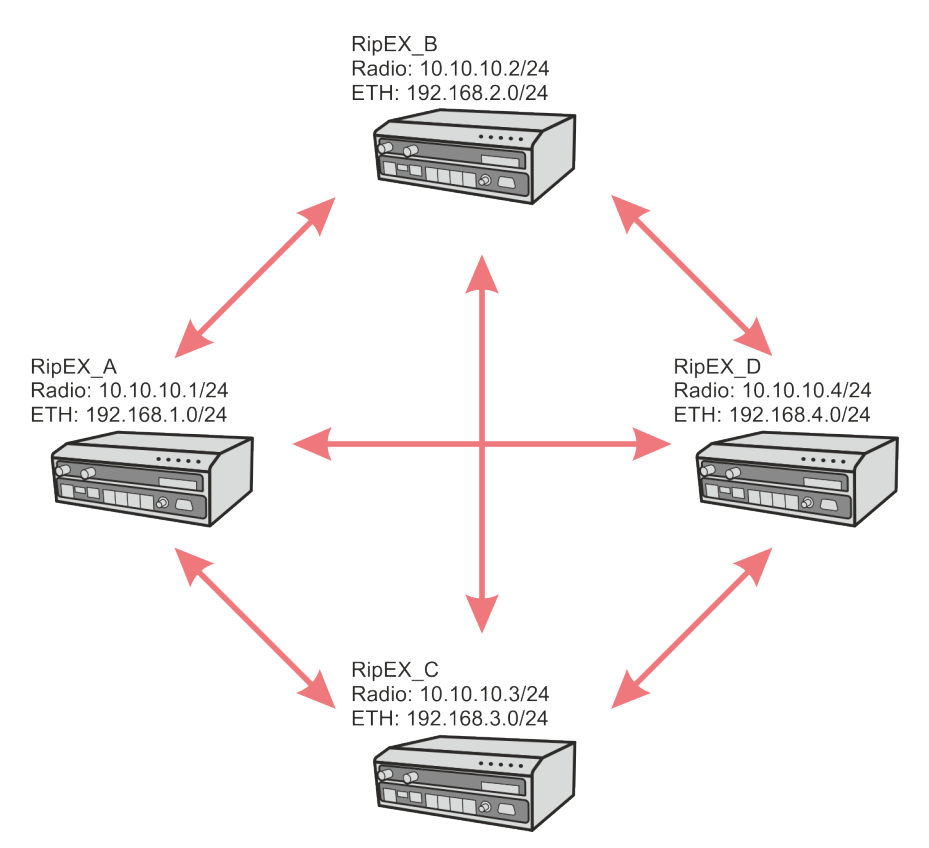

Fig. 1.1: Example 1 – Mesh topology

## 1.1. Description

The first example shows how Babel can be used to propagate RipEX2's LANs automatically instead of static routes. The topology allows every device to directly see each other resulting in a situation that all communication goes directly between two particular RipEX2 units. There is no dedicated repeater or another technology such as LTE or Fibre optics.

## **1.2. RipEX\_A configuration**

Start with unit's Name and Mode. Go to the SETTINGS – Device – Unit menu. Select the "Router" mode, because it is not possible to configure dynamic routing protocols in the Bridge mode. Set the name to "RipEX\_A".

| RipEX2 RipEX_A @10.9.8.                   | 7 I <sup>3)</sup> 'I Remote access                                     |
|-------------------------------------------|------------------------------------------------------------------------|
|                                           |                                                                        |
| Unit time:<br>2021-07-16 13:40:15 (UTC+2) | General Service USB Time Hot standby                                   |
|                                           | Operating mode                                                         |
| O STATUS                                  | Mode Router 🖌                                                          |
| SETTINGS                                  | Linit                                                                  |
| Interfaces                                | Unit name RipEX. A                                                     |
| Routing                                   | Unit note                                                              |
| Firewall                                  | Unit location                                                          |
| VPN                                       | Unit contact                                                           |
| Security                                  | <ol> <li>All information above is used in SNMP device info.</li> </ol> |
| Device                                    |                                                                        |
| Unit                                      |                                                                        |

Fig. 1.2: RipEX\_A – Mode and name

You can also set a correct time in the unit, either via a working NTP server or just manually update it by the time in your browser ("Update in device" button and a check-box "Use browser time"). This is useful in general and mainly for debugging purposes (Statistics, monitoring, ...). It is not required by Babel protocol.

| RipEX2 RipEX_A @10.9.8.7                  | 1 <sup>9</sup> 1 Remote access                              | UNIT                    |
|-------------------------------------------|-------------------------------------------------------------|-------------------------|
|                                           |                                                             |                         |
| Unit time:<br>2021-07-16 13:39:20 (UTC+2) | General Service USB Time Hot standby                        |                         |
| STATUS                                    | Status NTP state not synced                                 |                         |
| 🗘 🛱 settings                              | Stratum 8<br>Delay [ms] 0.000                               |                         |
| Interfaces                                | Dispersion [ms] 0.000                                       |                         |
| Routing                                   |                                                             |                         |
| Firewall                                  | Time                                                        |                         |
| VPN                                       | Change device time manually 2021-07-16 13:39:22 Update in o | device Vse browser time |
| Security                                  | NTP client synchronization source NTP server                |                         |
| Device                                    | NTP server minimum polling time 1 min.                      |                         |
| Unit                                      | Time zone Europe/Prague 🗸                                   |                         |
| Configuration                             |                                                             |                         |
| Events                                    | NTP servers                                                 |                         |
| SNMP                                      | • Table does not contain any data.                          |                         |
| Software keys                             |                                                             |                         |
| Firmware                                  | + Add NTP server                                            |                         |

#### Fig. 1.3: RipEX\_A – Time

Configure a correct Ethernet IP address 192.168.1.1/24 (bridged on all ETH ports).

| Rip <b>EX2</b> RipEX_A @10.9.8.7          | Remote access                                   |
|-------------------------------------------|-------------------------------------------------|
|                                           |                                                 |
| Unit time:<br>2021-07-16 13:43:09 (UTC+2) | ETH1 • ETH2 • ETH3 • ETH4 • ETH5 •              |
|                                           | Status                                          |
| O STATUS                                  |                                                 |
| SETTINGS                                  | ETH1: • -   Attached   -   Router mode          |
| Interfaces                                | Network interface                               |
| Ethernet                                  | Name bridge bridges: ETH 1, ETH 2, ETH 3, ETH 4 |
| Radio                                     |                                                 |
| COM                                       | Allow unit management                           |
| Terminal servers                          |                                                 |
| Routing                                   | LAN                                             |
| Firewall                                  | IP / Mask 192.168.1.1/24 Note local             |
| VPN                                       | + Add IP/Subnet                                 |

Fig. 1.4: RipEX\_A – Ethernet IP address

Go to the Radio submenu and configure the Radio interface. You can accommodate most of the parameters to suit your needs, but be consistent throughout this application note and all its examples.

| RipEX2 RipEX_A 11/1 Remote                   | access                        | RADIO      |                                | E Changes      | M Nc               |
|----------------------------------------------|-------------------------------|------------|--------------------------------|----------------|--------------------|
|                                              |                               |            |                                |                |                    |
| Unit time:<br>2021-07-16 13:49:08<br>(UTC+2) | Status                        |            |                                |                |                    |
|                                              | Radio protocol                |            | Radio parameters               |                |                    |
| O STATUS                                     | Radio protocol                | Flexible 🗸 | TX frequency [Hz]              | 415500000      | $\hat{\mathbf{v}}$ |
| SETTINGS                                     | IP / Mask                     | 10.10.1/24 | RX frequency [Hz]              | 415500000      | ÷                  |
| Interfaces                                   | ACK                           | On 🗸       | Antenna configuration          | Single (Tx/Rx) | *                  |
| Ethernet                                     | Retries [No]                  | 3          | RF power PEP [dBm]             | 20             | *                  |
| Radio                                        | Foreign packets RSS threshold | 120 🗘      | Channel spacing [kHz]          | 25             | *                  |
| СОМ                                          | [-dBm]                        | 0."        | Occupied bandwidth limit [kHz] | 25             | *                  |
| Terminal servers                             | Repeat COM broadcast          | 011        | Modulation type                | QAM            | *                  |
| Routing                                      | Management                    |            | Modulation                     | 16DEQAM        | *                  |
|                                              | Allow unit management On      | ~          | FEC                            | Off            | *                  |
| VPN                                          | Encryption                    |            |                                |                |                    |
| Security                                     | Encryption Off 🗸 🗸            |            |                                |                |                    |

Fig. 1.5: RipEX\_A – Radio interface settings

Settings:

| Radio protocol          | Flexible                                   |
|-------------------------|--------------------------------------------|
| IP / Mask               | 10.10.1/24                                 |
| Radio protocol          | Flexible                                   |
| ACK                     | On                                         |
| Retries                 | 3                                          |
| TX/RX frequencies       | 415.500.000 MHz                            |
| Antenna configuration   | Single (Tx/Rx)                             |
| RF power PEP            | 20 dBm (testing on the desk, lowest power) |
| Channel spacing and OBW | 25 kHz                                     |
| Modulation and its type | QAM, 16DEQAM                               |
| FEC                     | Off                                        |

# **(i)**

## Note

Using the Flexible Radio protocol via a simplex channel (half-duplex operation) might result in a FULL MESH organized network. When BDP Radio protocol is set, using the Babel dynamic routing results in a self-configuring network with a STAR topology. There is no Encryption set, neither any Individual link options within these examples. The most important menu is SETTINGS – Routing – Babel. Activate the protocol and set the Router ID to unique 1.1.1.1 and enable Routing offering so that it forwards received routes to other neighbor.

| RipEX2 RipEX_A 1 <sup>1</sup> /1 Remote a    | access              |              | BABEL         |               |
|----------------------------------------------|---------------------|--------------|---------------|---------------|
| ^                                            |                     |              |               |               |
| Unit time:<br>2021-07-16 13:53:59<br>(UTC+2) | Common Network      | Static rules | Import filter | Export filter |
|                                              | Common settings     |              |               |               |
| STATUS                                       | Router ID 1.1.1.1   |              |               |               |
| 🗞 SETTINGS                                   | Routing offering On | ~            |               |               |
| Interfaces                                   |                     |              |               |               |
| Routing                                      |                     |              |               |               |
| Static                                       |                     |              |               |               |
| BABEL                                        |                     |              |               |               |

#### Fig. 1.6: RipEX\_A – Babel common settings

Go to the Network panel and create a new Wireless network.

| Edit interface             | ×          |  |  |  |
|----------------------------|------------|--|--|--|
| (                          | Active     |  |  |  |
| Interface                  | radio      |  |  |  |
| Туре                       | Wireless 🗸 |  |  |  |
| Rx cost                    | 100 ≎      |  |  |  |
| Hello interval [s]         | 30 ≎       |  |  |  |
| Update interval multiplier | 4 ≎        |  |  |  |
| Advertised next hop        | 0.0.0.0    |  |  |  |
| Note                       |            |  |  |  |
|                            |            |  |  |  |
| Confirm and close Close    |            |  |  |  |

Fig. 1.7: RipEX\_A – Babel Network settings

Interface must be "radio" (interface name) and its type "Wireless" (it is a radio channel). Change the Rx cost from default 128 to 100.

Increase the Hello interval to 30 seconds. This is important so that Babel does not send too many overhead packets on the radio channel. Decision on this (and other) parameters is always a "tradeoff". Lower the interval, quicker protocol operations such as topology changes detection or complete routing propagation, but in a cost of higher Radio channel utilization.

Keep in mind that if you run low FSK or even low QAM modulation, the primary goal is still correct SCADA operation and not overhead data.

Another parameter to be set is Update interval multiplier and is set to default 4. This number multiplies the Hello interval (in our example it is  $4 \times 30$  seconds = 2 minutes). Router updates packets are sent in ~ 2 minutes intervals.

This setup, the same in all 4 RipEX2 units, results in approximately 1 Babel packet per 10 second, i.e., 100 bps. The topology change can be detected and spread across a network within quite a long interval, ranging from 30 seconds to several minutes. Optimize these values to suit your topology, used modulation type and SCADA traffic.

Go to another panel "Static rules" and configure advertised network 192.168.1.0/24 with default metric equal to 0.

| RIPEX2 RIPEX_A<br>@10.9.8.7       | BABEL                                                     |
|-----------------------------------|-----------------------------------------------------------|
| Unit time:<br>2021-07-16 14:17:31 | Common Network Static rules Import filter Export filter   |
| (UTC+2)                           | Static rules                                              |
| STATUS                            | Destination IP / Destination mask 192.168.1.0/24 Metric 0 |
| ✿。 SETTINGS                       | Note                                                      |
| Interfaces                        | + Add rule                                                |
| Routing                           |                                                           |
| Static                            |                                                           |
| BABEL                             |                                                           |

#### Fig. 1.8: RipEX\_A – Static rules settings

Go to another panel "Import filter" and create a new rule. The only non-default parameter we need to set is "Local preferred source address" (LPSA) – set it to 192.168.1.1 (Ethernet IP of RipEX\_A). This is a preferred source IP address for locally generated packets.

| Edit rule                      |             | × |
|--------------------------------|-------------|---|
|                                | Enable rule |   |
| Filter network                 | Off         | ~ |
| Action                         | Accept      | ~ |
| Set preference                 | Off         | * |
| Local preferred source address | 192.168.1.1 |   |
| Note                           |             |   |
|                                |             |   |
| Confirm and close              | Close       |   |

Fig. 1.9: RipEX\_A – Import filter settings

We do not configure anything in the "Export filter" panel.

The configuration is complete. Go to the "Changes" menu (upper right corner button) and save the changes.

## 1.3. RipEX\_B, RipEX\_C and RipEX\_D configuration

Other units share most of the settings we configured in RipEX\_A. We just highlight the differences compared to RipEX\_A setup.

| RipEX_B       |                    |                |
|---------------|--------------------|----------------|
| Unit name     | RipEX_B            |                |
| Ethernet IP   | 192.168.2.1/24     |                |
| Radio IP      | 10.10.10.2         |                |
| Babel routing |                    |                |
|               | Router ID          | 2.2.2.2        |
|               | Static rules       | 192.168.2.0/24 |
|               | Import filter LPSA | 192.168.2.1    |
| RipEX_C       |                    |                |
| Unit name     | RipEX_C            |                |
| Ethernet IP   | 192.168.3.1/24     |                |
| Radio IP      | 10.10.10.3         |                |
| Babel routing |                    |                |
|               | Router ID          | 3.3.3.3        |
|               | Static rules       | 192.168.3.0/24 |
|               | Import filter LPSA | 192.168.3.1    |
| RipEX_D       |                    |                |
| Unit name     | RipEX_D            |                |
| Ethernet IP   | 192.168.4.1/24     |                |
| Radio IP      | 10.10.10.4         |                |
| Babel routing |                    |                |
|               | Router ID          | 4.4.4.4        |
|               | Static rules       | 192.168.4.0/24 |
|               | Import filter LPSA | 192.168.4.1    |

## 1.4. Diagnostics and Testing

Once configured, you can wait until the network converges to the correct routing, or you can also reboot all the units so the protocol starts from scratch.

### 1.4.1. Routing

Go to the DIAGNOSTICS - Routing menu and check the Babel panel. Let's go through individual tables.

## **BABEL** routing

```
Interfaces
BIRD 2.0.7 ready.
babel1:
Interface State RX cost Nbrs Timer Next hop (v4) Next hop (v6)
radio Up 100 3 0.721 10.10.10.1 fe80::202:a9ff:fe20:6f9
```

Fig. 1.10: Babel diagnostics - Interfaces

In the 1 <sup>st</sup> table, we can see all interfaces on which Babel is either configured or found. If the interface is missing, but should be there, it probably failed while initialization (e.g., because of missing link IPv6 address).

State Interface state, either "up" or "down"

Rx cost It displays configured received cost (for other neighbor)

Nbrs Number of detected neighbors on particular interface

Time Number of seconds until next Babel Hello or Update transmission

Nexthop What "next-hop" address the router offers to neighbors (IPv4 and IPv6)

• Can be useful in case of configured 0.0.0.0 - to check if correct IP is really used

| Neighbors               |           |        |        |        |         |
|-------------------------|-----------|--------|--------|--------|---------|
| BIRD 2.0.7 ready.       |           |        |        |        |         |
| babel1:                 |           |        |        |        |         |
| IP address              | Interface | Metric | Routes | Hellos | Expires |
| fe80::202:a9ff:fe20:ae3 | radio     | 100    | 3      | 16     | 44.662  |
| fe80::202:a9ff:fe20:531 | radio     | 100    | 3      | 16     | 27.512  |
| fe80::202:a9ff:fe20:789 | radio     | 100    | 3      | 16     | 36.432  |

#### Fig. 1.11: Babel diagnostics – Neighbors

| IP address | Neighbor's IPv6 link address               |
|------------|--------------------------------------------|
| Interface  | Interface on which the neighbor was found  |
| Metric     | Current metric for receiving from neighbor |
| Routes     | Number of routes received from neighbor    |

#### Hellos Number of received Hello packets (from up to 16)

Expires [s] Time until reception of another expected Hello packet from neighbor

| Routes            |            |             |        |   |       |         |
|-------------------|------------|-------------|--------|---|-------|---------|
| BIRD 2.0.7 ready. |            |             |        |   |       |         |
| babel1:           |            |             |        |   |       |         |
| Prefix            | Nexthop    | Interface M | Metric | F | Seqno | Expires |
| 192.168.2.0/24    | 10.10.10.3 | radio       | 200    |   | 2     | 303.655 |
| 192.168.2.0/24    | 10.10.10.4 | radio       | 200    |   | 2     | 339.506 |
| 192.168.2.0/24    | 10.10.10.2 | radio       | 100    | * | 2     | 345.424 |
| 192.168.3.0/24    | 10.10.10.3 | radio       | 100    | * | 2     | 303.655 |
| 192.168.3.0/24    | 10.10.10.4 | radio       | 200    |   | 2     | 339.506 |
| 192.168.3.0/24    | 10.10.10.2 | radio       | 200    |   | 2     | 345.424 |
| 192.168.4.0/24    | 10.10.10.3 | radio       | 200    |   | 2     | 303.655 |
| 192.168.4.0/24    | 10.10.10.4 | radio       | 100    | * | 2     | 339.506 |
| 192.168.4.0/24    | 10.10.10.2 | radio       | 200    |   | 2     | 345.424 |

#### Fig. 1.12: Babel diagnostics - Routes

A list of all routes from all neighbors. It may even consist "loops" for routes which are not currently used, but once the protocol switches to them, loops are solved and "fixed". Or in other words, such routes are are not considered as "candidates".

| Prefix      | Range of destination IP addresses for a particular rule                    |
|-------------|----------------------------------------------------------------------------|
| Nexthop     | Next-hop address                                                           |
| Metric      | Current cost to the destination                                            |
| F           | * for currently active rule, + for feasible next candidate for active rule |
| Seqno       | Update packet sequence number which announced the rule                     |
| Expires [s] | Time until the rule expires                                                |

| Entries           |                         |        |       |        |         |
|-------------------|-------------------------|--------|-------|--------|---------|
| BIRD 2.0.7 ready. |                         |        |       |        |         |
| babel1:           |                         |        |       |        |         |
| Prefix            | Router ID               | Metric | Seqno | Routes | Sources |
| 192.168.1.0/24    | 00:00:00:00:01:01:01:01 | 0      | 1     | 0      | 0       |
| 192.168.2.0/24    | 00:00:00:00:02:02:02:02 | 100    | 2     | 3      | 1       |
| 192.168.3.0/24    | 00:00:00:00:03:03:03:03 | 100    | 2     | 3      | 1       |
| 192.168.4.0/24    | 00:00:00:00:04:04:04:04 | 100    | 2     | 3      | 1       |

#### Fig. 1.13: Babel diagnostics - Entries

| Prefix    | Prefix of routed address range                                                                                    |
|-----------|----------------------------------------------------------------------------------------------------|
| Router ID | Router ID – first 4 Bytes either zeros, or randomized. Second 4 Bytes equal to Router ID set in the configuration |
| Metric    | Current cost to the destination                                                                                   |
| Seqno     | Number of various routing rules for particular prefix/subnet                                                      |

#### Routes Time until the rule expires

Sources Number of various routers which export a particular prefix to Babel network

| Table babel_ipv4                                                                                              |
|----------------------------------------------------------------------------------------------------|
| BIRD 2.0.7 ready.                                                                                             |
| Table babel_ipv4:                                                                                             |
| 192.168.1.0/24 unreachable [static_babel 11:33:35.727] * (1000)                                               |
| Type: static univ                                                                                             |
| Babel.metric: 0                                                                                               |
| 192.168.2.0/24 unicast [babel1 11:50:05.172 from fe80::202:a9ff:fe20:789] (210/100) [00:00:00:00:02:02:02:02] |
| via 10.10.10.2 on radio                                                                                       |
| Type: Babel univ                                                                                              |
| Babel.metric: 100                                                                                             |
| Babel.router_id: 00:00:00:02:02:02:02                                                                         |
| 192.168.3.0/24 unicast [babel1 11:48:44.385 from fe80::202:a9ff:fe20:ae3] (210/100) [00:00:00:00:03:03:03:03] |
| via 10.10.10.3 on radio                                                                                       |
| Type: Babel univ                                                                                              |
| Babel.metric: 100                                                                                             |
| Babel.router_id: 00:00:00:03:03:03:03                                                                         |
| 192.168.4.0/24 unicast [babel1 11:49:56.247 from fe80::202:a9ff:fe20:531] (210/100) [00:00:00:00:04:04:04:04] |
| via 10.10.10.4 on radio                                                                                       |
| Type: Babel univ                                                                                              |
| Babel.metric: 100                                                                                             |
| Babel.router_id: 00:00:00:00:04:04:04                                                                         |
|                                                                                                    |

Fig. 1.14: Babel diagnostics – Table babel\_ipv4

The table consist of advanced and detailed information of all routes from Babel table.

#### 1.4.2. Tools

Now, check the remote unit's IP accessibility. Go to the DIAGNOSTICS – Tools – ICMP ping menu.

| RipEX2 RipEX_A<br>@10.9.8.7                   | TOOLS 🗏 Changes 🕫 Notifications                                                                                                    |
|-----------------------------------------------|----------------------------------------------------------------------------------------------------|
| Unit time:<br>2021-07-16 15:37:12 (UTC+2)     | ICMP Ping Routing                                                                                                    |
| <ul><li>STATUS</li><li>SETTINGS</li></ul>     | Parameters           Length [Bytes]         200         Period [ms]         1000         Timeout [ms]         10000         Count         4           Source IP         Destination IP         192.168.4.1         192.168.4.1         192.168.4.1                                |
| Verview                                       | Controls  Start Clear                                                                                                    |
| Events<br>Statistics<br>Monitoring<br>Routing | Output PING 192.168.4.1 (192.168.4.1) from 192.168.1.1 : 200(228) bytes of data. 208 bytes from 192.168.4.1: icmp_seq=1 ttl=64 time=79.3 ms 208 bytes from 192.168.4.1: icmp_seq=2 ttl=64 time=72.7 ms                                                                            |
| • Tools<br>Support                            | 208 bytes from 192.168.4.1: icmp_seq=3 ttl=64 time=66.2 ms<br>208 bytes from 192.168.4.1: icmp_seq=4 ttl=64 time=85.7 ms<br>192.168.4.1 ping statistics<br>4 packets transmitted, 4 received, 0% packet loss, time 3004ms<br>rtt min/avg/max/mdev = 66.268/76.029/85.784/7.291 ms |

Fig. 1.15: RipEX\_A – Diagnostics – Tools – ICMP Ping

Fill in the Destination IP field with required IP (try all remote LAN IPs). Check if it gets through. If not, check the Routing diagnostics for available routes.

| RipEX2 RipEX_A @10.9.8.7 1%1 Remote ad    | TOOLS                                                |
|-------------------------------------------|------------------------------------------------------|
|                                           |                                                      |
| Unit time:<br>2021-07-16 15:38:28 (UTC+2) | ICMP Ping Routing                                    |
|                                           | Parameters                                           |
| Ø STATUS                                  | Destination IP 192.168.4.1                           |
| settings                                  | Controls                                             |
|                                           | ► Run                                                |
| Overview                                  | Output                                               |
| Events                                    | 102 168 4 1 via 10 10 10 4 dev radio ero 102 168 1 1 |
| Statistics                                |                                                      |
| Monitoring                                |                                                      |
| Routing                                   |                                                      |
| • Tools                                   |                                                      |

You can also check what route is used for particular destination in another panel "Routing".

Fig. 1.16: RipEX\_A – Diagnostics – Tools – Routing

You can debug issues further in Statistics and/or Monitoring menus.

# 2. Mesh topology with Radio and Relay filters

This second example uses the same topology as described within the first example.

Since 2.1.7.0 firmware, Babel can control the path priorities based on current RSS/MSE values (radio filter). This is very handy in case the link qualities differ and some of the links are barely usable. With such filter, we can configure RipEX2 units to ignore such bad quality links.

A second improvement is the Relay filter which selects which of the obtained rules are being forwarded and which are not - i.e. if the unit is a repeater/forward node, or the end station (terminal). It can also be used to alter routing rule metrics and thus, prioritize or discriminate some of the nodes/units.

Within the following example, we will configure both the Radio and Relay filters.

Keep in mind all Babel parameters and its filters are well explained within the manual.

### 2.1. Radio filters

Configure Radio filters in all your networks utilizing Babel protocol via the Radio channel. Why?Neither Babel nor other dynamic routing protocols can take RSS/MSE values into account. In most of the networks, some links have very good RSS and MSE values running high QAM modulations. Links with (very) bad RSS/MSE values should not be used for routing user traffic in case there are links with higher quality. Without the Radio filter, short Babel management/overhead data may be able to successfully go through such links, but important user traffic might be corrupted resulting in unreliable SCADA operation.

Babel itself has a known mechanism of Hello packets and increasing link metrics based on Hello packets success rate of going through particular links. We enhanced this behaviour (proprietary) so that some of the Hello packets are discarded if received with RSS or MSE values below set thresholds.

Default thresholds are:

- RSS
  - Soft: -110 dBm
  - Hard: -130 dBm
- MSE
  - Soft: -10 dB
  - Hard: -5 dB

If the RSS/MSE values of received Hello packet is worse than the "Hard" limit, it is always discarded. In case the RSS/MSE values are better than "Soft" thresholds, they are always accepted.

If the values are between thresholds, Hello packets are discarded randomly with probability increasing linearly between Soft and Hard limits. The probability of a Hello packet being received by the filter is calculated as the product of the probabilities based on RSS and MSE. If at least one of the variables exceeds the Hard limit, the packet is always discarded. The limit setting is either global or individual for each Hello packet source address (radio IP address). The individual setting is only used if there is a translation of the link address to a radio IP address (ARP request/reply for the given IP had to be sent/received so that you don't see 0.0.0.0 Radio IP within the Statistics menu, but a correct IP for a given Link address). Discarding a Hello packet will cause the Babel protocol metric to be increased and the link to be disadvantaged.

Keep in mind each modulation has its own sensitivity levels. If you combine multiple modulations within the network, individual link thresholds are recommended.

Sensitivity levels (RSS) can be read from *the Specification*<sup>1</sup>.

MSE recommendations can be read within the application note on RACOM website<sup>2</sup>.

Let's see one example. In the whole network, we run the QAM modulation  $\pi$ /4-DQPSK, within the 25 kHz channel. The sensitivity level (for BER 10<sup>-6</sup>) is -111 dBm. Recommended MSE is -14 dB.

Default thresholds could be:

- RSS
  - Soft: -91 dBm (20 dBm Fade margin)
  - Hard: -111 dBm (sensitivity level from the Specification)
- MSE
  - Soft: -14 dB (i.e. real value at least equal to the recommended -14 dB)
  - Hard: -10 dB (based on user experience, no precise calculation for this value)

Received Hello packets' RSS/MSE values and its operation:

- RSS = -80 dBm, MSE = -20 dB
  - Packet is passed to Babel successfully
- RSS = -99 dBm, MSE = -15 dB
  - $\circ\,$  RSS value is between the Hard and Soft thresholds and = passing the Hello packet probability = 60 %
  - $\circ$  MSE is over the Soft limit = passing the Hello packet probability = 100 %
  - Resulting probability is 0.6 \* 1 = 60 % (6 out of 10 Hello packets are processed by Babel, 4 our discarded immediately)
- RSS = -105 dBm, MSE = -9 dB
  - MSE is below the Hard threshold = Hello packet is discarded

Let's imagine we have one unit and it has at least two neighbors (10.10.10.2 and 10.10.10.3 are the neighbors' Radio IP addresses). For the neighbor '2' the modulation is set to 64QAM, for the neighbor '3' the modulation is '256QAM'. We set two individual thresholds, e.g.:

• Link to 10.10.10.2

• RSS

- Soft: -72 dBm
- Hard: -92 dBm
- $\circ$  MSE
  - Soft: -27 dB
  - Hard: -22 dB
- Link to 10.10.10.3
  - RSS
    - Soft: -68 dBm
    - Hard: -88 dBm
  - MSE
    - Soft: -33 dB
    - Hard: -28 dB

<sup>&</sup>lt;sup>1</sup> https://www.racom.eu/eng/products/m/ripex2/tech.html#tech-det

<sup>&</sup>lt;sup>2</sup> https://www.racom.eu/download/hw/ripex/free/eng/1\_application/ripex2-app-mse-en.pdf

Further optimization can be discussed with our technical support team via support@racom.eu<sup>3</sup>.

Within the example topology we utilize 25kHz channel and 16DEQAM modulation. We do not set any Individual thresholds, in case you need them, check the information above. Default thresholds in all four units will be set to

 RSS o Soft: -78 dBm • Hard: -98 dBm MSE ○ Soft: -22 dB • Hard: -17 dB RipEX 2 RipEX\_D @10.9.8.7 1<sup>10</sup> Remote access BABEL Unit time: 2024-06-17 15:06:27 (UTC+2) Radio filter Common Static rules Import filter Export filter Relay filter Status STATUS 🕏 🤹 SETTINGS Radio filter Enabled Interfaces Default thresholds Routing Static If a hello packet transmission exceeds the threshold, it is automatically discarded in order to prefer more reliable links Link management RSS threshold (soft) [-dBm] 78 0 Babel RSS threshold (hard) [-dBm] 98 0 OSPF MSE threshold (soft) [-dB] 22 0 RGP MSE threshold (hard) [-dB] 17 \$

Fig. 2.1: Default Radio filter thresholds for 16DEQAM

Save this change in all 4 units.

٠

<sup>&</sup>lt;sup>3</sup>mailto:support@racom.eu

Check the Babel Status after a while. Based on your conditions, you may see similar output.

| RipEX2 RipEX_D @10.9.8.7 | 1 <sup>04</sup> 1 Remote access |                         |               |                         | BABEL |
|--------------------------|---------------------------------|-------------------------|---------------|-------------------------|-------|
|                          | <ul> <li>Status</li> </ul>      |                         |               |                         |       |
|                          |                                 |                         |               |                         |       |
| Unit time:               | Interfaces                      |                         |               |                         |       |
| 2024-06-18 08:19:03      | BTRD 2.13.1 ready.              |                         |               |                         |       |
| (UTC+2)                  | babel1:                         |                         |               |                         |       |
| (0.0.2)                  | Interface State Auth            | RX cost Nbrs Timer N    | ext hop (v4)  | Next hop (v6)           |       |
|                          | radio Up No                     | 100 3 1.028 10          | 0.10.10.4     | fe80::202:a9ff:fe20:6f9 |       |
|                          | Neighbors                       |                         |               |                         |       |
|                          | BIRD 2 13 1 ready               |                         |               |                         |       |
| (*) STATUS               | babel1:                         |                         |               |                         |       |
|                          | TP address                      | Interface Metric Bout   | es Hellos Exp | ires Auth               |       |
|                          | fe80::202:a9ff:fe20:773         | radio 100               | 3 16 37       | .702 No                 |       |
| 🗣 SETTINGS               | fe80::202:a9ff:fe20:789         | radio 100               | 2 16 41       | .574 No                 |       |
|                          | fe80::202:a9ff:fe20:531         | radio 256               | 2 10 30       | 465 No                  |       |
| Interfaces               | Routes                          |                         |               |                         |       |
| Interfaces               | BIRD 2 13 1 ready               |                         |               |                         |       |
| D                        | babel1:                         |                         |               |                         |       |
| Routing                  | Prefix                          | Nexthop                 | Interface I   | Metric E Seano Expires  |       |
|                          | 192 168 1 0/24                  | 10.10.10.1              | radio         | 256 * 48 318 465        |       |
| Static                   | 192.168.1.0/24                  | 10.10.10.3              | radio         | 313 + 48 364,796        |       |
|                          | 192.168.2.0/24                  | 10.10.10.2              | radio         | 100 * 4 379,576         |       |
| Link management          | 192.168.2.0/24                  | 10.10.10.3              | radio         | 300 4 364.796           |       |
|                          | 192.168.3.0/24                  | 10.10.10.2              | radio         | 300 18 379,576          |       |
| Babel                    | 192.168.3.0/24                  | 10.10.10.1              | radio         | 468 18 318,465          |       |
| 0.005                    | 192.168.3.0/24                  | 10.10.10.3              | radio         | 100 * 18 364.796        |       |
| OSPF                     | Entries                         |                         |               |                         |       |
| DCD                      | BIRD 2 13 1 ready               |                         |               |                         |       |
| BGP                      | babel1:                         |                         |               |                         |       |
|                          | Prefix                          | Bouter ID               | Metric Seano  | Routes Sources          |       |
| Firewall                 | 192,168,1,0/24                  | 00:00:00:00:01:01:01:01 | 256 48        | 2 1                     |       |
| -                        | 192,168,2,0/24                  | 00:00:00:00:01:01:01:01 | 100 4         | 2 1                     |       |
| VPN                      | 192.168.3.0/24                  | 00:00:00:00:02:02:02:02 | 100 18        | 3 1                     |       |
|                          | 192 168 4 0/24                  | 00.00.00.00.03.03.03.03 | 0 13          | 0 0                     |       |

#### Fig. 2.2: RipEX\_D Babel routing

Within our example output, signals to 10.10.10.2 and 10.10.10.3 are better than configured thresholds, but signals to 10.10.10.1 are between the soft and hard thresholds, i.e. we only got 10 out of 16 Hello packets correctly and the direct metric is now 256. It is still the lowest metric so the direct radio link is used.

Based on Statistics, MSE values are better than the soft threshold, but signals to 10.10.10.1 are in average -83 dBm which is close to soft threshold, but worse. The minimum measured signal is even - 89 dBm. This is the reason why some of the Hello packets are discarded and the metric is higher.

| Link address | ID addross | Hoodor count | RSS [c | RSS [dBm] |     |     |  |  |  |  |  |  |
|--------------|------------|--------------|--------|-----------|-----|-----|--|--|--|--|--|--|
|              | IP auuress |              | avg    | dev       | min | max |  |  |  |  |  |  |
| :20:05:31    | 10.10.10.1 | 167          | -83    | 2         | -89 | -77 |  |  |  |  |  |  |
| :20:07:73    | 10.10.10.3 | 190          | -79    | 1         | -82 | -76 |  |  |  |  |  |  |
| :20:07:89    | 10.10.10.2 | 162          | -76    | 0         | -78 | -76 |  |  |  |  |  |  |

#### Radio signal statistics

Fig. 2.3: RipEX\_D Radio signal statistics

Discarding is based on probability so once you check the Status again, it can be different, e.g.:

| Neighbors               |            |        |        |         |          |     |       |         |
|-------------------------|------------|--------|--------|---------|----------|-----|-------|---------|
| BIRD 2.13.1 ready.      |            |        |        |         |          |     |       |         |
| babel1:                 |            |        |        |         |          |     |       |         |
| IP address              | Interface  | Metric | Routes | Hellos  | Expires  | Aut | h     |         |
| fe80::202:a9ff:fe20:773 | radio      | 133    | 3      | 12      | 30.111   | No  |       |         |
| fe80::202:a9ff:fe20:789 | radio      | 100    | 2      | 16      | 33.985   | No  |       |         |
| fe80::202:a9ff:fe20:531 | radio      | 177    | 2      | 12      | 22.874   | No  |       |         |
| Routes                  |            |        |        |         |          |     |       |         |
| BIRD 2.13.1 ready.      |            |        |        |         |          |     |       |         |
| babel1:                 |            |        |        |         |          |     |       |         |
| Prefix                  | Nexthop    |        |        | Interfa | ce Metri | c F | Seqno | Expires |
| 192.168.1.0/24          | 10.10.10.1 |        |        | radio   | 17       | 7 * | 48    | 310.875 |
| 192.168.1.0/24          | 10.10.10.3 |        |        | radio   | 28       | 5   | 48    | 357.206 |
| 192.168.2.0/24          | 10.10.10.2 |        |        | radio   | 10       | 0 * | 4     | 371.985 |
| 192.168.2.0/24          | 10.10.10.3 |        |        | radio   | 36       | 1   | 4     | 357.206 |
| 192.168.3.0/24          | 10.10.10.2 |        |        | radio   | 32       | 8   | 18    | 371.985 |
| 192.168.3.0/24          | 10.10.10.1 |        |        | radio   | 32       | 9   | 18    | 310.875 |
| 192.168.3.0/24          | 10.10.10.3 |        |        | radio   | 13       | 3 * | 18    | 357.206 |

Fig. 2.4: RipEX\_D Babel routing, #2

# $\triangle$

### Important

Individual thresholds can be taken into account only if the IP address is known and correct Link address and IP address translation has been done. Check your Statistics. For each remote you only see 0.0.0.0 as the IP address, the default thresholds are used. Once there is any communication with a particular IP address, ARP data are exchanged and the IP address is known afterwards. In case there is regular traffic with all the neighbors (SCADA, ...), the IP addresses are always known, but there might be multiple other sites within the radio coverage (visible in Statistics), but with no user traffic resulting in only Link addresses within Statistics and IPs being 0.0.0.

|                                                                       | 1 <sup>0</sup> 1 Remote access                                                             |                                                                                                    |                    |            |       |     |     |            |          | STATIS   | TICS       |                  |                        |     |      |     |              |            |          | <sup>2</sup> ≣ cr | langes     |  |
|-----------------------------------------------------------------------|--------------------------------------------------------------------------------------------|----------------------------------------------------------------------------------------------------|--------------------|------------|-------|-----|-----|------------|----------|----------|------------|------------------|------------------------|-----|------|-----|--------------|------------|----------|-------------------|------------|--|
|                                                                       | Historical                                                                                 | Differential                                                                                                    |                    |            |       |     |     |            |          |          |            |                  |                        |     |      |     |              |            |          |                   |            |  |
| Unit time:<br>2024-06-14 15:01:07 (UTC+2)                             | Parameter                                                                                  | s                                                                                                    |                    |            |       |     |     |            |          |          |            |                  |                        |     |      |     |              |            |          |                   |            |  |
| 🔊 STATUS                                                              | Radio int                                                                                  | erface statistics                                                                                                    |                    |            |       |     |     |            |          |          |            |                  |                        |     |      |     |              |            |          |                   |            |  |
| 🍫 SETTINGS                                                            | Radio pro                                                                                  | nal statistics                                                                                                    | essable statistics |            |       |     |     |            |          |          |            |                  |                        |     |      |     |              |            |          |                   |            |  |
| Vr DIAGNOSTICS     Overview     Information     Events     Statistics | Radio sig<br>Serial pro<br>Ethernet<br>Cellular is<br>Cellular s<br>Cellular s<br>Measures | nal non-addres<br>btocols statistics<br>statistics<br>interface statistic<br>tate statistics<br>ignal statistics<br>ments<br>2024-06-14 1 | sable statistics   | 24.06.14   | 15-01 |     | Now |            | bour     |          |            |                  |                        |     |      |     | latt day 10  | et hour    | Ma       | re option         |            |  |
| Monitoring<br>—<br>Tools                                              | Display                                                                                    | 2024-00-141                                                                                                    |                    | 24-00-14   | 15.01 | ] ∟ |     |            | nour     |          |            |                  |                        |     |      |     | Last Day La  | ist Hour   | INC      | re option         | , ,        |  |
| III ADVANCED                                                          | Data                                                                                       |                                                                                                    |                    |            |       |     |     |            |          |          |            |                  |                        |     |      |     |              |            |          |                   |            |  |
|                                                                       | Radio signal statistics                                                                    |                                                                                                    |                    |            |       |     |     |            |          |          |            |                  |                        |     |      |     |              |            |          |                   |            |  |
|                                                                       | Link address                                                                               | IP address                                                                                                    | Header count       | RSS [d     | IBm]  |     |     | Phy h      | ieader M | ISE [dB] |            | Freq offset [Hz] | a offset (Hz) Att1 (%) |     | [dB] |     | - Data count | Data       | MSE [dE  | MSE [dB]          |            |  |
|                                                                       | -20-06-E9                                                                                  | 0000                                                                                                    | 150                | avg<br>-85 | dev   | -87 | -83 | avg<br>-33 | dev<br>1 | -39      | max<br>-30 | 175              | 0                      | avg | min  | max | 150          | avg<br>-34 | dev<br>1 | -37               | max<br>-32 |  |
|                                                                       | :20:07:73                                                                                  | 0.0.0.0                                                                                                    | 150                | -83        | 1     | -86 | -81 | -35        | 1        | -40      | -32        | 91               | 0                      | 0   | 0    | 0   | 150          | -36        | 1        | -39               | -32        |  |

Fig. 2.5: Unknown IP addresses for Link addresses

## 2.2. Relay filters

Relay filters can be used for

- · Setting any unit to be the end station not forwarding any obtained/received routes from its neighbours
- Increasing metric for routes being propagated i.e. to disadvantage paths leading through this unit within the Babel dynamic routing (higher routing rule metric via this unit)
- Limiting number of propagated routing rules i.e. decrease the number of routes within the network

In case the unit is not supposed to propagate any obtained routes further, so it serves as the end-station (terminal, not repeater), you can reject all rules to be propagated/relayed.

Just go to the SETTINGS > Routing > Babel > Relay filter menu and change the policy to "Reject".

| Rip∈×2 RipEX_D @10.9.8.7                                             | Remote access                                                          | BABEL                     |
|----------------------------------------------------------------------|------------------------------------------------------------------------|---------------------------|
| Unit time:<br>2024-06-18 09:18:04<br>(UTC+2)                         | Common Network Static rules Import filter Export filter                | Relay filter Radio filter |
| 🕫 STATUS                                                             | Status                                                                 |                           |
| SETTINGS                                                             | Filter policy Reject 🗸                                                 |                           |
| Interfaces                                                           | Relay filter rules                                                     |                           |
| <ul> <li>Routing</li> <li>Static</li> <li>Link management</li> </ul> | <ul> <li>Table does not contain any data.</li> <li>Add rule</li> </ul> |                           |
| Babel                                                                |                                                                        |                           |

Fig. 2.6: RipEX\_D filter policy set to "Reject"

Until this change, e.g. the RipEX\_A could have similar Babel routes.

| Routes             |            |           |        |   |       |         |
|--------------------|------------|-----------|--------|---|-------|---------|
| BIRD 2.13.1 ready. |            |           |        |   |       |         |
| babel1:            |            |           |        |   |       |         |
| Prefix             | Nexthop    | Interface | Metric | F | Seqno | Expires |
| 192.168.3.0/24     | 10.10.10.3 | radio     | 246    | * | 20    | 356.948 |
| 192.168.3.0/24     | 10.10.10.4 | radio     | 383    | + | 20    | 324.205 |
| 192.168.3.0/24     | 10.10.10.2 | radio     | 428    | + | 20    | 371.729 |
| 192.168.4.0/24     | 10.10.10.3 | radio     | 346    | + | 14    | 356.948 |
| 192.168.4.0/24     | 10.10.10.4 | radio     | 283    | * | 14    | 324.205 |
| 192.168.4.0/24     | 10.10.10.2 | radio     | 328    | + | 14    | 371.729 |

Fig. 2.7: RipEX\_A Babel routes

We can see RipEX\_D (10.10.10.4) is also used as a gateway for 192.168.3.0/24 (RipEX\_C). If we set that Reject policy in RipEX\_D, no rule will not be propagated from RipEX\_D to other units except its own configured subnets.

| Routes             |            |           |        |   |               |
|--------------------|------------|-----------|--------|---|---------------|
| BIRD 2.13.1 ready. |            |           |        |   |               |
| babel1:            |            |           |        |   |               |
| Prefix             | Nexthop    | Interface | Metric | F | Seqno Expires |
| 192.168.3.0/24     | 10.10.10.3 | radio     | 314    | * | 21 357.779    |
| 192.168.3.0/24     | 10.10.10.2 | radio     | 580    |   | 21 372.560    |
| 192.168.4.0/24     | 10.10.10.3 | radio     | 444    | + | 14 357.779    |
| 192.168.4.0/24     | 10.10.10.4 | radio     | 141    | * | 14 325.035    |
| 192.168.4.0/24     | 10.10.10.2 | radio     | 274    | + | 14 372.560    |

Fig. 2.8: RipEX\_A Babel routes after setting RipEX\_D to reject relay policy

You can also increase metric for the routes being propagated, e.g. to disadvantage particular repeater. Let's set RipEX\_C (10.10.10.3) to increase metrics obtained from this repeater by 100.

|          | x_C@10.10.10.3 1 <sup>0</sup> 1                | RAR                       | FI       |
|----------|------------------------------------------------|---------------------------|----------|
|          |                                                | Add relay rule            | ×        |
|          | Common Network Static rules Import filter Expo | Enable rule               |          |
| (UTC+2)  |                                                | Filter network            | Match 🗸  |
|          | Status                                         | Network IP / Network mask | 0.0.0/0  |
| 😝 STATUS |                                                | Mask from                 | 0        |
|          |                                                | Mask to                   | 32       |
| SETTINGS | Filter policy Accept                           | Action                    | Accept 🗸 |
|          | Relay filter rules                             | Filter metric             | Off 🖌    |
| Routing  |                                                | Increase metric           | On 🗸     |
|          | able does not contain any data.                | Added metric              | 100 🗘    |
|          | + Add rule                                     | Note                      |          |
| Babel    |                                                |                           |          |
|          |                                                | Confirm and close         | Close    |

Fig. 2.9: RipEX\_C Relay filter to increase metric by 100

We can see similar output in neighbouring units, e.g. from RipEX\_D.

| Routes             |            |           |        |   |       |         |
|--------------------|------------|-----------|--------|---|-------|---------|
| BIRD 2.13.1 ready. |            |           |        |   |       |         |
| babel1:            |            |           |        |   |       |         |
| Prefix             | Nexthop    | Interface | Metric | F | Seqno | Expires |
| 192.168.1.0/24     | 10.10.10.1 | radio     | 100    | * | 52    | 311.901 |
| 192.168.1.0/24     | 10.10.10.3 | radio     | 333    | + | 52    | 357.797 |
| 192.168.2.0/24     | 10.10.10.2 | radio     | 100    | * | 6     | 373.014 |
| 192.168.2.0/24     | 10.10.10.3 | radio     | 300    | + | 6     | 357.797 |
| 192.168.3.0/24     | 10.10.10.2 | radio     | 200    | + | 23    | 373.014 |
| 192.168.3.0/24     | 10.10.10.1 | radio     | 233    | + | 23    | 311.901 |
| 192.168.3.0/24     | 10.10.10.3 | radio     | 100    | * | 23    | 357.797 |

Fig. 2.10: RipEX\_D Babel routes with higher metrics via 10.10.10.3

Routes to 192.168.1.0/24 and 192.168.2.0/24 via 10.10.10.3 have the highest metric. Direct route to its own subnet 192.168.3.0/24 is not disadvantaged this way, as required/configured. If you need to increase the metric of this direct path as well, do it via Static rules tab of Babel menu and increase the "Metric" parameter for the given Destination IP/mask.

Last, but not least, is to limit just some of the propagated routes, not all, via the "Reject" Relay filter policy. Go to the RipEX\_D again and change the Policy to "Accept", but let's reject propagating 192.168.2.0/24 and 192.168.3.0/24 networks. I.e. the unit will only propagate 192.168.1.0/24 (and of course its own subnet, but this not controlled by the Relay filter).

| RipEX2 RipEX_D @10.9.8.7 | Remote access               | RAR                       | -1 /                  |
|--------------------------|-----------------------------|---------------------------|-----------------------|
|                          |                             | Edit relay rule           | ×                     |
|                          |                             | Exp: Enable rule          | <b>~</b>              |
| (UTC+2)                  |                             | Filter network            | Match 🗸               |
|                          | Status                      | Network IP / Network mask | 192.168.2.0/23        |
| 🚱 STATUS                 |                             | Mask from                 | 24                    |
|                          |                             | Mask to                   | 24                    |
| SETTINGS                 | Filter policy Accept        | Action                    | Reject 🗸              |
|                          | Relay filter rules          | Filter metric             | Off 🗸                 |
| Routing                  |                             | Note                      | 192.168.[2-3].0/24 re |
|                          | • 192.168.[2-3].0/24 reject | Confirm and close         | Close                 |
|                          | [24,24]                     |                           |                       |
| Babel                    |                             |                           |                       |
|                          |                             |                           |                       |
|                          | Added metric:<br>Off        |                           |                       |
|                          | Reject 💼                    |                           |                       |
|                          | + Add rule                  |                           |                       |

Fig. 2.11: RipEX\_D Relay filter - rejecting 192.168.2.0/23 subnets with /24 mask

We know we should receive 192.168.2.0/24 and 192.168.3.0/24, i.e. /24 mask in both cases. We can limit the Mask from/to parameters to suit our scenario. We could also have two individual rules or do it via a single rule using /23 mask.

The default policy is "accept" so the 192.168.1.0/24 network will be propagated.

| Routes             |            |           |        |   |               |
|--------------------|------------|-----------|--------|---|---------------|
| BIRD 2.13.1 ready. |            |           |        |   |               |
| babel1:            |            |           |        |   |               |
| Prefix             | Nexthop    | Interface | Metric | F | Seqno Expires |
| 192.168.1.0/24     | 10.10.10.1 | radio     | 200    | + | 52 361.851    |
| 192.168.1.0/24     | 10.10.10.4 | radio     | 200    | * | 52 375.410    |
| 192.168.2.0/24     | 10.10.10.2 | radio     | 100    | * | 6 302.427     |
| 192.168.4.0/24     | 10.10.10.4 | radio     | 100    | * | 14 375.410    |
| 192.168.4.0/24     | 10.10.10.1 | radio     | 300    |   | 14 361.851    |
| 192.168.4.0/24     | 10.10.10.2 | radio     | 200    |   | 14 302.427    |

Fig. 2.12: RipEX\_C Babel routes without 10.10.10.4 for 192.168.[2-3].0/24 networks

RipEX\_C does not use 10.10.10.4 as a gateway to reach 192.168.2.0/24 and 192.168.3.0/24 networks. Obviously, it uses the gateway to reach 192.168.1.0/24 and 192.168.4.0/24.

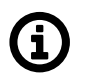

### Note

If you configure Babel routing for the fist time in your network, it is suggested to reboot each device after final configuration changes so the dynamic protocol is fully restarted in all units with correct and current configuration.

Sure, you can combine all the options in every unit within the whole network to suit your requirements.

Further optimization can be discussed with our technical support team via *support@racom.eu*<sup>4</sup>.

<sup>&</sup>lt;sup>4</sup> mailto:support@racom.eu

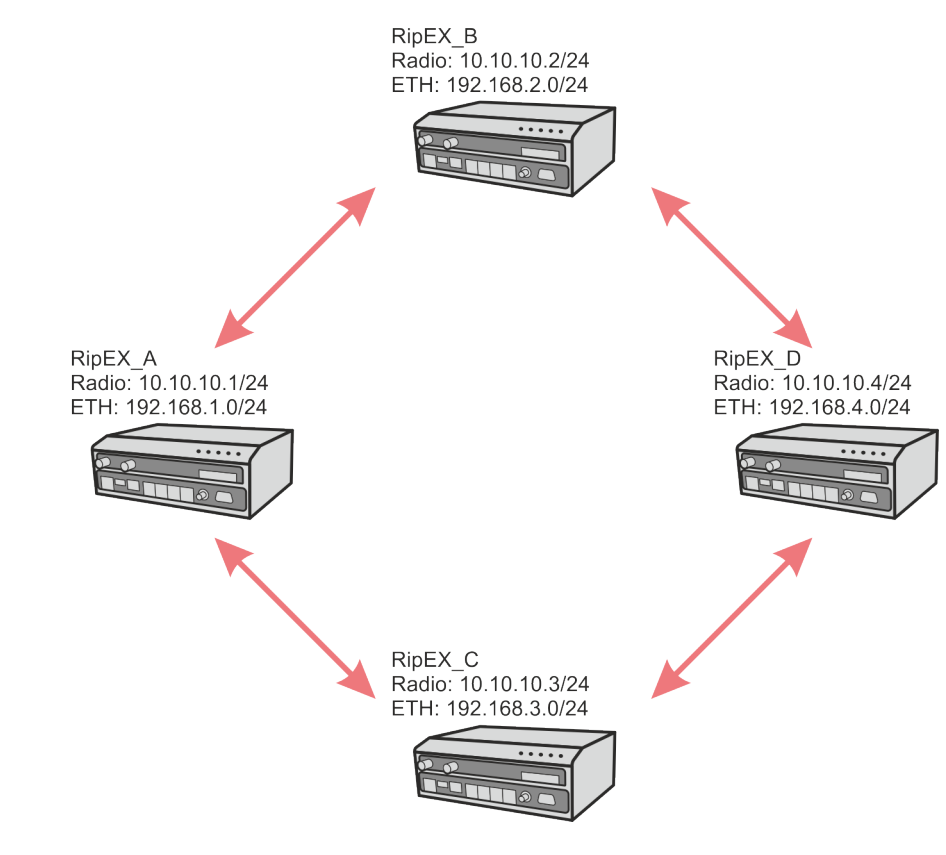

## 3. Two repeaters on the RF channel

Fig. 3.1: Example 3 – Two repeaters topology

## 3.1. Description and Configuration

The third example is very similar to the first one, but the difference is that RipEX\_A and RipEX\_D can only communicate via repeaters and repeaters do not "see" each other. This is a typical situation in the field. For the test in an office, we use a frequency pair so that RipEX\_A and RipEX\_D send data on frequency 415.5 MHz and receive on 436 MHz, whereas RipEX units B and C have it vice versa.

Otherwise, the setup is completely the same.

If RipEX\_A and RipEX\_D are about to communicate only to each other, it might be useful to turn off "Routing offering".

| RipEX2 RipEX_A @10.9.8.7    | ា <sup>រ</sup> ា Remote access                 |
|-----------------------------|------------------------------------------------|
| Unit time:                  | Common                                         |
| 2021-07-19 07:41:48 (UTC+2) | Network Static rules import hiter Export hiter |
|                             | Common settings                                |
| O STATUS                    | Active                                         |
| SETTINGS                    | Router ID 1.1.1.1                              |
| Interfaces                  | Routing offering Off                           |
| Routing                     |                                                |
| Static                      |                                                |
| BABEL                       |                                                |

#### Fig. 3.2: Routing offering

That would limit forwarding received routes from units A and D. Thus, RipEX\_B and C will not be able to reach each other and there will be less Babel routes in all devices, you can compare it within this example. We will enable full routing so "Routing offering" will be "on" in all four units.

Change the frequencies in all units accordingly. Antenna configuration can be set to Single or Dual, it does not change the behaviour, neither performance while testing with dummy loads on your desk.

RipEX\_A, RipEX\_D

- TX: 415.500.000 MHz
- RX: 436.000.000 MHz

RipEX\_B, RipEX\_C

- TX: 436.000.000 MHz
- RX: 415.500.000 MHz

## 3.2. Diagnostics and Testing

Check the Routing in Diagnostics menu. All three routes should be accessible via both repeaters 10.10.10.2 and 10.10.10.3 with the same price. One route is selected to be used; another one is a failure (candidate) option.

| RipEX2 RipEX_A @10.9.8.7    | Remote access                                                                                                    |
|-----------------------------|----------------------------------------------------------------------------------------------------|
| Unit time:                  | Static Dynamic BABEL OSPF BGP                                                                                                    |
| 2021-07-19 06:02:20 (01C+2) | BABEL routing                                                                                                    |
| STATUS                      | Interfaces                                                                                                    |
| 🎎 SETTINGS                  | BIRD 2.0.7 ready.<br>babel1:<br>Interface State RX cost Nbrs Timer Next hop (v4) Next hop (v6)<br>radio Up 100 2 6.431 10.10.1 fe80::202:a9ff:fe20:6f9                                                                                                    |
| V DIAGNOSTICS               | Neighbors                                                                                                    |
| Overview<br>—<br>Events     | BIRD 2.0.7 ready.           babel1:           IP address           Interface           Metric Routes Hellos           Expires           fe80::202:a9ff:fe20:789           radio         100           100         3           6         33.409           fe80::202:a9ff:fe20:ae3         radio           100         3         6           33.336         33.336 |
| Statistics                  | Routes<br>BIRD 2.0.7 ready.                                                                                                    |
| Monitoring                  | Prefix Nexthop Interface Metric F Seque Expires                                                                                                    |
| Routing                     | 192.168.2.0/24         10.10.10.3         radio         300         1 322.337           192.168.3.0/24         10.10.10.3         radio         100 *         1 372.337                                                                                                    |
|                             | 192.168.3.0/24         10.10.10.2         radio         300         1 325.411           192.168.4.0/24         10.10.10.3         radio         200 *         1 372.337           192.168.4.0/24         10.10.10.2         radio         200 +         1 325.411                                                                                                |

Fig. 3.3: Babel Routing state

If you want to prioritize one of the repeaters, you can do it by decreasing the cost in this repeater. E.g., decrease it to 10 and check the routing again.

| Edit interface             |          | ×  |
|----------------------------|----------|----|
| (                          | Active   |    |
| Interface                  | radio    |    |
| Туре                       | Wireless | *  |
| Rx cost                    | 10       | ÷  |
| Hello interval [s]         | 30       | \$ |
| Update interval multiplier | 4        | ÷  |
| Advertised next hop        | 0.0.0.0  |    |
| Note                       |          |    |
|                            |          |    |
| Confirm and clo            | Close    |    |

Fig. 3.4: Rx cost decreased in RipEX\_C

| Neighbors               |             |          |       |         |        |        |    |        |         |
|-------------------------|-------------|----------|-------|---------|--------|--------|----|--------|---------|
| BIRD 2.0.7 ready.       |             |          |       |         |        |        |    |        |         |
| babel1:                 |             |          |       |         |        |        |    |        |         |
| IP address              | Interface   | Metric   | Route | s Hello | os Exp | pires  |    |        |         |
| fe80::202:a9ff:fe20:789 | radio       | 100      |       | 3 1     | 16 18  | 8.264  |    |        |         |
| fe80::202:a9ff:fe20:ae3 | radio       | 10       |       | 3 1     | 16 17  | 7.944  |    |        |         |
| Routes                  |             |          |       |         |        |        |    |        |         |
| BIRD 2.0.7 ready.       |             |          |       |         |        |        |    |        |         |
| babel1:                 |             |          |       |         |        |        |    |        |         |
| Prefix                  | Nexthop     |          |       | Inter   | face   | Metric | F  | Seqno  | Expires |
| 192.168.2.0/24          | 10.10.10.2  |          |       | radio   | o      | 100    | *  | 1      | 340.265 |
| 192.168.2.0/24          | 10.10.10.3  |          |       | radio   | C      | 210    |    | 1      | 386.947 |
| 192.168.3.0/24          | 10.10.10.3  |          |       | radio   | o      | 10     | *  | 1      | 386.947 |
| 192.168.3.0/24          | 10.10.10.2  |          |       | radio   | o      | 300    |    | 1      | 340.265 |
| 192.168.4.0/24          | 10.10.10.3  |          |       | radio   | D C    | 124    | *  | 1      | 386.947 |
| 192.168.4.0/24          | 10.10.10.2  |          |       | radio   | c      | 200    | +  | 1      | 340.265 |
| Entries                 |             |          |       |         |        |        |    |        |         |
| BIRD 2.0.7 ready.       |             |          |       |         |        |        |    |        |         |
| babel1:                 |             |          |       |         |        |        |    |        |         |
| Prefix                  | Router ID   |          |       | Metric  | Seqno  | Rout   | es | Source | es      |
| 192.168.1.0/24          | 00:00:00:00 | :01:01:0 | 1:01  | 0       | 1      | 1      | 0  |        | 0       |
| 192.168.2.0/24          | 00:00:00:00 | :02:02:0 | 2:02  | 100     | 1      | 1      | 2  |        | 1       |
| 192.168.3.0/24          | 00:00:00:00 | :03:03:0 | 3:03  | 10      | 1      | 1      | 2  |        | 1       |
| 192.168.4.0/24          | 00:00:00:00 | :04:04:0 | 4:04  | 124     | 1      | 1      | 2  |        | 1       |

#### Fig. 3.5: Changed routing costs

As you can see, route to 192.168.3.0/24 has a metric "10" now. Also, a route to 192.168.4.0/24 is 124, it could be 110, but some Hello packets were lost and it is increased for a while. Original values were 100 and 200.

And of course, Nexthop gateway is set to 10.10.10.3 for both routes.

### 3.2.1. Tools

| Unit time:<br>2021-07-19 08:40:18 (UTC+2) | TOOLS ?                                                                                        |
|-------------------------------------------|------------------------------------------------------------------------------------------------|
| Ø STATUS                                  | ICMP Ping Routing                                                                              |
| 🏟 SETTINGS                                | Parameters                                                                                     |
|                                           | Length [Bytes]         200         Period [ms]         1000         Timeout [ms]         10000 |
| Overview                                  | Count 1000 Source IP 🗎 Destination IP 192.168.4.1                                              |
| <br>Events                                | Controls                                                                                       |
| <br>Statistics                            | Stop                                                                                           |
| Monitoring                                | Output                                                                                         |
| Routing                                   |                                                                                                |
| Tools                                     | PING 192.168.4.1 (192.168.4.1) from 192.168.1.1 : 200(228) bytes of data.                      |
|                                           | 200 Syste from 152.100.3.1. Tomp_Seq-1 001-00 Sime-100 MS                                      |

Now, start a ping from RipEX\_A to RipEX\_D. Set a count to 1000.

Fig. 3.6: RipEX\_A – Ping to 192.168.4.1 (RipEX\_D)

In another browser panel/window, open RipEX\_A GUI again and check the Routing diagnostics. You can keep clicking on the "Refresh" button to see current data.

Turn off RipEX\_C (currently used RipEX as a repeater for traffic). You will stop seeing successful pings, but after some time, you should start seeing correct replies (via RipEX\_B). You should also see metrics being increased in the Routing diagnostics menu.

Note that even working routes can have higher metric due to propagating forwarded routes from "end devices". If you had disabled RipEX\_A and RipEX\_D "routing offering" option, metrics would be more stable.

The last option is to use a tool called "**RSS ping**" (since RipEX2 firmware 2.0.5.0). RSS ping is a diagnostic tool for the radio performance measurement (RSS and MSE) of the individual radio hops within a RipEX2 network. RSS ping sends UDP data on port 8906. You should see changes in used repeater on the end to end communication path.

| Neighbors               |            |        |        |         |            |   |       |         |
|-------------------------|------------|--------|--------|---------|------------|---|-------|---------|
| BIRD 2.0.7 ready.       |            |        |        |         |            |   |       |         |
| babel1:                 |            |        |        |         |            |   |       |         |
| IP address              | Interface  | Metric | Routes | Hellos  | Expires    |   |       |         |
| fe80::202:a9ff:fe20:789 | radio      | 100    | 3      | 16      | 28.385     |   |       |         |
| fe80::202:a9ff:fe20:ae3 | radio      | 65535  | 3      | 6       | 28.078     |   |       |         |
| Routes                  |            |        |        |         |            |   |       |         |
| BIRD 2.0.7 ready.       |            |        |        |         |            |   |       |         |
| babel1:                 |            |        |        |         |            |   |       |         |
| Prefix                  | Nexthop    |        |        | Interfa | ace Metric | F | Seqno | Expires |
| 192.168.2.0/24          | 10.10.10.2 |        |        | radio   | 100        | * | 1     | 320.388 |
| 192.168.2.0/24          | 10.10.10.3 |        |        | radio   | 65535      |   | 1     | 7.078   |
| 192.168.3.0/24          | 10.10.10.3 |        |        | radio   | 65535      | + | 1     | 7.078   |
| 192.168.3.0/24          | 10.10.10.2 |        |        | radio   | 213        |   | 1     | 320.388 |
| 192.168.4.0/24          | 10.10.10.3 |        |        | radio   | 65535      | + | 1     | 7.078   |
| 192.168.4.0/24          | 10.10.10.2 |        |        | radio   | 214        |   | 1     | 320.388 |

Fig. 3.7: RipEX\_C turned off, changes in metrics

```
208 bytes from 192.168.4.1: icmp_seq=20 ttl=63 time=177 ms
208 bytes from 192.168.4.1: icmp_seq=21 ttl=63 time=164 ms
208 bytes from 192.168.4.1: icmp_seq=22 ttl=63 time=171 ms
ping: sendmsg: No route to host
ping: sendmsg: No route to host
208 bytes from 192.168.4.1: icmp_seq=320 ttl=63 time=297 ms
208 bytes from 192.168.4.1: icmp_seq=321 ttl=63 time=158 ms
208 bytes from 192.168.4.1: icmp_seq=322 ttl=63 time=210 ms
```

Fig. 3.8: RipEX\_A – ping

As you can see, it took 5 minutes to Babel to increase the metric high enough so the backup repeater is used. It is mainly due to low metric "10" of RipEX\_C setup. If you change it to 50, it will be quicker (its metric goes up faster).

Turn on RipEX\_C again and check the Routing again. Note you can also check Monitoring menu for live traffic monitoring.

One another option where to check how this works are Statistics. You should see some ICMP data being sent to 10.10.10.3 and some to 10.10.10.2. And there should be more Tx than Rx data for RipEX\_C (10.10.10.3), because it was turned off for a while.

| RipEX2 RipEX_A @10.9.8.7                 | 1 <sup>3</sup> 'I Remote access |                                                                                                    |                |            |       |               |                     | S1               | ATISTIC             | cs /        |                |                     |                                    |
|------------------------------------------|---------------------------------|----------------------------------------------------------------------------------------------------|----------------|------------|-------|---------------|---------------------|------------------|---------------------|-------------|----------------|---------------------|------------------------------------|
|                                          | Historical Diff                 | erential                                                                                             |                |            |       |               |                     |                  |                     |             |                |                     |                                    |
| Init time:<br>021-07-19 08:52:43 (UTC+2) | Parameters                      |                                                                                                    |                |            |       |               |                     |                  |                     |             |                |                     |                                    |
| <b>⊘</b> STATUS                          | Radio Interfac                  | Kabio interrace statistics     Radio protocol non-addressable statistics     Radio climat statistics |                |            |       |               |                     |                  |                     |             |                |                     |                                    |
| SETTINGS                                 | Radio signal n                  | on-addressable statistic                                                                             | s              |            |       |               |                     |                  |                     |             |                |                     |                                    |
| CONTRACTION DIAGNOSTICS                  | Serial protoco                  | ls statistics<br>stics                                                                               |                |            |       |               |                     |                  |                     |             |                |                     |                                    |
| Overview                                 |                                 | 14 07 40 07 50                                                                                       | 2021           | 07 10 00   | .50   |               |                     | 1                |                     |             |                |                     |                                    |
| Events                                   | Interval 202                    | 1-07-19 07:52                                                                                        | 2023           | -07-19 08  | :52   |               | w >                 | 1 nour           |                     |             |                |                     |                                    |
| Statistics                               | Display 🛓 Do                    | ownload Selected Data                                                                                |                |            |       |               |                     |                  |                     |             |                |                     |                                    |
| Monitoring                               | Data                            |                                                                                                    |                |            |       |               |                     |                  |                     |             |                |                     |                                    |
| Routing                                  |                                 |                                                                                                    |                |            |       |               |                     |                  |                     |             |                |                     |                                    |
| Fools                                    | Radio interface s               | statistics                                                                                           |                |            |       |               |                     |                  |                     |             |                |                     |                                    |
| Support                                  | MAC address                     | IP address                                                                                           |                | UDP        | (D)   | ТСР           | (0)                 | ICMP             | (D)                 | ARP         | 101            | Other               | (0)                                |
|                                          | D TOTAL                         | 0.0.0.0                                                                                              | Rx             | Count<br>0 | 0     | 104           | 29960               | 164              | 39688               | 8           | 336            | 291                 | [B]<br>30279                       |
| ADVANCED                                 |                                 |                                                                                                    | Тх             | 0          | 0     | 127           | 24742               | 459              | 111078              | 1           | 42             | 201                 | 20891                              |
|                                          | 00.00 0.00 05.04                | 10.10.10.4                                                                                           | Rx             | 0          | 0     | 0             | 0                   | 0                | 0                   | 0           | 0              | 11                  | 1249                               |
|                                          | 00:02:a9:20:05:31               |                                                                                                    | Тх             | 0          | 0     | 0             | 0                   | 0                | 0                   | 0           | 0              | 0                   | 0                                  |
|                                          | 00.02.29.20.07.00               | 10 10 10 2                                                                                           | Rx             | 0          | 0     | 22            | 5396                | 9 <mark>7</mark> | 23474               | 2           | 84             | 146                 |                                    |
|                                          | 00.02.47.20.07.07               | 10.10.10.2                                                                                           | Tv             | 0          | 0     | 29            | 5730                | 97               | 23474               | 0           | 0              |                     | 15133                              |
|                                          |                                 |                                                                                                    | 17             | 0          | 0     |               |                     |                  |                     |             | 0              | 4                   | 15133<br>336                       |
|                                          | 00:02:a9:20:0a:e3               | 10.10.10.3                                                                                           | Rx             | 0          | 0     | 82            | 24564               | 67               | 16214               | 6           | 252            | 4<br>134            | 15133<br>336<br>13897              |
|                                          | 00:02:a9:20:0a:e3               | 10.10.10.3                                                                                           | Rx<br>Tx       | 0          | 0     | 82<br>98      | 24564<br>19012      | 67<br>362        | 16214<br>87604      | 6           | 252<br>42      | 4<br>134<br>16      | 15133<br>336<br>13897<br>1325      |
|                                          | 00:02:a9:20:0a:e3<br>BROADCAST  | 10.10.10.3                                                                                           | Rx<br>Tx<br>Rx | 0 0 0 0    | 0 0 0 | 82<br>98<br>0 | 24564<br>19012<br>0 | 67<br>362<br>0   | 16214<br>87604<br>0 | 6<br>1<br>0 | 252<br>42<br>0 | 4<br>134<br>16<br>0 | 15133<br>336<br>13897<br>1325<br>0 |

Fig. 3.9: RipEX\_A – Statistics (Radio interface statistics)

# 4. Radio channel and Ethernet combination

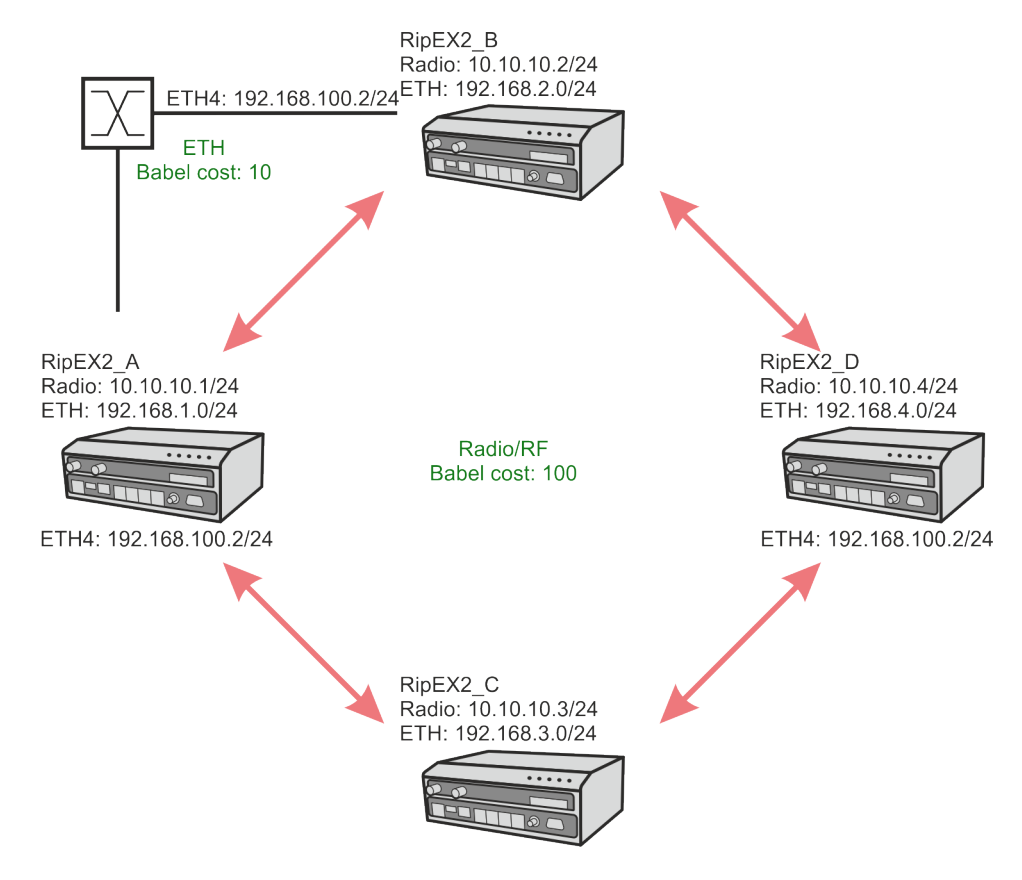

Fig. 4.1: Example 4 – Radio channel and Ethernet combination

## 4.1. Description

The fourth example requires you to have an additional one simple switch and two Ethernet cables. Interconnect RipEX\_A and RipEX\_B via switch – plug the cable into their ETH4 ports.

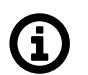

### Note

It is also possible to interconnect RipEX2 devices directly with a cable only. External switch is not mandatory.

Radio/RF channel cost stay the same for all units, set to 100. The Ethernet path is on 100 Mbps link and Babel setup will utilize a low cost equal to 10 for this link and a faster Babel routes propagation, because the RF channel capacity is not an issue on Ethernet.

This example can show you how to utilize Babel if you have RipEX2 units connected to some fast "backbone" and would like to use RipEX2 link only as a backup; or to route particular radio segment via particular part of the backbone.

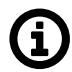

## Note

As depicted, example 3 utilizes dual frequency solution from example 2.
## 4.2. RipEX\_A Configuration

Start with ETH4 configuration. Go to the SETTINGS – Interfaces – Ethernet menu. Select ETH4 panel and detach it from a current bridge. Create a new interface called "backbone" and assign 192.168.100.1/24 IP address to it.

| RipEX2 RipEX_A @10.9.8.7                  | Remote access                          |
|-------------------------------------------|----------------------------------------|
|                                           |                                        |
| Unit time:<br>2021-07-19 09:45:11 (UTC+2) | ETH1 • ETH2 • ETH3 • ETH4 • ETH5 •     |
|                                           | Status                                 |
| STATUS                                    |                                        |
| SETTINGS                                  | ETH4: • -   Attached   -   Router mode |
| Interfaces                                | Network interface                      |
| Ethernet                                  | Name backbone bridges: ETH 4           |
| Radio                                     |                                        |
| COM                                       | Allow unit management                  |
| Terminal servers                          |                                        |
| Routing                                   | LAN                                    |
| Firewall                                  | IP / Mask 192.168.100.1/24 Note        |
| VPN                                       | + Add IP/Subnet                        |

Fig. 4.2: RipEX\_A – ETH4 configuration

The last menu is SETTINGS – Routing – Babel. Within the "Network" tab, add a new interface.

| Edit interface             |               | ×          |
|----------------------------|---------------|------------|
|                            | Active        |            |
| Interface                  | if_backbone   |            |
| Туре                       | Wired         | ~          |
| Rx cost                    | 10            | $\bigcirc$ |
| Hello limit                | 12            | $\bigcirc$ |
| Hello interval [s]         | 4             | $\bigcirc$ |
| Update interval multiplier | 4             | $\bigcirc$ |
| Advertised next hop        | 192.168.100.1 |            |
| Note                       |               |            |
|                            |               |            |
| Confirm and clo            | se Close      |            |

Fig. 4.3: RipEX\_A – Babel setup (ETH)

Non-default parameters:

| Interface                                               | if_backbone                                  |  |
|---------------------------------------------------------|----------------------------------------------|--|
| Туре                                                    | Wired (Ethernet is used, not the RF channel) |  |
| Rx cost                                                 | 10                                           |  |
| Advertised next hop 192.168.100.1 (our ETH4 IP address) |                                              |  |
| Save the current configurat                             | ion.                                         |  |

### 4.3. RipEX\_B Configuration

A very similar setup is to be done in RipEX\_B as well. Set the ETH4 IP address in a new "backbone" bridge to 192.168.100.2/24.

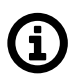

### Note

You can optimize IP usage with /30 mask for "backbone" interface for our example.

|                                           | EX_B@192.168.2.1 I <sup>0</sup> 1      |
|-------------------------------------------|----------------------------------------|
|                                           |                                        |
| Unit time:<br>2021-07-19 09:55:05 (UTC+2) | ETH1 • ETH2 • ETH3 • ETH4 • ETH5 •     |
|                                           | Status                                 |
| Ø STATUS                                  |                                        |
| SETTINGS                                  | ETH4: • -   Attached   -   Router mode |
| Interfaces                                | Network interface                      |
| Ethernet                                  | Name backbone bridges: ETH 4           |
| Radio                                     | Allow unit management                  |
| Terminal servers                          |                                        |
| Cellular                                  | LAN                                    |
| Routing                                   | IP / Mask 192.168.100.2/24 Note        |
| Firewall                                  | + Add IP/Subnet                        |
| VPN                                       |                                        |

Fig. 4.4: RipEX\_B – ETH4 setup

#### Create a new Babel Network interface.

| Edit interface ×                  |             |            |
|-----------------------------------|-------------|------------|
| 1                                 | Active      |            |
| Interface                         | if_backbone |            |
| Туре                              | Wired       | ~          |
| Rx cost                           | 10          | $\bigcirc$ |
| Hello limit                       | 12          | $\bigcirc$ |
| Hello interval [s]                | 4           | $\sim$     |
| Update interval multiplier 4      |             | $\bigcirc$ |
| Advertised next hop 192.168.100.2 |             |            |
| Note                              |             |            |
|                                   |             |            |
| Confirm and close Close           |             |            |

Fig. 4.5: RipEX\_B – Babel setup (ETH)

Save the changes.

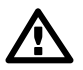

### Important

Do not forget to increase the Cost in RipEX\_C (192.168.3.1) back to 100 for the radio interface.

The configuration should be complete, there is no need to change other settings neither in RipEX\_C, nor RipEX\_D.

### 4.4. Diagnostics and Testing

Babel Routing in RipEX\_A state can be similar to:

| BABEL routing         Interfaces         BIRD 2.0.7 ready.         babel1:         Interface State RX cost Nbrs Timer Next hop (v4) Next hop (v6)         radio       Up       100       2       18.930       10.10.1       fe80::202:a9ff:fe20:6f9         if_backbone       Up       10       1       0.279       192.168.100.1       fe80::202:a9ff:fe20:6f9         Neighbors         BIRD 2.0.7 ready.         babel1:       IP       address       Interface Metric Routes Hellos Expires         fe80::202:a9ff:fe20:ae3       radio       100       3       5       26.797         fe80::202:a9ff:fe20:ae3       radio       100       2       4       22.828         fe80::202:a9ff:fe20:789       radio       100       2       4       22.828         fe80::202:a9ff:fe20:788       if_backbone       10       3       16       2.813         Routes         BIRD 2.0.7 ready.         babel1:       Prefix       Nexthop       Interface Metric F Seqno Expires         192.168.2.0/24       192.168.100.2       if_backbone       10*       1       50.810         192.168.2.0/24       10.10.10.3       radio                                                               |
|----------------------------------------------------------------------------------------------------|
| Interfaces         BIRD 2.0.7 ready.         babel1:         Interface State RX cost Nbrs Timer Next hop (v4) Next hop (v6)         radio       Up       100       2       18.930       10.10.10.1       fe80::202:a9ff:fe20:6f9         if_backbone Up       10       1       0.279       192.168.100.1       fe80::202:a9ff:fe20:6f8         Neighbors         BIRD 2.0.7 ready.       Dabel1:         IP address       Interface Metric Routes Hellos Expires         fe80::202:a9ff:fe20:a83       radio       100       3       5       26.797         fe80::202:a9ff:fe20:789       radio       100       2       4       22.828         fe80::202:a9ff:fe20:788       if_backbone       10       3       16       2.813         Routes       BIRD 2.0.7 ready.       babel1:       Prefix       Nexthop       Interface Metric F Seqno Expires         192.168.2.0/24       192.168.100.2       if_backbone       10 * 1       50.810         192.168.2.0/24       10.10.10.3       radio       100 * 1       36.659         192.168.3.0/24       10.10.10.3       radio       100 * 1       36.659         192.168.3.0/24       10.10.10.3       radio       100 * 1       36.659 |
| fe80::202:a9ff:fe20:788       if_backbone       10       3       16       2.813         Routes         BIRD 2.0.7 ready.         babel1:       Prefix       Nexthop       Interface Metric F Seqno Expires         192.168.2.0/24       192.168.100.2       if_backbone       10 *       1 50.810         192.168.2.0/24       10.10.10.2       radio       100 +       1 327.850         192.168.2.0/24       10.10.10.3       radio       100 *       1 361.659         192.168.3.0/24       10.10.10.3       radio       100 *       1 361.659         192.168.3.0/24       192.168.100.2       if_backbone       120       1 50.810         192.168.4.0/24       192.168.100.2       if_backbone       110 *       1 50.810         192.168.4.0/24       192.168.100.2       if_backbone       110 *       1 50.810                                                                                                    |
| Routes         BIRD 2.0.7 ready.         babel1:         Prefix       Nexthop         192.168.2.0/24       192.168.100.2         192.168.2.0/24       10.10.10.2         radio       100 +         192.168.2.0/24       10.10.10.3         radio       100 *         192.168.3.0/24       10.10.10.3         radio       100 *         192.168.3.0/24       192.168.100.2         if_backbone       10 *         192.168.4.0/24       192.168.100.2         if_backbone       110 *         192.168.4.0/24       192.168.100.2                                                                                                    |
| BIRD 2.0.7 ready.         babel1:         Prefix       Nexthop         192.168.2.0/24       192.168.100.2         192.168.2.0/24       10.10.10.2         radio       100 +         192.168.2.0/24       10.10.10.3         radio       100 *         192.168.3.0/24       10.10.10.3         radio       100 *         192.168.3.0/24       192.168.100.2         if_backbone       120         192.168.3.0/24       192.168.100.2         if_backbone       110 *         192.168.4.0/24       192.168.100.2         if_backbone       110 *         192.168.4.0/24       192.168.100.2                                                                                                    |
| babel1:         Nexthop         Interface Metric F Seqno Expires           192.168.2.0/24         192.168.100.2         if_backbone         10 *         1 50.810           192.168.2.0/24         10.10.10.2         radio         100 +         1 327.850           192.168.2.0/24         10.10.10.3         radio         210         1 361.659           192.168.3.0/24         10.10.10.3         radio         100 *         1 361.659           192.168.3.0/24         192.168.100.2         if_backbone         120         1 50.810           192.168.4.0/24         192.168.100.2         if_backbone         110 *         1 50.810                                                                                                    |
| Prefix         Nexthop         Interface Metric F Seqno Expires           192.168.2.0/24         192.168.100.2         if_backbone         10 *         1 50.810           192.168.2.0/24         10.10.10.2         radio         100 +         1 327.850           192.168.2.0/24         10.10.10.3         radio         210         1 361.659           192.168.3.0/24         10.10.10.3         radio         100 *         1 361.659           192.168.3.0/24         192.168.100.2         if_backbone         120         1 50.810           192.168.4.0/24         192.168.100.2         if_backbone         110 *         1 50.810                                                                                                    |
| 192.168.2.0/24       192.168.100.2       if_backbone       10 *       1 50.810         192.168.2.0/24       10.10.10.2       radio       100 +       1 327.850         192.168.2.0/24       10.10.10.3       radio       210       1 361.659         192.168.3.0/24       10.10.10.3       radio       100 *       1 361.659         192.168.3.0/24       192.168.100.2       if_backbone       120       1 50.810         192.168.4.0/24       192.168.100.2       if_backbone       110 *       1 50.810         192.168.4.0/24       192.168.100.2       if_backbone       110 *       1 50.810                                                                                                    |
| 192.168.2.0/24       10.10.10.2       radio       100 +       1 327.850         192.168.2.0/24       10.10.10.3       radio       210       1 361.659         192.168.3.0/24       10.10.10.3       radio       100 *       1 361.659         192.168.3.0/24       10.10.10.3       radio       100 *       1 361.659         192.168.3.0/24       192.168.100.2       if_backbone       120       1 50.810         192.168.4.0/24       192.168.100.2       if_backbone       110 *       1 50.810                                                                                                    |
| 192.168.2.0/24       10.10.10.3       radio       210       1 361.659         192.168.3.0/24       10.10.10.3       radio       100 *       1 361.659         192.168.3.0/24       10.10.10.3       radio       100 *       1 361.659         192.168.3.0/24       192.168.100.2       if_backbone       120       1 50.810         192.168.4.0/24       192.168.100.2       if_backbone       110 *       1 50.810                                                                                                    |
| 192.168.3.0/24     10.10.10.3     radio     100 *     1 361.659       192.168.3.0/24     192.168.100.2     if_backbone     120     1 50.810       192.168.4.0/24     192.168.100.2     if_backbone     110 *     1 50.810                                                                                                    |
| 192.168.3.0/24         192.168.100.2         1+ backbone         120         1         50.810           192.168.4.0/24         192.168.100.2         if_backbone         110 *         1         50.810                                                                                                    |
| 192.168.4.0/24 192.168.100.2 1t_backbone 110 * 1 50.810                                                                                                    |
|                                                                                                    |
| 192.108.4.0/24 10.10.2 Faulo 200 + 1.52/.850                                                                                                    |
| Entries                                                                                                    |
| BTRD 2.0.7 ready.                                                                                                    |
| babel1:                                                                                                    |
| Prefix Router ID Metric Seano Routes Sources                                                                                                    |
| 192.168.1.0/24 00:00:00:01:01:01:01 0 1 0 0                                                                                                    |
| 192.168.2.0/24 00:00:00:02:02:02:02 10 1 3 1                                                                                                    |
| 192.168.3.0/24 00:00:00:00:03:03:03 100 1 2 1                                                                                                    |
| 192.168.4.0/24 00:00:00:04:04:04:04 110 1 3 1                                                                                                    |

#### Fig. 4.6: RipEX\_A – Babel routing

Our radio can "see" neighbor on two interfaces, with cost of 10 and 100 and it has three neighbors in total (two neighbors are of RipEX\_B).

To each remote subnet, we have three routes. The best one to 192.168.2.0/24 is, of course, via ETH with metric equal to just 10. We can get to 192.168.3.0/24 via one radio hop – metric is 100. And the last 192.168.4.0/24 subnet is accessible with metric equal to 110 (one hop ETH and one radio).

The last table shows four entries in Babel table – the first one is our RipEX\_A and then, three neighboring units with particular Metric/cost.

### 4.4.1. Tools and Monitoring

As a test, you can (this time) run an ICMP ping test from your laptop connected via ETH1, ETH2 or ETH3 to RipEX\_A. Ping a remote 192.168.4.1 RipEX2 ETH IP address. Do not forget to set a default route to 192.168.1.1 or set a static route to 192.168.4.0/24 via 192.168.1.1 on your laptop.

Your laptop should have any other IP address within 192.168.1.0/24 subnet, except .0 (network, .1 RipEX2 and .255 broadcast).

A command and its output from Windows CMD line can be similar to:

```
C:\Windows\system32>ping 192.168.4.1 -t
Pinging 192.168.4.1 with 32 bytes of data:
Reply from 192.168.4.1: bytes=32 time=61ms TTL=62
Reply from 192.168.4.1: bytes=32 time=48ms TTL=62
Reply from 192.168.4.1: bytes=32 time=42ms TTL=62
Reply from 192.168.4.1: bytes=32 time=48ms TTL=62
```

Verify that data are really sent via Ethernet. Run the Monitoring on ETH4 interface. Enable it, capture both Tx and Rx and limit the output to ICMP data only (All = "Off", ICMP = "On"). Length can be 0 Bytes, because it is not important for us now. You should see similar ICMP output:

#### Output

```
Show output
Show output
Show output
10:07:23.719498 (+969.695ms) [ETH4:phy:tx] IP 192.168.1.254 >
192.168.4.1 ICMP type 8, length:74
10:07:23.760089 (+40.591ms) [ETH4:phy:rx] IP 192.168.4.1 >
192.168.1.254 ICMP type 0, length:74
10:07:24.736638 (+976.549ms) [ETH4:phy:tx] IP 192.168.1.254 >
192.168.4.1 ICMP type 8, length:74
10:07:24.790207 (+53.569ms) [ETH4:phy:rx] IP 192.168.4.1 >
192.168.1.254 ICMP type 0, length:74
```

Fig. 4.7: RipEX\_A – ETH monitoring

At the same time, enable monitoring on the Radio interface as well. Limit the output to ICMP data only (All = "Off", ICMP = "On"). There should not be any data now. Unplug the ETH cable from RipEX\_A or RipEX\_B (the one attached to the switch) and check if data start going through the Radio interface.

15:11:57.168526 (+688.481ms) [RF:phy:tx] IP 192.168.1.254 >
192.168.4.1 ICMP type 8, length:78
15:11:57.248369 (+79.842ms) [RF:phy:rx] IP 192.168.4.1 > 192.168.1.254
ICMP type 0, length:78, rss:81 mse:24
15:11:58.184686 (+936.316ms) [RF:phy:tx] IP 192.168.1.254 >
192.168.4.1 ICMP type 8, length:78
15:11:58.270987 (+86.301ms) [RF:phy:rx] IP 192.168.4.1 > 192.168.1.254
ICMP type 0, length:78, rss:81 mse:29

#### Fig. 4.8: RipEX\_A – Radio monitoring

Possible Babel routing while an Ethernet cable is disconnected:

| Neighbors               |                         |                        |            |
|-------------------------|-------------------------|------------------------|------------|
| BIRD 2.0.7 ready.       |                         |                        |            |
| babel1:                 |                         |                        |            |
| IP address              | Interface Metric Routes | Hellos Expires         |            |
| fe80::202:a9ff:fe20:ae3 | radio 123 3             | 16 15.357              |            |
| fe80::202:a9ff:fe20:789 | radio 114 3             | 16 41.390              |            |
| fe80::202:a9ff:fe20:788 | if_backbone 65535       | 3 11 1.374             |            |
| Routes                  |                         |                        |            |
| BIRD 2.0.7 ready.       |                         |                        |            |
| babel1:                 |                         |                        |            |
| Prefix                  | Nexthop                 | Interface Metric F Seq | no Expires |
| 192.168.2.0/24          | 192.168.100.2           | if_backbone 65535 +    | 1 25.369   |
| 192.168.2.0/24          | 10.10.10.2              | radio 114 *            | 1 406.411  |
| 192.168.2.0/24          | 10.10.10.3              | radio 266              | 1 320.208  |
| 192.168.3.0/24          | 10.10.10.3              | radio 123 *            | 6 320.208  |
| 192.168.3.0/24          | 192.168.100.2           | if_backbone 65535      | 6 25.369   |
| 192.168.3.0/24          | 10.10.10.2              | radio 328              | 6 406.411  |
| 192.168.4.0/24          | 192.168.100.2           | if_backbone 65535 +    | 2 25.369   |
| 192.168.4.0/24          | 10.10.10.2              | radio 228 +            | 2 406.411  |
| 192.168.4.0/24          | 10.10.10.3              | radio 223 *            | 2 320.208  |

Fig. 4.9: RipEX\_A – Babel routing with Ethernet being disconnected

If not completely gone, metric for GRE/ETH routes is quickly 65535 and thus, one of the Radio paths is used.

In the ETH4 Statistics, you should see a lot of IPv6 (Babel) traffic.

| IPv4 ot | her   | IPv6  |       |
|---------|-------|-------|-------|
| count   | [B]   | count | [B]   |
| 1       | 46    | 14    | 1750  |
| 0       | 0     | 14    | 1280  |
| 0       | 0     | 0     | 0     |
| 0       | 0     | 0     | 0     |
| 0       | 0     | 0     | 0     |
| 0       | 0     | 0     | 0     |
| 936     | 92481 | 598   | 52061 |
| 991     | 96618 | 553   | 47687 |

Fig. 4.10: RipEX\_A – Babel data on ETH4 interface

# 5. Radio channel and Cellular (LTE) combination

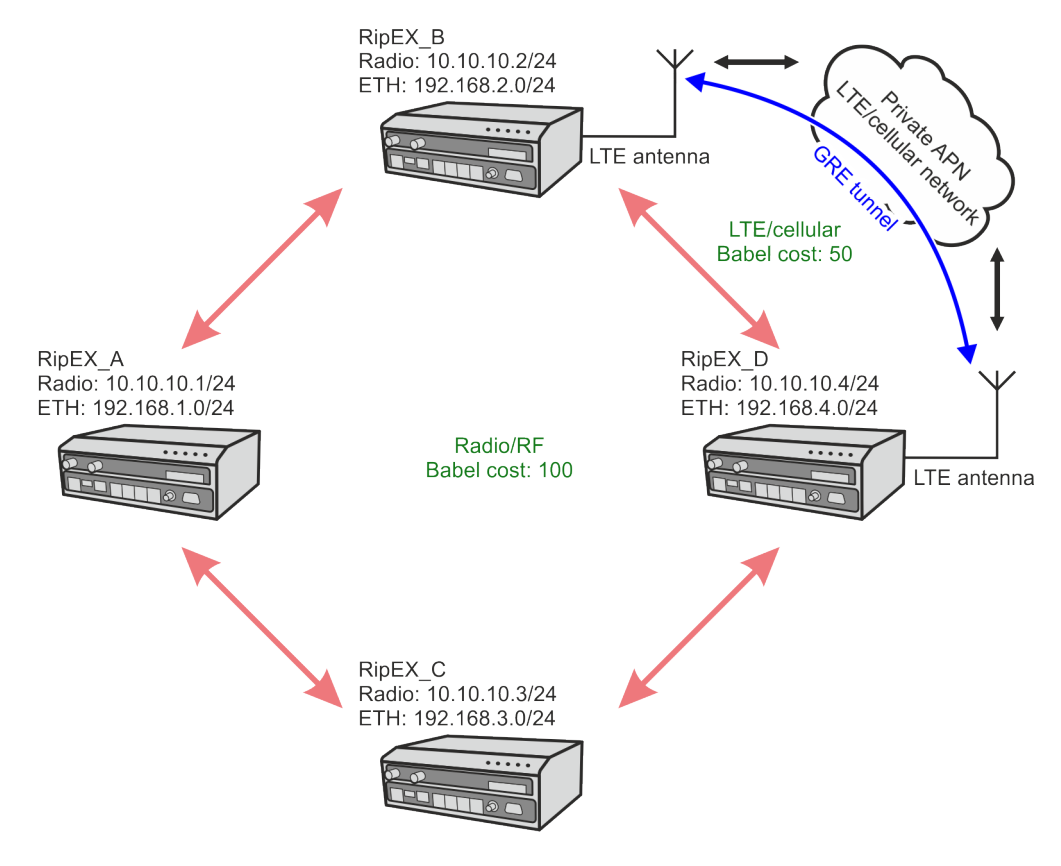

Fig. 5.1: Example 5 – Radio channel and Cellular LTE combination

### 5.1. Description

The fifth example depicts a situation with two RipEX2 units equipped with LTE module. Both units are connected to the private APN and GRE tunnel is built between them to enable mutual communication over the cellular network.

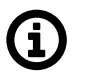

### Note

Check MIDGE2 application notes and manual for more details about cellular networks and APN explanations.

This cellular path will be set with Rx cost equal to 50 to be better than RF channel, but worse than Ethernet connection. It can resemble Wired networks, but we will use Wireless. Choose whatever fits you more in your particular installation.

The example uses the third example configuration as a startup point.

### 5.2. RipEX\_B Configuration

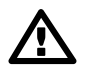

#### Important

Keep in mind we set up RACOM private APN. Your APN setup and IPs will be different! Make appropriate changes so that your configuration reflects your APN details.

Enable the cellular interface.

| RipEX_2 RipEX_A @192.168.1.1 RipEX_B@192.168.2.1 |                                    |  |
|--------------------------------------------------|------------------------------------|--|
|                                                  |                                    |  |
| Unit time:<br>2021-07-19 15:51:37 (UTC+2)        | Common SIM1 SIM2                   |  |
|                                                  | Status                             |  |
| STATUS                                           |                                    |  |
| 🕏 🖏 SETTINGS                                     | Cellular Enabled                   |  |
| Interfaces                                       | Parameters                         |  |
| Ethernet                                         | SIM SIM1 ~                         |  |
| Radio                                            | Preferred service 4G (LTE) first v |  |
| СОМ                                              | Header compression Off v           |  |
| Terminal servers                                 | Data compression Off v             |  |
| Cellular                                         | MTU [B] 1500 C                     |  |
| Routing                                          | Masquerade On ~                    |  |
| Firewall                                         | Allow unit management              |  |

Fig. 5.2: RipEX\_B – Cellular interface

You can keep everything in defaults, but set it as required by you and the cellular operator.

| RipEX2 RipEX_A @192.16                    | 8.1.1 RipEX_B@192.168.2.1 1 <sup>30</sup> 1 |             |
|-------------------------------------------|---------------------------------------------|-------------|
| Unit time:<br>2021-07-19 15:53:44 (UTC+2) | Common SIM1 S                               | ilM2        |
|                                           | SIM1                                        |             |
| Ø STATUS                                  | PIN protection Off                          | ~           |
| 🗘 🔅 SETTINGS                              | Network selection Au                        | tomatic 🗸 🗸 |
| Interfaces                                | Access point name (APN)                     | ate         |
| Ethernet                                  | Authentication No                           | ne 🗸        |
| Radio                                     |                                             |             |
| СОМ                                       |                                             |             |
| Terminal servers                          |                                             |             |
| Cellular                                  |                                             |             |

Configure your APN details in SIM1 panel.

#### Fig. 5.3: RipEX\_B - SIM1 setup

Create a GRE tunnel interface.

|                                               | ×                                                                                   |
|-----------------------------------------------|-------------------------------------------------------------------------------------|
| Active                                        |                                                                                     |
| 10.203.0.29                                   |                                                                                     |
| 172.16.2.0/31                                 |                                                                                     |
| 1476 0                                        |                                                                                     |
| Key enabled                                   |                                                                                     |
| <ul> <li>Allow unit<br/>management</li> </ul> |                                                                                     |
|                                               | ]                                                                                   |
| Close                                         |                                                                                     |
|                                               | Active   10.203.0.29   172.16.2.0/31   1476   Key enabled   Allow unit   management |

Fig. 5.4: RipEX\_B – GRE tunnel over cellular network

The Peer IP address is the IP of the RipEX\_D cellular interface. Tunnel address/mask is a new setup for GRE tunnel addresses.

The last step is configuring Babel Network interface again. Add a new interface.

| Edit interface ×           |              |  |
|----------------------------|--------------|--|
|                            | Active       |  |
| Interface                  | gre_tun0     |  |
| Туре                       | Wireless ~   |  |
| Rx cost                    | 50 0         |  |
| Hello interval [s]         | 10 0         |  |
| Update interval multiplier | 4 0          |  |
| Advertised next hop        | 172.16.2.0   |  |
| Note                       | GRE over LTE |  |
|                            |              |  |
| Confirm and close Close    |              |  |

Fig. 5.5: RipEX\_B – Babel interface (GRE over LTE)

Note the cellular interface is called "aux", but we need to define a GRE interface. Its name is "gre\_tun0". Change the Type to "Wireless" and set the Rx cost to 50. The Hello interval parameter is increased from 4 to 10. It is still faster than over RF channel (30 seconds), but not so fast as via Ethernet (4 seconds). Optimize this number to suit your needs and possible data usage of your SIM cards.

The Advertised next hop is its local GRE IP address.

Do not forget to set a new static route over cellular/aux network. A new route should either be a default one, or like with our example, we route there APN's subnet 10.203.0.0/17. Go to the SETTINGS – Routing – Static menu and add a new rule.

| RipEX2 RipEX_B 10%1 Remote a   | CCCESS STATIC                                       |
|--------------------------------|-----------------------------------------------------|
|                                |                                                     |
| 2021-09-22 13:29:54<br>(UTC+2) | Status                                              |
|                                | Static routes                                       |
| Ø STATUS                       | Destination IP / Mask 10.203.0.0/17 Mode WWAN (AUX) |
| 🌣 SETTINGS                     | Gateway 0.0.0.0                                     |
| Interfaces                     | + Add                                               |
| Routing                        |                                                     |
| Static                         |                                                     |

Fig. 5.6: RipEX\_B – Static routing via cellular (aux) interface

Note that you can make this cellular/LTE routing rule permanent causing that if LTE is down, the rule is still active and traffic for LTE segment is not handled by another Routing rule (unreachable messages). Once LTE comes up again, the routing rule works as expected again.

To do so, check "Routing\_Persistent" parameter in this routing rule. Save the changes.

### 5.3. RipEX\_D Configuration

Common settings are the same. In your APN, you might have a different SIM1 setup compared to RipEX\_B (each SIM can have different Authentication credentials).

Once the cellular interface is ready, create a new GRE tunnel setup again.

| Add                          | ×             |
|------------------------------|---------------|
|                              | Active        |
| Peer address                 | 10.203.0.28   |
| Tunnel address / Tunnel mask | 172.16.2.1/31 |
| MTU                          | 1476          |
|                              | Key enabled   |
|                              | Allow unit    |
| Note                         | management    |
| Confirm and close            | e Close       |

Fig. 5.7: RipEX\_D – GRE tunnel setup

Peer address is the cellular IP of RipEX\_B; 172.16.2.1/31 is a new local GRE IP address.

Add a new Babel Network interface.

| Edit interface             |              | × |
|----------------------------|--------------|---|
|                            | Active       |   |
| Interface                  | gre_tun0     |   |
| Туре                       | Wireless     | ~ |
| Rx cost                    | 50           | 0 |
| Hello interval [s]         | 10           | 0 |
| Update interval multiplier | 4            | 0 |
| Advertised next hop        | 0.0.0.0      |   |
| Note                       | GRE over LTE |   |
|                            |              |   |
| Confirm and clo            | ose Close    |   |

Fig. 5.8: RipEX\_D – Babel interface (GRE over LTE)

Add a new static route via a cellular interface.

| RipEX2 RipEX_A @192.168.1.1               | RipEX_D@192.168.4.1 1 <sup>0</sup> 1 STATIC                             |
|-------------------------------------------|-------------------------------------------------------------------------|
|                                           |                                                                         |
| Unit time:<br>2021-07-19 16:11:42 (UTC+2) | Status                                                                  |
| STATUS                                    | Static routes                                                           |
| 🗘 🏟 SETTINGS                              | II Constitution IP / Mask 10.203.0.0/17 Mode WWAN (AUX) V Gateway 0.0.0 |
| Interfaces                                | + Add                                                                   |
| Routing                                   |                                                                         |
| Static                                    |                                                                         |

Fig. 5.9: RipEX\_D – Static routing via cellular (aux) interface

You can make the rule persistent again.

Save the changes.

### 5.4. Diagnostics and Testing

Check the Cellular/LTE status in SETTINGS – Interfaces – Cellular menu.

| RipEX_2 RipEX_A @192.168.1.1 RipEX_B@192.168.2.1 |                        |                           |  |  |  |
|--------------------------------------------------|------------------------|---------------------------|--|--|--|
|                                                  |                        |                           |  |  |  |
| Unit time:<br>2021-07-19 16:19:34 (UTC+2)        | Common SIM1            | SIM2                      |  |  |  |
|                                                  | Status                 |                           |  |  |  |
| Ø STATUS                                         | Actual SIM             | SIM1                      |  |  |  |
|                                                  | SIM IMSI               | 230021200276879           |  |  |  |
| SETTINGS                                         | SIM ID (ICCID)         | 8942020622802259004       |  |  |  |
|                                                  | SIM phone number       | -                         |  |  |  |
| Interfaces                                       | PIN required           | no                        |  |  |  |
| Ethernet                                         | Remaining PIN attempts | 3                         |  |  |  |
|                                                  | Operational status     | up                        |  |  |  |
| Radio                                            | Registration status    | registered (home network) |  |  |  |
| СОМ                                              | Network                | 0725                      |  |  |  |
|                                                  | LAC/ IAC               | 114:05:                   |  |  |  |
| Terminal servers                                 | Dand                   | ITE Dand 3                |  |  |  |
| Cellular                                         | Service type           | ITE Daliu S               |  |  |  |
|                                                  | Signal                 | RSRP: -102 dBm            |  |  |  |
| Routing                                          | Signal level           | weak                      |  |  |  |
|                                                  | Link up since          | 2021-07-19 16:18:59       |  |  |  |
| Firewall                                         | IP address             | 10.203.0.28               |  |  |  |
| VPN                                              | Module type            | u-blox: MPCI-L210-03S-00  |  |  |  |
|                                                  | Module FW              | 15.63                     |  |  |  |
| Security                                         | Module IMEI            | 352255061921239           |  |  |  |
|                                                  |                        |                           |  |  |  |

Fig. 5.10: RipEX\_B – Cellular interface status

The status provides with a lot of information about current cellular connection.

Now, go to the Diagnostics and Tools menu. Try the mutual ping between 10.203.0.28 and 10.203.0.29. Also run a ping between 172.16.2.0 and 172.16.2.1 IP addresses.

| Timeout [ms] 10000                       |
|------------------------------------------|
| Destination IP 10.203.0.29               |
|                                          |
| 🛍 Clear                                  |
|                                          |
|                                          |
| 203.0.28 : 200(228) bytes                |
| ttl=63 time=848 ms                       |
| acket loss, time Oms<br>848.803/0.000 ms |
|                                          |

Fig. 5.11: RipEX\_B – Pings over cellular/LTE

If these pings are not working correctly, check your APN setup and GRE tunnel configuration.

Go to the Diagnostics – Routing menu and check the Babel statistics.

| Static                                                                                                    | Dynamic                                                 | BABEL                                                    | OSPF                                   | E                       | BGP                       |                                |                                         |
|----------------------------------------------------------------------------------------------------|---------------------------------------------------------|----------------------------------------------------------|----------------------------------------|-------------------------|---------------------------|--------------------------------|-----------------------------------------|
| BABEL routing                                                                                                    |                                                         |                                                          |                                        |                         |                           |                                |                                         |
| Interfaces<br>BIRD 2.0.<br>babel1:<br>Interface<br>radio<br>gre_tun0<br>Neighbors<br>BIRD 2.0.<br>babel1:<br>IP. addres | 7 ready.<br>State RX co<br>Up 1<br>Up 5<br>7 ready.     | st Nbrs Time<br>30 2 0.30<br>50 1 5.91<br>Interface Me   | r Next hop<br>2 10.10.10<br>9 172.16.2 | ) (v4)<br>).2<br>2.0    | Next<br>fe80:<br>fe80:    | hop (v6)<br>:202:a9<br>:2025:d | )<br>ff:fe20:789<br>33c:faf7:52a9       |
| fe80::202<br>fe80::202<br>fe80::94a                                                                                     | s<br>:a9ff:fe20:6f9<br>:a9ff:fe20:773<br>c:7df1:f421:20 | radio<br>radio<br>3a gre_tun0                            | 100<br>50                              | 3 1<br>3 1<br>3 1       | 16 35.<br>16 34.<br>16 9. | 645<br>017<br>398              |                                         |
| Routes<br>BIRD 2.0.<br>babel1:                                                                                          | 7 ready.                                                |                                                          |                                        |                         |                           |                                |                                         |
| Prefix<br>192.168.1<br>192.168.1                                                                                        | .0/24<br>.0/24                                          | Nexthop<br>10.10.10.1<br>10.10.10.4                      |                                        | Inter<br>radio<br>radio | face M<br>)<br>)          | letric F<br>100 *<br>250       | Seqno Expires<br>2 415.645<br>2 348.015 |
| 192.168.1<br>192.168.3<br>192.168.3                                                                                     | .0/24<br>.0/24<br>.0/24                                 | 172.16.2.1<br>10.10.10.1<br>10.10.10.4                   |                                        | gre_t<br>radio<br>radio | cun@<br>)<br>)            | 200<br>200 +<br>200 +          | 2 112.315<br>4 415.645<br>4 343.019     |
| 192.168.3<br>192.168.4<br>192.168.4                                                                                     | .0/24<br>.0/24<br>.0/24                                 | 172.16.2.1<br>10.10.10.4<br>10.10.10.1                   |                                        | gre_t<br>radio<br>radio | cun@<br>)<br>)            | 150 *<br>100 +<br>250          | 4 112.315<br>11 343.019<br>11 415.645   |
| 192.168.4<br>Entries<br>BIRD 2.0.                                                                                       | .0/24<br>7 ready.                                       | 172.16.2.1                                               |                                        | gre_t                   | tunØ                      | 50 *                           | 11 112.315                              |
| babel1:<br>Prefix<br>192.168.1                                                                                          | .0/24                                                   | Router ID<br>00:00:00:00:00                              | :01:01:01                              | Metric<br>100           | Seqno<br>2                | Routes<br>3                    | Sources                                 |
| 192.168.2<br>192.168.3<br>192.168.4                                                                                     | .0/24<br>.0/24<br>.0/24                                 | 00:00:00:00:02<br>00:00:00:00:00:03<br>00:00:00:00:00:04 | :02:02:02<br>:03:03:03<br>:04:04:04    | 0<br>150<br>50          | 1<br>4<br>11              | 0<br>3<br>3                    | 0<br>1<br>1                             |

#### Fig. 5.12: RipEX\_B – Babel Routing

There are already 3 routes to each destination in RipEX\_B radio. Two are using RF channel and one the GRE tunnel. Cost/Metric via LTE is set to "50" so you can see a route to 192.168.4.0/24 via "gre\_tun0" with a Metric equal to 50.

You can test the scenario by unplugging the cellular antennas or turning off RipEX\_B completely. Keep the ICMP ping running from your laptop to 192.168.4.1 IP address again.

Check Statistics and Monitoring menus. It is NOT possible to monitor cellular interface in RipEX2 firmware 2.0.5.0 and older. Also note that Monitoring via Remote access is only available since RipEX2 firmware 2.0.5.0.

| Neighbors                 |           |        |        |        |         |
|---------------------------|-----------|--------|--------|--------|---------|
| BIRD 2.0.7 ready.         |           |        |        |        |         |
| babel1:                   |           |        |        |        |         |
| IP address                | Interface | Metric | Routes | Hellos | Expires |
| fe80::202:a9ff:fe20:6f9   | radio     | 100    | 3      | 16     | 40.940  |
| fe80::202:a9ff:fe20:773   | radio     | 114    | 3      | 16     | 39.314  |
| fe80::94ac:7df1:f421:203a | gre_tun0  | 65535  | 0      | 3      | 4.534   |

Fig. 5.13: RipEX\_A – neighbors (cellular antenna removed from RipEX\_B)

You can also check if the cellular interface is "up" or "down" in the SETTINGS – Interfaces – Cellular menu.

| RipEX2 RipEX_A (@192.168.1.1)             | CELLULAR                                       |                                            |  |  |
|-------------------------------------------|------------------------------------------------|--------------------------------------------|--|--|
|                                           |                                                |                                            |  |  |
| Unit time:<br>2021-07-20 09:08:04 (UTC+2) | Common SIM1                                    | SIM2                                       |  |  |
|                                           | Status                                         |                                            |  |  |
| STATUS                                    | Actual SIM                                     | SIM1                                       |  |  |
| 🔅 SETTINGS                                | SIM IMSI<br>SIM ID (ICCID)<br>SIM phone number | 230021200276879<br>8942020622802259004<br> |  |  |
| Interfaces                                | PIN required                                   | no                                         |  |  |
| Ethernet                                  | Remaining PIN attempts<br>Operational status   | 3<br>connecting                            |  |  |
| Radio                                     | Registration status                            | not registered                             |  |  |
| СОМ                                       | Network<br>LAC/TAC                             | _                                          |  |  |
| Terminal servers                          | Cell                                           | -                                          |  |  |
| Cellular                                  | Band<br>Service type                           | _                                          |  |  |
| D. 11                                     | Signal                                         | _                                          |  |  |
| Routing                                   | Signal level                                   | _                                          |  |  |
| Firewall                                  | Link up since                                  | _                                          |  |  |
| _                                         | IP address<br>Module type                      |                                            |  |  |
| VPN                                       | Module FW                                      | 15.63                                      |  |  |
| Security                                  | Module IMEI                                    | 352255061921239                            |  |  |

Fig. 5.14: RipEX\_B – Cellular/LTE connection down

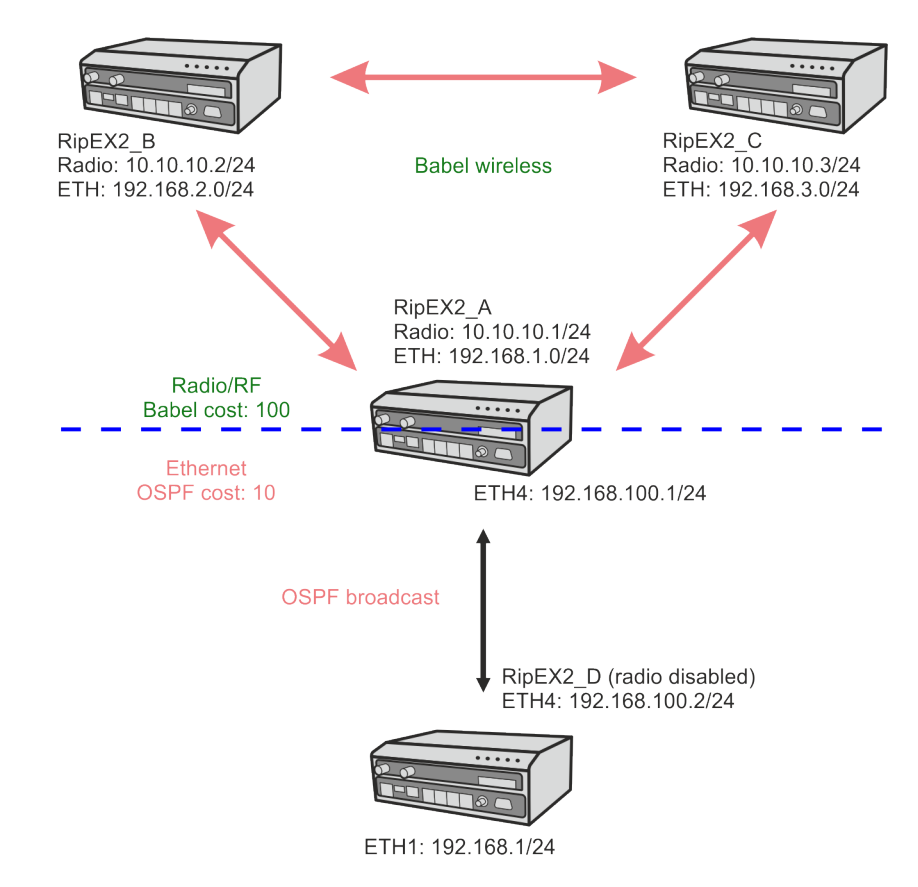

## 6. Basic Babel and OSPF combination

Fig. 6.1: Example 6 – Babel and OSPF diagram

### 6.1. Description

The sixth example shows a network combining Babel and OSPF. OSPF is configured in RipEX\_A and RipEX\_D units, whereas Babel is configured in RipEX\_A, B and C. These two protocols are neighboring in one Autonomous System Border Router "ASBR" (RipEX\_A) which divides the whole network into two parts. Bandwidth optimized Babel on the Radio segment and standardized, widely-used and fast OSPF on the Ethernet segment.

These two parts are interconnected together utilizing default gateways. E.g., Radio network is completely routed by Babel and all other routes are routed to ETH4 interface of RipEX\_A via a default gateway rule (0.0.0.0/0). In other words, there is no other export of routing rules.

Without dynamic protocols, all routes would need to be filled manually and statically.

Startup configurations are taken from first example. See the required changes below. It is required to change RipEX\_A and RipEX\_D settings only.

### 6.2. RipEX\_A Configuration

Add a 2<sup>nd</sup> IP/Mask to the "bridge" Ethernet interface. A new 192.168.100.1/24 IP address will be used for Ethernet connection to RipEX\_D and OSPF. You could also detach a particular ETH port and assign this IP to this designated port.

| RipEX2 RipEX A (19)1 Remot                | e access ETHERNET                               |
|-------------------------------------------|-------------------------------------------------|
| Unit time:<br>2021-07-27 14:35:19 (UTC+2) | ETH1 • ETH2 • ETH3 • ETH4 • ETH5 •              |
| O STATUS                                  | Status                                          |
| SETTINGS                                  | ETH1: • -   Attached   -   Router mode          |
| Interfaces                                | Network interface – Detach                      |
| Ethernet<br>Radio                         | Name bridge bridges: ETH 1, ETH 2, ETH 3, ETH 4 |
|                                           | Allow unit management                           |
| Routing                                   | LAN                                             |
| Firewall                                  | II V Mask 192.168.1.1/24 Note LAN               |
| VPN                                       | II V Mask 192.168.100.1/24 Note OSPF            |
| Security                                  | + Add IP/Subnet                                 |

#### Fig. 6.2: RipEX\_A – Ethernet bridge

Add a new "default route" to current Babel Static rules. This default route will be used between OSPF and Babel network segments.

|                                           | e access BABEL                                                                         |
|-------------------------------------------|----------------------------------------------------------------------------------------|
| Unit time:<br>2021-07-27 14:36:38 (UTC+2) | Common Network Static rules Import filter Export filter                                |
| O STATUS                                  | Static rules                                                                           |
| SETTINGS                                  | II     Destination IP / Destination mask     192.168.10/24       Metric     0     Note |
| Interfaces                                | Destination IP / Destination mask 0.0.0.0/0                                            |
| Static<br>BABEL                           | + Add rule                                                                             |

Fig. 6.3: RipEX\_A – Babel Static rules (def. gateway)

Go to the OSPF Routing menu and enable OSPF dynamic protocol. The Router ID is shared among all dynamic protocols.

|                                           | emote access |            | OSPF         |               | 3<br>≣ Changes |
|-------------------------------------------|--------------|------------|--------------|---------------|----------------|
| Unit time:<br>2021-07-27 14:37:29 (UTC+2) | Common       | Network    | Static rules | Import filter | Export filter  |
|                                           | Commo        | n settings |              |               |                |
| STATUS                                    |              | Active     |              |               |                |
| 🔅 🗱 SETTINGS                              | Router ID    | 1.1.1.1    |              |               |                |
| Interfaces                                | Instance ID  | 0          | 0            |               |                |
| Routing                                   |              |            |              |               |                |
| Static                                    |              |            |              |               |                |
| BABEL                                     |              |            |              |               |                |
| OSPF                                      |              |            |              |               |                |

#### Fig. 6.4: RipEX\_A – OSPF activation

Create a new OSPF Area ID 0.0.0.0 (so called "backbone area" which has to be used in OSPF and all other areas must be directly connected to it).

| RipEX2 RipEX_A 01 Remote                  | access      |            | OSPF         |               | <sup>4</sup> ≣ Changes |
|-------------------------------------------|-------------|------------|--------------|---------------|------------------------|
| Unit time:<br>2021-07-27 14:39:37 (UTC+2) | Common      | Network    | Static rules | Import filter | Export filter          |
|                                           | Areas and i | interfaces | ;            |               |                        |
|                                           | Area        | ID 0.0.0.0 |              | Stub area 🔽   | Stub default GW        |
| Interfaces                                | + Add int   | terface    |              |               |                        |
| Routing                                   |             |            |              |               |                        |
| Static                                    | + Add area  |            |              |               |                        |
| BABEL                                     |             |            |              |               |                        |
| OSPF                                      | Neighbors   |            |              |               |                        |

Fig. 6.5: RipEX\_A – New OSPF backbone Area

Add a new interface under this backbone Area. Change the following parameters:

Interface if\_bridge

Network IP/Mask 192.168.100.0/24

Network type Broadcast

Multiple OSPF routers on a link on which all participants can hear each other. The link allows both broadcast and multicast for OSPF mechanism. All participants vote for one Designated Router (DR) and one Backup Designated Router (BDR) which are responsible for resending routing updates among other routers (to limit protocol overhead data).

Hello interval

Ethernet is a fast link so the interval can be low (i.e., fast OSPF processes).

Other parameters stay in default values.

2

| Add interface             | ×                |
|---------------------------|------------------|
|                           | Active           |
| Interface                 | if_bridge        |
| Network IP / Network mask | 192.168.100.0/24 |
| Network type              | Broadcast ~      |
| Cost                      | 10 🗘             |
| Hello interval [s]        | 2                |
| Retransmit interval [s]   | 5                |
| Dead count                | 4 0              |
| TTL security              | Off ~            |
| Authentication            | None ~           |
| Password                  |                  |
| Priority                  | 1 0              |
| Use broadcast             | Off ~            |
| Note                      |                  |
|                           |                  |
| Confirm and clos          | e Close          |

Fig. 6.6: RipEX\_A – New OSPF interface

Go to the Static rules tab and add two rules.

- 192.168.1.0/24
  - Metric type 2
  - Metric 1000
- 0.0.0.0/0
  - Metric type 2
  - $\circ$  Metric 1000

It is not important if the metric type is "1" or "2" in this example, but it is used to distinguish rules which came to OSPF from Babel (and cannot be exported back to Babel).

| RipEX2 RipEXA 191 Remote a                | OSPF                                                                                                    | 2 	☐ Changes  |
|-------------------------------------------|----------------------------------------------------------------------------------------------------|---------------|
| Unit time:<br>2021-07-27 14:40:42 (UTC+2) | Common Network Static rules Import filter                                                                                                    | Export filter |
| STATUS                                    | Static rules                                                                                                    |               |
| to SETTINGS                               | Image: Second dor in the second dor in the second |               |
| Routing<br>Static                         | Destination IP / Destination mask 0.0.0.0/0                                                                                                    | 0             |
| BABEL<br>OSPF                             | + Add rule                                                                                                    |               |

Fig. 6.7: RipEX\_A – OSPF static rules

Go to the last required tab and add an Import filter with the following settings. Only the "Local preferred source address" is to be filled – with local ETH IP 192.168.1.1 so that packets generated in this RipEX2 unit use 192.168.1.1 as their Source IP.

| Edit rule                      |             | × |
|--------------------------------|-------------|---|
|                                | Active      |   |
| Filter network                 | Off         | ~ |
| Filter source                  | Off         | ~ |
| Filter OSPF tag                | Off         | ~ |
| Action                         | Accept      | ~ |
| Set preference                 | Off         | ~ |
| Local preferred source address | 192.168.1.1 |   |
| Note                           |             |   |
|                                |             |   |
| Confirm and close              | Close       |   |

Fig. 6.8: RipEX\_A – OSPF Import filter

There is no change required in **RipEX\_B** and **RipEX\_C** units.

## 6.3. RipEX\_D Configuration

Add a 2<sup>nd</sup> IP/Mask to the "bridge" Ethernet interface. A new 192.168.100.2/24 IP address will be used for Ethernet connection to RipEX\_A and OSPF. You could also detach a particular ETH port and assign this IP to this designated port.

| RipEX2 RipEX_A<br>@10.9.8.7 @192.168.4.1  | <sup>19</sup> <sup>1</sup> ETHERNET <sup>1</sup> ≣ Change |
|-------------------------------------------|-----------------------------------------------------------|
|                                           |                                                           |
| Unit time:<br>2021-07-27 14:46:12 (UTC+2) | ETH1 • ETH2 • ETH3 • ETH4 • ETH5 •                        |
|                                           | Status                                                    |
| Ø STATUS                                  |                                                           |
| 🔅 settings                                | ETH1: • -   Attached   -   Router mode                    |
| Interfaces                                | Network interface                                         |
| Ethernet                                  | Name bridge bridges: ETH 1, ETH 2, ETH 3, ETH 4           |
| Radio                                     |                                                           |
| СОМ                                       | Allow unit management                                     |
| Terminal servers                          |                                                           |
| Routing                                   | LAN                                                       |
| Firewall                                  | II V IP / Mask 192.168.4.1/24 Note LAN                    |
|                                           | IP / Mask 192.168.100.2/24 Note OSPF                      |

Fig. 6.9: RipEX\_D – Ethernet configuration

Disable the Radio protocol so there is no Radio/RF communication, only Ethernet connection to RipEX\_A.

| RipEX2 RipEX_A @102.168.4.1               | t <sup>io</sup> t RADIO    |
|-------------------------------------------|----------------------------|
|                                           |                            |
| Unit time:<br>2021-07-27 14:46:42 (UTC+2) | Status                     |
| STATUS                                    | Radio protocol             |
| SETTINGS                                  | Radio protocol None 🗸      |
| Interfaces                                | Management                 |
| Ethernet                                  | Allow unit management On 🗸 |
| Radio                                     |                            |

Fig. 6.10: RipEX\_D – Radio communication disabled

Disable Babel protocol.

| RipEX2 RipEX_A @10.9.8.7 RipEX_D @192.168 | .4.1 <sup>191</sup> 1 |            | BABEL        |               | I Changes     |
|-------------------------------------------|-----------------------|------------|--------------|---------------|---------------|
|                                           |                       | _          |              | -             |               |
| Unit time:<br>2021-07-27 14:47:25 (UTC+2) | Common                | Network    | Static rules | Import filter | Export filter |
|                                           | Commor                | n settings |              |               |               |
| STATUS                                    |                       | Active     | 3            |               |               |
| 🕸 settings                                | Router                | ID 4.4.4.4 |              |               |               |
| Interfaces                                | Routing offer         | ng On      | ~            |               |               |
| Routing                                   |                       |            |              |               |               |
| Static                                    |                       |            |              |               |               |
| BABEL                                     |                       |            |              |               |               |

Fig. 6.11: RipEX\_D – Babel protocol disabled

Enable OSPF with the same Router ID 4.4.4.4.

| RipEX2 RipEX_A RipEX_A @10.9.8.7          | D<br>168.4.1 I <sup>01</sup> I |            | OSPF         |               | 4             |
|-------------------------------------------|--------------------------------|------------|--------------|---------------|---------------|
|                                           |                                |            |              | -             |               |
| Unit time:<br>2021-07-27 14:47:51 (UTC+2) | Common                         | Network    | Static rules | Import filter | Export filter |
|                                           | Commo                          | n settings |              |               |               |
| Ø STATUS                                  | 1                              | Active     |              |               |               |
| 🔅 SETTINGS                                | Router ID                      | 4.4.4.4    |              |               |               |
| Interfaces                                | Instance ID                    | 0          | 0            |               |               |
| Routing                                   |                                |            |              |               |               |
| Static                                    |                                |            |              |               |               |
| BABEL                                     |                                |            |              |               |               |
| OSPF                                      |                                |            |              |               |               |

### Fig. 6.12: RipEX\_D – OSPF protocol enabled

Add one OSPF interface within a new backbone Area ID 0.0.0.0.

| Interface       | if_bridge        |
|-----------------|------------------|
| Network IP/Mask | 192.168.100.0/24 |
| Network type    | Broadcast        |
| Hello interval  | 2                |

| RipEX 2 RipEX_A @10.9.8.7 RipEX_D @192.168.4.1 | 1941                    | OSPF                | 7 III Changes          |
|------------------------------------------------|-------------------------|---------------------|------------------------|
| Unit time:<br>2021-07-27 14:48:55 (UTC+2)      | Common Network          | Static rules Import | t filter Export filter |
| STATUS                                         | Areas and interfaces    | Chub a              | rea Etub dafault CM    |
| 🕨 🏟 SETTINGS                                   | II Note                 |                     | Tea Stub default Gvv   |
| Interfaces                                     | Interface if bridge     | Network             | type Broadcast V       |
| Routing                                        | Edit Interface Configur | ration Note         |                        |
| Static                                         | 1. Add interface        |                     |                        |
| BABEL                                          | + Add Interface         |                     |                        |
| OSPF                                           |                         |                     |                        |

Fig. 6.13: RipEX\_D – New OSPF Area and Interface

#### Details:

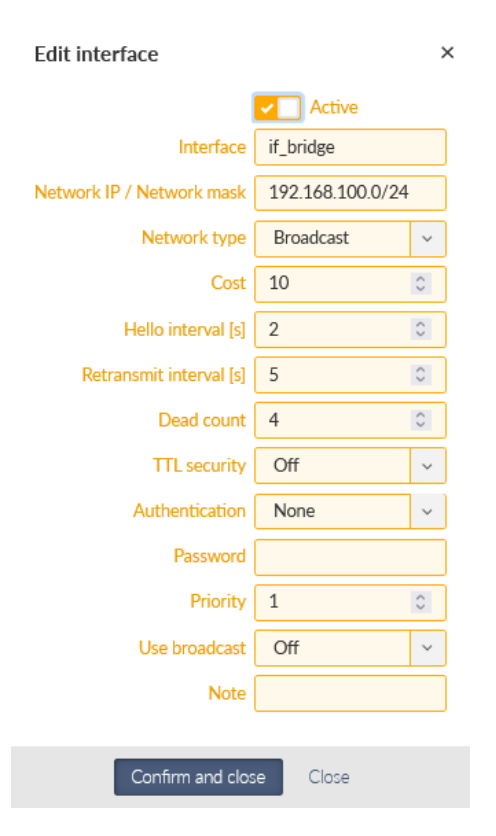

Fig. 6.14: RipEX\_D – OSPF interface details

Add one Static rule so that local 192.168.4.0/24 is propagated through OSPF protocol. Set the same Metric type (2) and Metric (1000) as in RipEX\_A.

| RipEX2 RipEX_A @10.9.8.7 RipEX_D @192.168.4.1 | t <sup>®</sup> ा OSPF <sup>®</sup> ≣ Changes            |
|-----------------------------------------------|---------------------------------------------------------|
| Unit time:<br>2021-07-27 14:50:08 (UTC+2)     | Common Network Static rules Import filter Export filter |
|                                               | Static rules                                            |
| C STATUS                                      | Destination IP / Destination mask 192.168.4.0/24        |
| Interfaces                                    | Metric type 1    OSPF tag      O      Note              |
| Routing                                       | + Add rule                                              |
| Static                                        |                                                         |
| BABEL                                         |                                                         |
| OSPF                                          |                                                         |

Fig. 6.15: RipEX\_D – OSPF Static rules

Finally, add one Import filter with Local preferred source address equal to 192.168.4.1.

| Add rule                       |             | × |
|--------------------------------|-------------|---|
|                                | Active      |   |
| Filter network                 | Off         | ~ |
| Filter source                  | Off         | ~ |
| Filter OSPF tag                | Off         | ~ |
| Action                         | Accept      | ~ |
| Set preference                 | Off         | ~ |
| Local preferred source address | 192.168.4.1 |   |
| Note                           |             |   |
|                                |             |   |
| Confirm and close              | Close       |   |

Fig. 6.16: RipEX\_D – OSPF Import filter

### 6.4. Diagnostics and Testing

You can attach your laptops to RipEX2 units and do some PING tests. You can also configure some SCADA protocol traffic simulation.

The "issue" with testing this scenario on the desk is that each radio can hear each other (except RipEX\_D). Thus, it is not possible to force Babel and Radio channel to send traffic via a repeater by default and only if this fails, sending data directly. The traffic always uses a direct connection. Only if you had some attenuators or you use it in the field, there should be situations in which traffic goes via two radio hops.

Also, the OSPF and Babel are neighboring in one ASBR router (RipEX\_A) – so if you turn off RipEX\_A, then RipEX\_D loses its connection to the radio segment (and vice versa). There is no other way.

So, check the correct routing is set and used in all routers and also check the ping works among all units. Typical outputs you should see are:

| RipEX2 RipEX_A @10.9.8.7                  | <sup>ມ</sup> າ Remote access                                                                                                    |  |  |  |  |
|-------------------------------------------|----------------------------------------------------------------------------------------------------|--|--|--|--|
| Unit time:<br>2021-07-28 07:57:46 (UTC+2) | Static Dynamic BABEL OSPF BGP                                                                                                    |  |  |  |  |
| <ul><li>STATUS</li><li>SETTINGS</li></ul> | System routing<br>System routing table<br>unreachable default proto bird metric 32<br>10.9.8.0/28 dev service proto kernel scope link src 10.9.8.7<br>10.10.10.0/24 dev radio proto kernel scope link src 10.10.10.1                                                                                                    |  |  |  |  |
| DIAGNOSTICS Overview Events Statistics    | 192.0.2.232/30 dev agl0 proto kernel scope link src 192.0.2.233<br>192.168.1.0/24 dev if_bridge proto kernel scope link src 192.168.1.1<br>unreachable 192.168.1.0/24 proto bird metric 32<br>192.168.2.0/24 via 10.10.10.2 dev radio proto bird src 192.168.1.1 metric 32<br>192.168.3.0/24 via 10.10.10.3 dev radio proto bird src 192.168.1.1 metric 32<br>192.168.4.0/24 via 192.168.100.2 dev if_bridge proto bird src 192.168.1.1 metric 32<br>192.168.100.0/24 dev if_bridge proto kernel scope link src 192.168.1.1 metric 32 |  |  |  |  |
| Monitoring<br>Routing                     |                                                                                                    |  |  |  |  |

Fig. 6.17: RipEX\_A – System routing

RipEX\_A should have /24 routes to all LANs behind every other RipEX2 in this example.

|   | <b>RipEX2</b> RipEX_A @10.9.8.7 ا <sup>ψ</sup> | Remote access                                                         |                                              |                      |                          |                  |
|---|------------------------------------------------|-----------------------------------------------------------------------|----------------------------------------------|----------------------|--------------------------|------------------|
|   |                                                |                                                                       |                                              |                      |                          |                  |
| _ | Unit time:<br>2021-07-28 07:59:07 (UTC+2)      | Static Dynamic                                                        | BABEL OSPF                                   | BGP                  |                          |                  |
|   |                                                | BABEL routing                                                         |                                              |                      |                          |                  |
|   | Ø STATUS                                       | Interfaces                                                            |                                              |                      |                          |                  |
|   | ♣, SETTINGS                                    | BIRD 2.0.7 ready.<br>babel1:<br>Interface State RX cos<br>radio Up 10 | t Nbrs Timer Next hop<br>0 2 11.260 10.10.10 | ) (v4) Ne:<br>0.1 fe | kt hop (v6<br>80::202:a9 | )<br>ff:fe20:6f9 |
|   |                                                | Neighbors                                                             |                                              |                      |                          |                  |
|   | Overview                                       | BIRD 2.0.7 ready.<br>babel1:<br>IP address<br>fe80::202:a9ff:fe20:ae3 | Interface Metric Route                       | es Hellos E          | xpires                   |                  |
|   | Events                                         | fe80::202:a9ff:fe20:789                                               | radio 100                                    | 2 16                 | 26.326                   |                  |
|   | Statistics                                     | Routes<br>BIRD 2.0.7 ready.<br>babel1:                                |                                              |                      |                          |                  |
|   | Monitoring                                     | Prefix<br>192.168.2.0/24                                              | Nexthop<br>10.10.10.2                        | Interfac<br>radio    | e Metric F<br>100 *      | Seqno Expires    |
|   | Routing                                        | 192.168.2.0/24                                                        | 10.10.10.3                                   | radio                | 200                      | 1 322.309        |
|   | Routing                                        | 192.168.3.0/24                                                        | 10.10.10.3                                   | radio                | 100 *                    | 1 322.309        |
|   | Tools                                          | Entries                                                               | 10.10.10.2                                   | 1 8010               | 200                      | 1 5/4.521        |
|   | Support                                        | BIRD 2.0.7 ready.<br>babel1:                                          |                                              |                      | -                        | -                |
|   |                                                | 0.0.0/0                                                               | ROUTER ID<br>00:00:00:00:01:01:01:01         | Metric Seq<br>0      | 1 0                      | 8 ources         |
|   | ADVANCED                                       | 192.168.1.0/24                                                        | 00:00:00:00:01:01:01:01                      | 0                    | 1 0                      | 0                |
|   |                                                | 192.168.2.0/24                                                        | 00:00:00:00:02:02:02:02                      | 100                  | 1 2                      | 1                |
|   |                                                | 192.168.3.0/24                                                        | 00:00:00:00:03:03:03:03                      | 100                  | 1 2                      | 1                |

Fig. 6.18: RipEX\_A – Babel routing

In the Babel output, you should see two neighbors and a direct metric to each with a cost of 100.

| RipEX2 RipEX_A @10.9.8.7 Ⅰ <sup>№</sup> 1                                                                                                    | Remote access                                                                            |
|----------------------------------------------------------------------------------------------------|------------------------------------------------------------------------------------------|
|                                                                                                    |                                                                                          |
| Unit time:<br>2021-07-28 08:00:40 (UTC+2)                                                                                                    | Static Dynamic BABEL OSPF BGP                                                            |
|                                                                                                    | OSPF routing                                                                             |
| Ø STATUS                                                                                                    | Neighbors                                                                                |
| 🏟 SETTINGS                                                                                                    | BIRD 2.0.7 ready.<br>ospf1:<br>Router ID Pri State DTime Interface Router IP             |
| Contraction of the second second seco | 4.4.4.4 1 Full/DR 7.766 if_bridge 192.168.100.2<br>State & Topology<br>BIRD 2.0.7 ready. |
| Overview                                                                                                    | area 0.0.0.0                                                                             |
| Events                                                                                                    | router 1.1.1.1                                                                           |
| Statistics                                                                                                    | network 192.168.100.0/24 metric 10<br>external 0.0.0.0/0 metric2 1000                    |
| Monitoring                                                                                                    | external 192.168.1.0/24 metric2 1000                                                     |
| Routing                                                                                                    | router 4.4.4.4<br>distance 10                                                            |
| Tools                                                                                                    | network 192.168.100.0/24 metric 10<br>external 192.168.4.0/24 metric2 1000               |
| Support                                                                                                    | network 192.168.100.0/24<br>dr 4.4.4.4                                                   |
| ## ADVANCED                                                                                                    | distance 10<br>router 4.4.4.4<br>router 1.1.1.1                                          |

Fig. 6.19: RipEX\_A – OSPF output

There should be one 4.4.4.4 neighbor with state either Full/DR or Full/BDR.

|   | RipEX2 RipEX_A @10.9.8.7                  | RipEX_B@192.168.2.1 1 <sup>0</sup> 1                                                                                                    |
|---|-------------------------------------------|----------------------------------------------------------------------------------------------------|
|   |                                           |                                                                                                    |
|   | Unit time:<br>2021-07-28 08:13:00 (UTC+2) | Static Dynamic BABEL OSPF BGP                                                                                                    |
|   |                                           | BABEL routing                                                                                                    |
|   | Ø STATUS                                  | Interfaces                                                                                                    |
|   | 🏟 SETTINGS                                | BIRD 2.0.7 ready.<br>babel1:<br>Interface State RX cost Nbrs Timer Next hop (v4) Next hop (v6)<br>radio Up 100 2 13.478 10.10.10.2 fe80::202:a9ff:fe20:789 |
| ) |                                           | Neighbors                                                                                                    |
|   | Overview                                  | BIRD 2.0.7 ready.<br>babel1:<br>IP address Interface Metric Routes Hellos Expires<br>fe80::202:a9ff:fe20:ae3 radio 100 3 16 16.918                         |
|   | Events                                    | Routes                                                                                                    |
|   |                                           | BIRD 2.0.7 ready.<br>babel1:                                                                                                    |
|   | Monitoring                                | Prefix Nexthop Interface Metric F Seqno Expires                                                                                                    |
|   |                                           | 0.0.0.0/0 10.10.10.1 radio 200 1 324.918                                                                                                    |
| 1 | Routing                                   | 192.168.1.0/24 10.10.10.1 radio 100 * 1 411.205                                                                                                    |
|   | Taala                                     | 192.168.1.0/24 10.10.10.3 radio 200 1 324.918                                                                                                    |
|   | IDOIS                                     | 192.168.3.0/24 10.10.10.3 radio 100 * 1 324.918                                                                                                    |
|   | Support                                   | 192.168.3.0/24 10.10.10.1 radio 200 1 411.205                                                                                                    |
|   | Support                                   | Entries                                                                                                    |
| 1 |                                           | babel1:                                                                                                    |
|   | ADVANCED                                  | Prefix Router ID Metric Segno Routes Sources                                                                                                    |
|   |                                           | 0.0.0/0 00:00:00:01:01:01 100 1 2 1                                                                                                    |
| 1 |                                           | 192.168.1.0/24 00:00:00:01:01:01:01 100 1 2 1                                                                                                    |
|   |                                           | 192.168.2.0/24 00:00:00:02:02:02:02 0 1 0 0                                                                                                    |
|   |                                           | 192.168.3.0/24 00:00:00:03:03:03 100 1 2 1                                                                                                    |

Fig. 6.20: RipEX\_B – Babel routing

RipEX\_B should have routes to its Radio neighbors (192.168.1.0/24 and 192.168.3.0/24) with Metric equal to 100 and one default gateway rule back to RipEX\_A (also with a Metric equal to 100). The same is for RipEX\_C.

|                                           | RipEX_D@192.168.4.1                                                                                                    |
|-------------------------------------------|----------------------------------------------------------------------------------------------------|
|                                           |                                                                                                    |
| Unit time:<br>2021-07-28 08:24:04 (UTC+2) | Static Dynamic BABEL OSPF BGP                                                                                                    |
|                                           | System routing                                                                                                    |
| STATUS                                    | System routing table                                                                                                    |
| 🏟 SETTINGS                                | <pre>default via 192.168.100.1 dev if_bridge proto bird src 192.168.4.1 metric 32 10.10.00/24 dev radio proto kernel scope link src 10.10.10.4 192.0.2.232/30 dev agl0 proto kernel scope link src 192.0.2.233 102.101.101.101.101.101.101.101.101.101.</pre> |
| V DIAGNOSTICS                             | 192.168.1.0/24 Via 192.168.100.1 dev 11_0ridge proto bird src 192.168.4.1 metric 32<br>192.168.4.0/24 dev if_bridge proto kernel scope link src 192.168.4.1<br>unreachable 192.168.4.0/24 proto bird metric 32                                                |
| Overview                                  | 192.168.100.0/24 dev ir_bridge proto kernel scope link src 192.168.100.2<br>192.168.100.0/24 dev if_bridge proto bird scope link src 192.168.4.1 metric 32                                                                                                    |
| Events                                    |                                                                                                    |
| Statistics                                |                                                                                                    |
| Monitoring                                |                                                                                                    |
| Routing                                   |                                                                                                    |

Fig. 6.21: RipEX\_D – System routing

RipEX\_D should have a /24 link to 192.168.1.0 subnet via its if\_bridge interface and gateway 192.168.100.1 (RipEX\_A) and a default gateway (also 192.168.100.1) for the whole radio segment.

RipEX2 RipEX\_A @10.9.8.7 RipEX\_D@192.168.4.1 Unit time: OSPF Static Dynamic BABEL BGP 2021-07-28 08:29:46 (UTC+2) **OSPF** routing O STATUS Neighbors BIRD 2.0.7 ready. ospf1: 🏟 SETTINGS Pri 1 Router ID State DTime Interface Router IP 1.1.1.1 Full/BDR 7.591 if\_bridge 192.168.100.1 DIAGNOSTICS State & Topology BIRD 2.0.7 ready. Overview area 0.0.0.0 Events router 1.1.1.1 distance 10 network 192.168.100.0/24 metric 10 Statistics external 0.0.0.0/0 metric2 1000 external 192.168.1.0/24 metric2 1000 Monitoring router 4.4.4.4 Routing distance 0 network 192.168.100.0/24 metric 10 external 192.168.4.0/24 metric2 1000 Tools network 192.168.100.0/24 Support dr 4.4.4.4 distance 10 router 4.4.4.4 ADVANCED router 1.1.1.1

All the routes are obtained via OSPF. There is no Babel configured.

Fig. 6.22: RipEX\_D – OSPF routing

# 7. Advanced Babel and OSPF combination

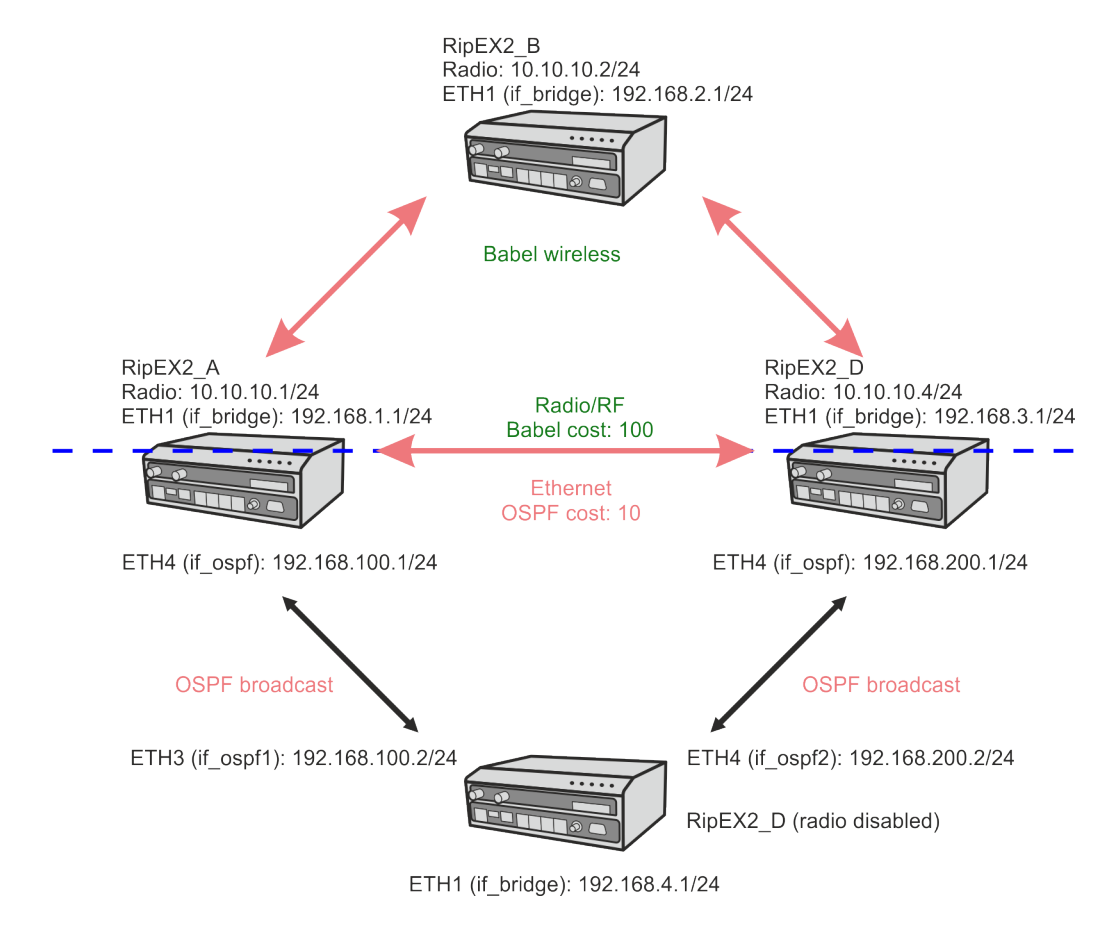

Fig. 7.1: Example 7 Babel and OSPF diagram 3

### 7.1. Description

The seventh example extends the sixth one to show even more from OSPF and Babel combination. There are two ASBR routers between Babel and OSPF network segments. By default, the primary path should go over RipEX\_A and a backup path is over RipEX\_C.

We set the static preferences of routes to be propagated so that RipEX\_A is a preferred ASBR. Routing rules are being exchanged between mentioned segments, not just default gateways.

This example continues from the sixth example and only changes are explained below.
# 7.2. RipEX\_A Configuration

First of all, let's divide one common bridge interface on all Ethernet ports. This is not mandatory, but shows a different approach compared to the previous example, i.e., one IP address/subnet on each individual ETH port.

To do so, go to the SETTINGS – Interfaces – Ethernet menu. Delete the 2<sup>nd</sup> subnet from the primary bridge interface.

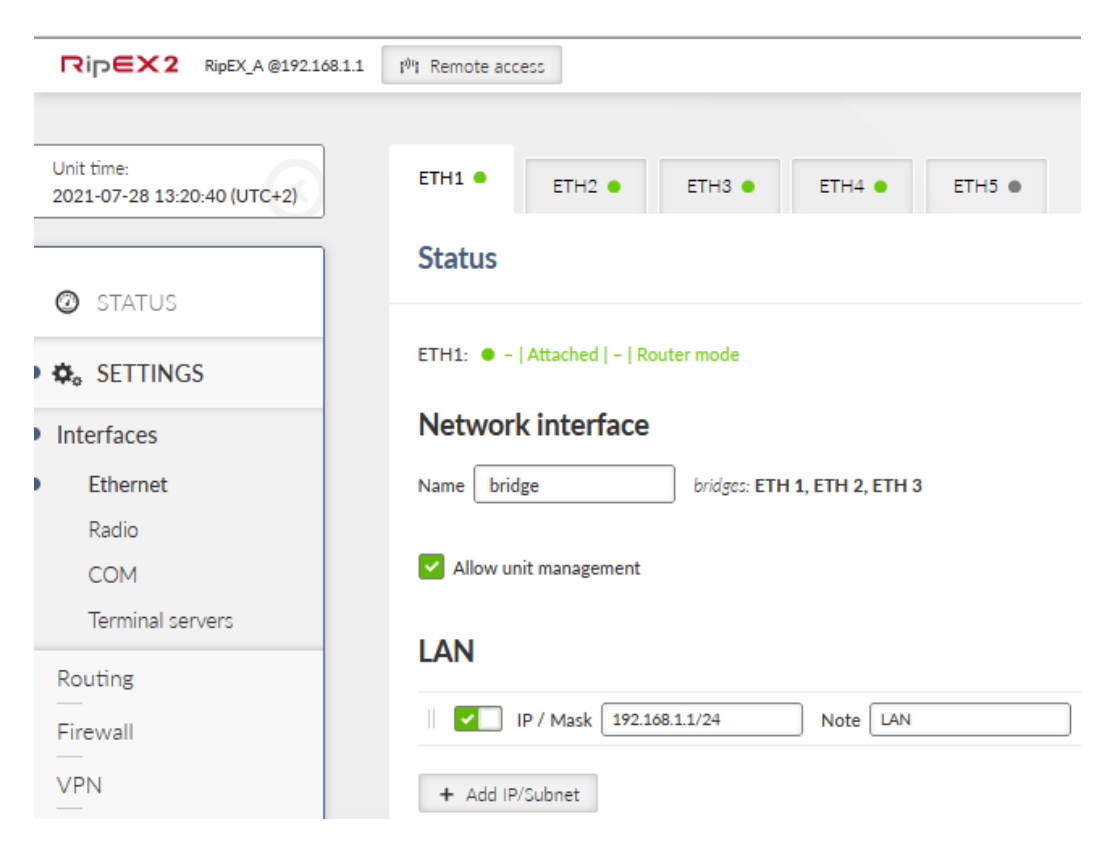

Fig. 7.2: RipEX\_A – ETH1 configuration

Go to the ETH4 tab. Detach it from the current bridge and add a new interface called "ospf". Add IP/subnet equal to 192.168.100.1/24.

| RipEX2 RipEX_A @192.168.1.1               | 1 <sup>0</sup> 1 Remote access                  |
|-------------------------------------------|-------------------------------------------------|
|                                           |                                                 |
| Unit time:<br>2021-07-28 13:20:52 (UTC+2) | ETH1 • ETH2 • ETH3 • ETH4 • ETH5 •              |
|                                           | Status                                          |
| STATUS                                    |                                                 |
| 🗴 🎝 SETTINGS                              | ETH4: • -   Attached   -   Router mode          |
| Interfaces                                | Network interface                               |
| Ethernet                                  | Name ospf bridges: ETH 4                        |
| Radio                                     |                                                 |
| СОМ                                       | Allow unit management                           |
| Terminal servers                          |                                                 |
| Routing                                   | LAN                                             |
| Firewall                                  | IP / Mask         192.168.100.1/24         Note |
| VPN                                       | + Add IP/Subnet                                 |

Fig. 7.3: RipEX\_A – ETH4 configuration

We need to change OSPF setup now. Go to the Routing – OSPF menu and select a Network tab. Change the Interface name to "if\_ospf" to reflect ETH4 change and a new interface name.

| RipEX2 RipEX_A @192.168.1                 | .1 Ι <sup>ψ</sup> Ι Remote access                                       |
|-------------------------------------------|-------------------------------------------------------------------------|
|                                           |                                                                         |
| Unit time:<br>2021-07-28 13:21:08 (UTC+2) | Common Network Static rules Import filter Export filter                 |
|                                           | Areas and interfaces                                                    |
| O STATUS                                  | Area ID 0.000 Stub area Stub default GW Note                            |
| SETTINGS                                  |                                                                         |
| Interfaces                                | Interface if_ospf Network type Broadcast v Edit Interface Configuration |
| Routing                                   | + Add interface                                                         |
| Static                                    |                                                                         |
| BABEL                                     | + Add area                                                              |
| OSPF                                      |                                                                         |

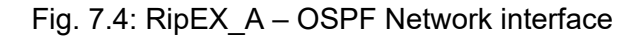

Change the tab to "Static rules". We only keep one rule 192.168.1.0/24. Delete the default route rule, because particular routes will be propagated, not a default gateway.

| RipEX2 RipEX A<br>@192.168.1.1    | 1 <sup>0</sup> 1 Remote access | OSPF                           | 🛛 🗮 Changes 🛛 ៧ Notifici | ations     |
|-----------------------------------|--------------------------------|--------------------------------|--------------------------|------------|
|                                   | ^                              |                                |                          |            |
| Unit time:<br>2021-07-28 14:33:48 | Common Network                 | Static rules Import filter     | Export filter            |            |
| (UTC+2)                           | Static rules                   |                                |                          | <b>∷</b> ≡ |
| O STATUS                          | Destination IP / D             | estination mask 192.168.1.0/24 | Metric type Type 2       |            |
| 🔅 🔅 SETTINGS                      | Metric 1000                    | OSPF tag 0                     | ○ Note                   |            |
| Interfaces                        | + Add rule                     |                                |                          |            |
| Routing                           |                                |                                |                          |            |
| Static                            |                                |                                |                          |            |
| BABEL                             |                                |                                |                          |            |
| OSPF                              |                                |                                |                          |            |

Fig. 7.5: RipEX\_A – OSPF Static rules

Go to the "Import filter" tab and create two rules. The first one is to import external routes (EXT2) with preference 150 (lower/worse than Babel which has 210 by default). Set the Local preferred source address to local ETH1 IP 192.168.1.1.

These are the rules which were imported from Babel to OSPF in a different ASBR. We could also use OSPF tag filter instead of source filter.

| Edit rule                      |                 | × |
|--------------------------------|-----------------|---|
| 1                              | Active          |   |
| Filter network                 | Off             | * |
| Filter source                  | Match           | * |
| Source                         | External type 2 | * |
| Filter OSPF tag                | Off             | * |
| Action                         | Accept          | * |
| Set preference                 | On              | * |
| Preference                     | 150             | 0 |
| Local preferred source address | 192.168.1.1     |   |
| Note                           |                 |   |
|                                |                 |   |
| Confirm and close              | Close           |   |

Fig. 7.6: RipEX\_A – Import filter, 1<sup>st</sup> rule

Import all other rules and set a preference to 250 (higher/better than Babel). Make sure the order of rules is met, **the order is important**!

| Edit rule                      |             | ×          |
|--------------------------------|-------------|------------|
|                                | Active      |            |
| Filter network                 | Off         | ~          |
| Filter source                  | Off         | ~          |
| Filter OSPF tag                | Off         | ~          |
| Action                         | Accept      | ~          |
| Set preference                 | On          | ~          |
| Preference                     | 250         | $\bigcirc$ |
| Local preferred source address | 192.168.1.1 |            |
| Note                           |             |            |
|                                |             |            |
| Confirm and close              | Close       |            |

Fig. 7.7: RipEX\_A – Import filter, 2<sup>nd</sup> rule

We also need to set Export filter. OSPF export filter rules define set of routing rules to be exported from the unit into the OSPF area.

Due to this rule, OSPF export rules from Babel with Metric type 2 (EXT2) and Metric equal to 1000 (RipEX\_A is a preferred ASBR/router).

| Edit rule                          |        | × |
|------------------------------------|--------|---|
| 1                                  | Active |   |
| Filter network                     | Off    | ~ |
| Filter protocol                    | Match  | ~ |
| Protocol                           | Babel  | ~ |
| Action                             | Accept | * |
| Metric type                        | Type 2 | * |
| Metric                             | 1000   | 0 |
| OspfExFRule_SetMetricFromOtherProt | Off    | * |
| Set OSPF tag                       | Off    | * |
| Note                               |        |   |
|                                    |        |   |
| Confirm and close                  | Close  |   |

#### Fig. 7.8: RipEX\_A – Export filter

Now, select the Routing – Babel menu. First of all, keep only one Static rule (192.168.1.0/24, metric 0).

| RipEX2 RipEX_D<br>@192.168.4.1 (#192.168.3 | 1.1 <sup>(3)</sup> T | BABEL            |                | ≣ C      |
|--------------------------------------------|----------------------|------------------|----------------|----------|
| Unit time:<br>2021-07-29 09:47:57 (UTC+2)  | Common Network       | Static rules     | Import filter  | Export 1 |
| STATUS                                     | Static rules         | Destination mask | 192 168 1 0/24 |          |
| SETTINGS                                   | Metric 0             |                  | lote           |          |
| Interfaces                                 | + Add rule           |                  |                |          |
| Routing                                    |                      |                  |                |          |
| Static                                     |                      |                  |                |          |
| BABEL                                      |                      |                  |                |          |

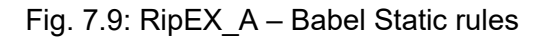

The last step in RipEX\_A setup is to create a new Babel Export filter rule.

This rule exports rules from OSPF with EXT1 type and sets a metric to 1000 (preferred ASBR/router, higher number than any sum of metrics in Babel network/segment).

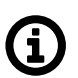

# Note

EXT2 rules mark rules originally from Babel network and they are not exported back. EXT1 rules mark rules from OSPF network which are forwarded to Babel. It is also possible to use OSPF tag filter – marking rules from Babel which are exported to OSPF with this tag.

| Add rule                   |                 | × |
|----------------------------|-----------------|---|
|                            | Enable rule     |   |
| Filter network             | Off             | * |
| Filter protocol            | Match           | ~ |
| Protocol                   | OSPF            | ~ |
| Filter OSPF source         | Match           | ~ |
| OSPF source                | External type 1 | * |
| Filter OSPF tag            | Off             | ~ |
| Action                     | Accept          | * |
| Metric from other protocol | Off             | ~ |
| Metric                     | 1000            | 0 |
| Note                       |                 |   |
|                            |                 |   |
| Confirm and close          | se Close        |   |

Fig. 7.10: RipEX\_A – Babel export rule

Save all the changes. RipEX\_B does not require any change, continue with RipEX\_C. If the remote access is not possible currently, we recommend using the management USB/ETH access.

# 7.3. RipEX\_C Configuration

RipEX\_C is a 2<sup>nd</sup> ASBR (router) on the OSPF/Babel border and is used as a backup OSPF router. Most of the required configuration steps are the same as in RipEX\_A, but we make sure to set various metrics/preferences worse (so RipEX\_A is a primary ASBR).

Start with detaching ETH4 port and setting its new name "ospf" and IP/Mask equal to 192.168.200.1/24. Do not forget to delete this IP from ETH1 settings.

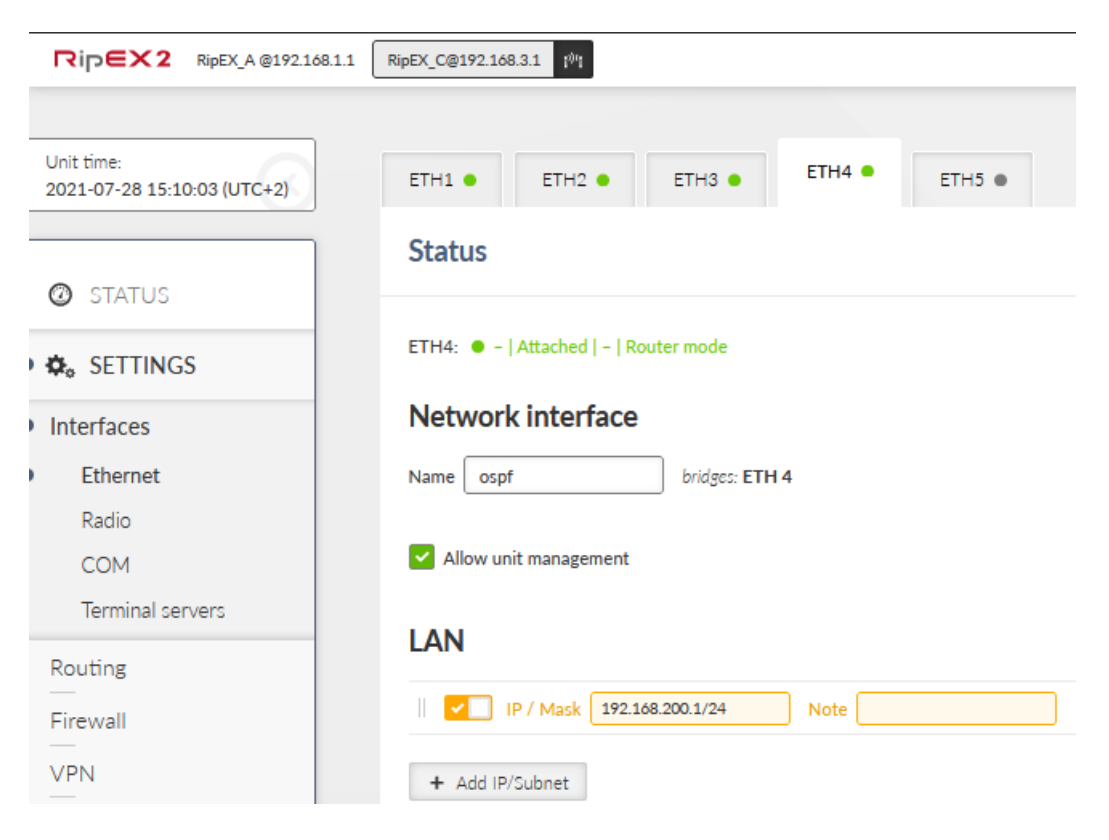

Fig. 7.11: RipEX\_C – ETH4 configuration

Go to the Routing – OSPF menu and activate its functionality. The Router ID is shared among all dynamic protocols so keep it 3.3.3.3.

| RipEX2 RipEX_A @192.168                   | 1 RipEX_C@192.168.3.1 ( <sup>0</sup> )                  |
|-------------------------------------------|---------------------------------------------------------|
|                                           |                                                         |
| Unit time:<br>2021-07-28 13:58:08 (UTC+2) | Common Network Static rules Import filter Export filter |
|                                           | Common settings                                         |
| STATUS                                    | Active                                                  |
| SETTINGS                                  | Router ID 3.3.3.3                                       |
| Interfaces                                | Instance ID 0                                           |
| Routing                                   |                                                         |
| Static                                    |                                                         |
| BABEL                                     |                                                         |
| OSPF                                      |                                                         |

Fig. 7.12: RipEX\_C – OSPF activation

Go to next tab "Network" and create a new backbone area 0.0.0.0 with the following new interface. The interface must be named per the ETH4 name, so "if\_ospf". Set the correct network on this port 192.168.200.0/24 and decrease the Hello interval to 2 seconds, because Ethernet is a fast interface. Other parameters can stay in default values (e.g., "broadcast" type, or cost equaling 10).

| Add interface             | ×                |
|---------------------------|------------------|
|                           | Active           |
| Interface                 | if_ospf          |
| Network IP / Network mask | 192.168.200.0/24 |
| Network type              | Broadcast 🗸      |
| Cost                      | 10 0             |
| Hello interval [s]        | 2                |
| Retransmit interval [s]   | 5 0              |
| Dead count                | 4 0              |
| TTL security              | Off 🗸            |
| Authentication            | None 🗸           |
| Password                  |                  |
| Priority                  | 1                |
| Use broadcast             | Off 🗸            |
| Note                      |                  |
|                           |                  |
| Confirm and clos          | e Close          |

Fig. 7.13: RipEX\_C – New OSPF interface under backbone 0.0.0.0 area

After the changes, the setup should look like this:

| RipEX2 RipEX_A @192.168.1.1               | RipEX_C@192.168.3.1                                                |
|-------------------------------------------|--------------------------------------------------------------------|
| Unit time:<br>2021-07-28 13:59:18 (UTC+2) | Common Network Static rules Import filter Export filter            |
| STATUS                                    | Areas and interfaces                                               |
| 🗢 🚓 SETTINGS                              | Area ID 00000 Stub area V Stub derauit GW Note                     |
| Interfaces                                | Interface if_ospf     Network type     Broadcast     Configuration |
| Routing                                   | + Add interface                                                    |
| Static                                    |                                                                    |
| BABEL                                     | + Add area                                                         |
| OSPF                                      |                                                                    |

Fig. 7.14: RipEX\_C – OSPF network

Configure "Static rules" with the local LAN IP subnet. Set the Metric type to "2" (EXT2) and its metric to 1000. We do not use "OSPF tag" parameter.

EXT2 is used because unit's LAN is considered to be part of the Babel network.

|                                   | EX C<br>92.168.3.1 | OSP                   | F             |               | 10<br>E Changes | M No     |
|-----------------------------------|--------------------|-----------------------|---------------|---------------|-----------------|----------|
| Unit time:<br>2021-07-28 14:32:52 | Common Netwo       | ork Static rules      | Import filter | Export filter |                 |          |
| (UTC+2)                           | Static rules       |                       |               |               |                 |          |
| ② STATUS                          | Destinatio         | IP / Destination mask | 92.168.3.0/24 | Metric type   | Type 2          | <b>~</b> |
| SETTINGS                          | Metric 1           | 00 01 01              | SPF tag 0     | 0 No          | te              |          |
| Interfaces                        | + Add rule         |                       |               |               |                 |          |
| Routing                           |                    |                       |               |               |                 |          |
| Static                            |                    |                       |               |               |                 |          |
| BABEL                             |                    |                       |               |               |                 |          |
| OSPF                              |                    |                       |               |               |                 |          |

Fig. 7.15: RipEX\_C – OSPF Static rules

We need to configure two Import filter rules, the same way as in RipEX\_A.

The first one for rules matching EXT2 and setting the Preference to 150. Keep the order of the rules.

| Edit rule                      |                 | × |
|--------------------------------|-----------------|---|
|                                | Active          |   |
| Filter network                 | Off             | * |
| Filter source                  | Match           | * |
| Source                         | External type 2 | * |
| Filter OSPF tag                | Off             | * |
| Action                         | Accept          | ~ |
| Set preference                 | On              | * |
| Preference                     | 150             | 0 |
| Local preferred source address | 192.168.3.1     |   |
| Note                           |                 |   |
|                                |                 |   |
| Confirm and close              | Close           |   |

Fig. 7.16: RipEX\_C – 1<sup>st</sup> OSPF Import filter rule

A 2<sup>nd</sup> rule is for other traffic and setting the Preference to 250 (higher/better than Babel).

| Edit rule                      |             | × |
|--------------------------------|-------------|---|
|                                | Active      |   |
| Filter network                 | Off         | ~ |
| Filter source                  | Off         | ~ |
| Filter OSPF tag                | Off         | ~ |
| Action                         | Accept      | ~ |
| Set preference                 | On          | ~ |
| Preference                     | 250         | 0 |
| Local preferred source address | 192.168.3.1 |   |
| Note                           |             |   |
|                                |             |   |
| Confirm and close              | Close       |   |

Fig. 7.17: RipEX\_C – 2<sup>nd</sup> OSPF Import filter rule

And the last OSPF setting is Export filter rule. It is the same as in RipEX\_A, but we set the Metric to be 2000 so this ASBR/Router is considered as a backup one (RipEX\_A is a preferred ASBR).

| Add rule                           |        | ×  |
|------------------------------------|--------|----|
|                                    | Active |    |
| Filter network                     | Off    | *  |
| Filter protocol                    | Match  | *  |
| Protocol                           | Babel  | *  |
| Action                             | Accept | *  |
| Metric type                        | Type 2 | *  |
| Metric                             | 2000   | \$ |
| OspfExFRule_SetMetricFromOtherProt | Off    | *  |
| Set OSPF tag                       | Off    | *  |
| Note                               |        |    |
|                                    |        |    |
| Confirm and close                  | Close  |    |

Fig. 7.18: RipEX\_C – OSPF external filter rule

Go to the Routing – Babel menu and select an Export filter tab. Add a new rule which exports rules from OSPF with EXT1 type and sets a metric to 2000 (backup router, higher than any sum of metrics in Babel network).

| Edit rule                  |                 | × |
|----------------------------|-----------------|---|
|                            | Enable rule     |   |
| Filter network             | Off             | ~ |
| Filter protocol            | Match           | * |
| Protocol                   | OSPF            | ~ |
| Filter OSPF source         | Match           | * |
| OSPF source                | External type 1 | ~ |
| Filter OSPF tag            | Off             | * |
| Action                     | Accept          | ~ |
| Metric from other protocol | Off             | ~ |
| Metric                     | 2000            | ÷ |
| Note                       |                 |   |
|                            |                 |   |
| Confirm and clo            | se Close        |   |

Fig. 7.19: RipEX\_C – Babel Export filter rule

Save the changes and configure the last unit – RipEX\_D.

## 7.4. RipEX\_D Configuration

Again, we need to start in Interfaces – Ethernet menu. Configure three network interfaces.

ETH1 + ETH2 bridge - 192.168.4.1/24 ETH3 ospf1 - 192.168.100.2/24

ETH4 ospf2 - 192.168.200.2/24

If not yet done, connect ETH3 port to RipEX\_A ETH4; and connect ETH4 to RipEX\_C ETH4.

| RipEX2 RipEX_A @192.168.1.1               | RipEX_D@192.168.4.1 [ <sup>0</sup> ]     |
|-------------------------------------------|------------------------------------------|
|                                           |                                          |
| Unit time:<br>2021-07-28 13:08:52 (UTC+2) | ETH1 • ETH2 • ETH3 • ETH4 • ETH5 •       |
|                                           | Status                                   |
| ★ SETTINGS                                | ETH1: • -   Attached   -   Router mode   |
| Interfaces                                | Network interface                        |
| Ethernet                                  | Name bridge bridges: ETH 1, ETH 2, ETH 3 |
| Radio                                     |                                          |
| СОМ                                       | Allow unit management                    |
| Terminal servers                          |                                          |
| Routing                                   | LAN                                      |
| Firewall                                  | V IP / Mask 192.168.4.1/24 Note LAN      |

Fig. 7.20: RipEX\_D – ETH1 configuration

| RipEX2 RipEX_A @192.168.1.1               | RipEX_D@192.168.4.1 1 <sup>9</sup> 1   |
|-------------------------------------------|----------------------------------------|
|                                           |                                        |
| Unit time:<br>2021-07-28 13:54:25 (UTC+2) | ETH1 • ETH2 • ETH3 • ETH4 • ETH5 •     |
|                                           | Status                                 |
| O STATUS                                  |                                        |
| 🔅 SETTINGS                                | ETH3: • -   Attached   -   Router mode |
| Interfaces                                | Network interface                      |
| Ethernet                                  | Name ospf1 bridges: ETH 3              |
| Radio                                     |                                        |
| СОМ                                       | Allow unit management                  |
| Terminal servers                          |                                        |
| Routing                                   | LAN                                    |
| Firewall                                  | ✓ IP / Mask 192.168.100.2/24 Note      |

Fig. 7.21: RipEX\_D – ETH3 "ospf1" interface

| RipEX2 RipEX_A @192.168.1.1 | RipEX_D@192.168.4.1 1 <sup>0</sup> 1 |
|-----------------------------|--------------------------------------|
| Unit time                   |                                      |
| 2021-07-28 13:54:51 (UTC+2) | ETH1 • ETH2 • ETH3 • ETH4 • ETH5 •   |
|                             | Status                               |
| Ø STATUS                    | ETHA: • - LAttachad L - Douter mode  |
| SETTINGS                    |                                      |
| Interfaces                  | Network interface                    |
| Ethernet                    | Name ospf2 bridges: ETH 4            |
| Radio                       |                                      |
| СОМ                         | Allow unit management                |
| Terminal servers            |                                      |
| Routing                     | LAN                                  |
| Firewall                    | P / Mask 192.168.200.2/24 Note       |

Fig. 7.22: RipEX\_D – ETH4 "ospf2" interface

Go to the Routing – OSPF menu and go to the Network tab. Edit the 1<sup>st</sup> interface and add a 2<sup>nd</sup> interface. See the non-default values.

if\_ospf1

•

| Туре               | broadcast        |
|--------------------|------------------|
| Network IP/mask    | 192.168.100.0/24 |
| Hello interval [s] | 2                |
| if_ospf2           |                  |
| Туре               | broadcast        |
| Network IP/mask    | 192.168.200.0/24 |
| Hello interval [s] | 2                |

RipEX2 RipEX\_A @192.168.1.1 RipEX\_D@192.168.4.1 Unit time: 2021-07-28 13:55:44 (UTC+2) Network Static rules Import filter Export filter Common Areas and interfaces O STATUS Area ID 0.0.0.0 🗌 Stub area 🔽 Stub default GW 🛛 Note ♦ SETTINGS ✓ Interface if\_ospf1 Network type Broadcast Edit Interface Configuration ~ Interfaces ✓ Interface if\_ospf2 Network type Broadcast Edit Interface Configuration ¥ Routing + Add interface Static BABEL OSPF + Add area

Fig. 7.23: RipEX\_D – OSPF Network configuration

| Edit interface            |                  | × |
|---------------------------|------------------|---|
| (                         | Active           |   |
| Interface                 | if_ospf1         |   |
| Network IP / Network mask | 192.168.100.0/24 |   |
| Network type              | Broadcast        | ~ |
| Cost                      | 10               | 0 |
| Hello interval [s]        | 2                | 0 |
| Retransmit interval [s]   | 5                | 0 |
| Dead count                | 4                | 0 |
| TTL security              | Off              | ~ |
| Authentication            | None             | ~ |
| Password                  |                  |   |
| Priority                  | 1                | 0 |
| Use broadcast             | Off              | ~ |
| Note                      |                  |   |
|                           |                  |   |
| Confirm and clos          | close            |   |

Fig. 7.24: RipEX\_D – OSPF interface (if\_ospf1)

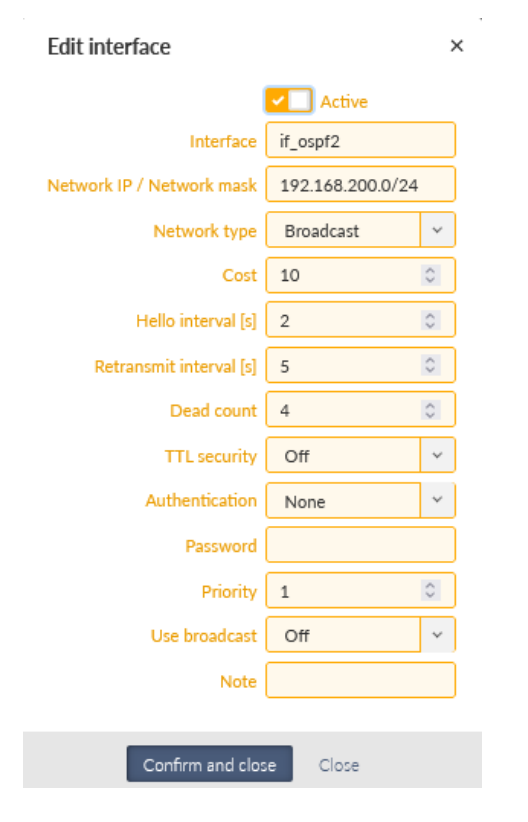

Fig. 7.25: RipEX\_D – OSPF interface (if\_ospf2)

Change the tab to "Static rules" and make sure there is just one rule for 192.168.4.0/24, Type 1, Metric 1000.

| RipEX 2 RipEX A<br>@192.168.1.1 RipEX D<br>@192.168 | 8.4.1 <sup>19</sup> 8 | OSPF                            | o 🏾 🕮 Char         | nges M Notifications O |
|-----------------------------------------------------|-----------------------|---------------------------------|--------------------|------------------------|
| Unit time:<br>2021-07-28 14:37:18                   | Common Network        | Static rules Import filter      | Export filter      |                        |
|                                                     | Static rules          |                                 |                    | . =                    |
| STATUS                                              | Destination IP / D    | Destination mask 192.168.4.0/24 | Metric type Type 1 | <u>ب</u>               |
| SETTINGS                                            | Metric 1000           | OSPF tag 0                      | Note               |                        |
| Interfaces                                          | + Add rule            |                                 |                    |                        |
| Routing                                             |                       |                                 |                    |                        |
| Static                                              |                       |                                 |                    |                        |
| BABEL                                               |                       |                                 |                    |                        |
| OSPF                                                |                       |                                 |                    |                        |

Fig. 7.26: RipEX\_D – OSPF Static rules

There are no special changes in other OSPF tabs. Babel is not configured in RipEX\_D. Save the changes. We recommend rebooting all RipEX2 units after final configuration to speed things up.

### 7.5. Diagnostics and Testing

Compared to previous example, communication from RipEX\_D can use either a link via RipEX\_A (primary ASBR), or via RipEX\_C (backup ASBR).

From the other end, RipEX\_B can communicate with RipEX\_D via RipEX\_A (primary), or via RipEX\_C (backup).

So, first of all, check the DIAGNOSTICS – Routing menu in all the units. Afterwards, check if you can reach every LAN IP addresses from each unit. Eventually, remove Ethernet cable between RipEX\_A and RipEX\_D and check if the communication starts via RipEX\_C. Connect the cable back and check if/when it goes back to primary link. Ping can be running from RipEX\_B to RipEX\_D, or vice versa (for example).

You can also run ping between RipEX\_A and RipEX\_C – it uses the Radio link. Try to remove antennas and check if the ping starts to use an Ethernet link via RipEX\_D.

#### 7.5.1. Checking Routing tables

Check RipEX\_D if OSPF is established successfully (State: Full) with both other RipEX2 units, Router IDs 1.1.1.1 and 3.3.3.3 with correct IP address. Note external metrics for 192.168.1.0/24 and 192.168.2.0/24, i.e., metric 1000 for routes via RipEX\_A and metric 2000 for routes via RipEX\_C.

|   | RipEX2 RipEX_D<br>@192.168.4.1 | n Remote access ROUTING I≣ Changes                                                                                                    | < Notificati |
|---|--------------------------------|----------------------------------------------------------------------------------------------------|--------------|
|   | Unit time:                     |                                                                                                    |              |
| ļ | 2021-07-29 14:42:08 (UTC+2)    | Static Dynamic BABEL OSPF BGP                                                                                                    |              |
| 1 |                                | OSPF routing                                                                                                    | O Refresh    |
|   | Ø STATUS                       | Neighbors                                                                                                    |              |
|   | 🍫 SETTINGS                     | BIRD 2.0.7 ready.<br>ospf1:<br>Router ID Pri State DTime Interface Router IP                                                                                                    |              |
| • |                                | S.S.S.S.S         I         Full/BDR         7.510         IT_03P12         122.108.000.1           1.1.1.1         1         Full/BDR         7.564         if_0spf1         192.168.100.1           State & Topology         1         Full/BDR         7.564         if_0spf1         192.168.100.1 |              |
|   | Overview                       | BIRD 2.0.7 ready.                                                                                                    |              |
|   | Events                         | area 0.0.0.0                                                                                                    |              |
|   | Statistics                     | router 1.1.1.1<br>distance 10                                                                                                    |              |
|   |                                | network 192.168.100.0/24 metric 10<br>external 192.168.1.0/24 metric2 1000                                                                                                    |              |
|   | Ivionitoring                   | external 192.168.2.0/24 metric2 1000                                                                                                    |              |
| • | Routing                        | CALCINGT 152,108,5,0,24 metric2 1000                                                                                                    |              |
|   | Tools                          | router 3.3.3.3<br>distance 10                                                                                                    |              |
|   | _                              | network 192.168.200.0/24 metric 10                                                                                                    |              |
|   | Support                        | external 192.168.1.0/24 metric2 2000<br>external 192.168.2.0/24 metric2 2000                                                                                                    |              |
| 1 |                                | external 192.168.3.0/24 metric2 1000                                                                                                    |              |

Fig. 7.27: RipEX\_D – OSPF Routing diagnostics

Check Babel routes in RipEX\_B. Especially check a route 192.168.4.0/24. If all is configured and connected physically correctly, primary link should go via RipEX\_A with Metric equal to 1100. A candidate route should be routable via RipEX\_C with Metric equal to 2100 (100 = one radio hop, 2000 = exported EXT2 Babel metric from RipEX\_C).

If both units have correct routes, it is highly probable that routes in ASBR routers are also correct.

You can e.g., check that both routers have a route to each other primarily via Radio link and a backup link via RipEX\_D (over Ethernet).

Fig. 7.28: RipEX\_C – Dynamic routing diagnostics

Note that Babel Preference to 192.168.1.0/24 via 10.10.10.1 is 210, whereas OSPF Preference is 150. Higher the Preference, more preferred route. The OSPF Metric1 is 20 ( $2 \times 10$  for OSPF) and Metric2 is 1000 (EXT2 – i.e., it does not sum metrics on the path compared to a sum for EXT1 metrics).

#### 7.5.2. Tools – ICMP ping and Routing

Choose from what device you ping what IP addresses. We check pings from RipEX\_D to

- 192.168.1.1
- 192.168.2.1
- 192.168.3.1

Go to the DIAGNOSTICS – Tools – Routing. Check what gateway is used for a particular IP. We should see 192.168.100.1 for 192.168.1.1 and 192.168.2.1. A gateway 192.168.200.2 should be seen for 192.168.3.1.

| RipEX2 RipEX_D<br>@192168.4.1                             | te access TOOLS 🗮 Changes                      |
|-----------------------------------------------------------|------------------------------------------------|
| Unit time:<br>2021-07-29 15:01:21 (UTC+2)                 | ICMP Ping Routing                              |
| <ul><li>STATUS</li><li>SETTINGS</li></ul>                 | Parameters Destination IP 192.168.2.1 Controls |
|                                                           | ► Run                                          |
| Overview<br>Events<br>Statistics<br>Monitoring<br>Routing | Output                                         |
| Tools                                                     |                                                |

Fig. 7.29: RipEX\_D – Routing check to remote networks

Select ICMP ping tab and ping the mentioned IP addresses.

| RipEX_D         RipEX_D         I <sup>№</sup> 1         Ren                  | note access TOOLS 🗮 Changes Motifications C                                                                                                    |
|-------------------------------------------------------------------------------|----------------------------------------------------------------------------------------------------|
| Unit time:<br>2021-07-29 15:02:53 (UTC+2)                                     | ICMP Ping Routing                                                                                                    |
| <ul><li>STATUS</li><li>SETTINGS</li></ul>                                     | Parameters           Length [Bytes]         200         Period [ms]         1000         Timeout [ms]         10000         Count         4           Source IP         I         Destination IP         192.168.3.1         192.168.3.1 |
|                                                                               | Controls                                                                                                    |
| Overview                                                                      | Start                                                                                                    |
| Events<br>Statistics<br>Monitoring<br>Routing<br>Tools<br>Support<br>MOVANCED | Output                                                                                                    |
|                                                                               | 208 bytes from 192.168.3.1: icmp_seq=1 ttl=64 time=0.333 ms<br>208 bytes from 192.168.3.1: icmp_seq=2 ttl=64 time=0.214 ms<br>208 bytes from 192.168.3.1: icmp_seq=3 ttl=64 time=0.279 ms                                                |

Fig. 7.30: RipEX\_D – ICMP ping to remote IP addresses

#### 7.5.3. Testing Ethernet failures

You can also ping from connected PC/laptop to remote IP addresses rather than a ping started in web interface. As the 1<sup>st</sup> test, we start a ping to 192.168.2.1 from PC 192.168.4.254 connected locally to RipEX\_D.

| Rip∈×2 <sup>RipEX_D</sup><br>@192.168.4.1 №1 Remot | te access                                                                                                    | ROUTING    | ≣ Changes |  |  |  |  |
|----------------------------------------------------|----------------------------------------------------------------------------------------------------|------------|-----------|--|--|--|--|
|                                                    |                                                                                                    |            |           |  |  |  |  |
| Unit time:<br>2021-07-29 15:11:54 (UTC+2)          | Static Dynamic                                                                                                    | BABEL OSPF | BGP       |  |  |  |  |
| O STATUS                                           | System routing                                                                                                    |            |           |  |  |  |  |
| SETTINGS                                           | System routing table           10.10.10.0/24 dev radio proto kernel scope link src 10.10.10.4           192.0.2.232/30 dev agl0 proto kernel scope link src 192.0.2.233           192.168.1.0/24 via 192.168.100.1 dev if_ospf1 proto bird src 192.168.4.1 metric 32           192.168.2.0/24 via 192.168.100.1 dev if_ospf1 proto bird src 192.168.4.1 metric 32           192.168.3.0/24 via 192.168.200.1 dev if_ospf1 proto bird src 192.168.4.1 metric 32           192.168.4.0/24 dev if_bridge proto kernel scope link src 192.168.4.1 metric 32           192.168.100.4/24 dev if_ospf1 proto kernel scope link src 192.168.4.1           unreachable 192.168.4.0/24 proto bird metric 32           192.168.100.0/24 dev if_ospf1 proto kernel scope link src 192.168.4.1 metric 32           192.168.200.0/24 dev if_ospf1 proto bird scope link src 192.168.4.1 metric 32           192.168.200.0/24 dev if_ospf1 proto bird scope link src 192.168.4.1 metric 32           192.168.200.0/24 dev if_ospf1 proto bird scope link src 192.168.4.1 metric 32           192.168.200.0/24 dev if_ospf2 proto kernel scope link src 192.168.4.1 metric 32           192.168.200.0/24 dev if_ospf2 proto bird scope link src 192.168.4.1 metric 32           192.168.200.0/24 dev if_ospf2 proto bird scope link src 192.168.4.1 metric 32           192.168.200.0/24 dev if_ospf2 proto bird scope link src 192.168.4.1 metric 32           192.168.200.0/24 dev if_ospf2 proto bird scope link src 192.168.4.1 metric 32 |            |           |  |  |  |  |
| & DIAGNOSTICS                                      |                                                                                                    |            |           |  |  |  |  |
| Overview<br>Events                                 |                                                                                                    |            |           |  |  |  |  |
| Statistics                                         |                                                                                                    |            |           |  |  |  |  |
| Monitoring                                         |                                                                                                    |            |           |  |  |  |  |
| Routing                                            |                                                                                                    |            |           |  |  |  |  |

Fig. 7.31: RipEX\_D – Highlighted dynamic route to 192.168.2.0/24 via RipEX\_A

Once the ping is running successfully, disconnect the Ethernet cable between RipEX\_D and RipEX\_A. Keep checking current dynamic routing rules continuously and wait for ICMP ping to start working again (via RipEX\_C).

| Rip∈X2 <sup>RipEX_D</sup> (№1 Remot               | e access ROUTING                                                                                                    | <ul> <li>Notifications</li> </ul> |  |  |  |  |  |  |
|---------------------------------------------------|----------------------------------------------------------------------------------------------------|-----------------------------------|--|--|--|--|--|--|
| Unit time:<br>2021-07-29 15:13:08 (UTC+2)         | Static Dynamic BABEL OSPF BGP                                                                                                    |                                   |  |  |  |  |  |  |
| <ul><li>STATUS</li><li>SETTINGS</li></ul>         | System routing<br>System routing table<br>10.10.10.0/24 dev radio proto kernel scope link src 10.10.10.4<br>192.0.2.232/30 dev agl0 proto kernel scope link src 192.0.2.233<br>192.168.1.0/24 via 192.168.200.1 dev if_ospf2 proto bird src 192.168.4.1 metric 32                                                                                                    | C Refresh                         |  |  |  |  |  |  |
| V DIAGNOSTICS<br>Overview<br>Events<br>Statistics | 192.168.2.0/24 via 192.168.200.1 dev if_ospf2 proto bird src 192.168.4.1 metric 32<br>192.168.3.0/24 dev if_bridge proto kernel scope link src 192.168.4.1 metric 32<br>192.168.4.0/24 dev if_bridge proto kernel scope link src 192.168.4.1<br>unreachable 192.168.4.0/24 proto bird metric 32<br>192.168.100.0/24 dev if_ospf1 proto kernel scope link src 192.168.100.2 linkdown<br>192.168.100.2 dev if_ospf1 proto bird scope link src 192.168.4.1 metric 32 linkdown<br>192.168.200.0/24 dev if_ospf2 proto kernel scope link src 192.168.4.1 metric 32 linkdown<br>192.168.200.0/24 dev if_ospf2 proto bird scope link src 192.168.4.1 metric 32 linkdown<br>192.168.200.0/24 dev if_ospf2 proto bird scope link src 192.168.4.1 metric 32 |                                   |  |  |  |  |  |  |
| Monitoring Routing                                |                                                                                                    |                                   |  |  |  |  |  |  |

Fig. 7.32: RipEX\_D – Highlighted dynamic route to 192.168.2.0/24 via RipEX\_C

Because the OSPF timing is set to be very fast, you should also see a rapid (within several seconds) change in the mentioned routing.

Connect the Ethernet cable back and see when the communication comes back via primary ASBR RipEX\_A.

#### 7.5.4. Testing Radio failures

Connect locally to RipEX\_A, e.g., using 192.168.1.254/24 IP address and static routes to remote networks.

Start a ping to 192.168.3.1 (RipEX\_C). The ping should be running over the Radio channel and RTT should be in tens/hundreds of milliseconds (based on selected modulation).

```
C:\Windows\system32>ping 192.168.3.1 -t

Pinging 192.168.3.1 with 32 bytes of data:

Reply from 192.168.3.1: bytes=32 time=40ms TTL=63

Reply from 192.168.3.1: bytes=32 time=47ms TTL=63

Reply from 192.168.3.1: bytes=32 time=40ms TTL=63

Reply from 192.168.3.1: bytes=32 time=47ms TTL=63

Reply from 192.168.3.1: bytes=32 time=47ms TTL=63

Reply from 192.168.3.1: bytes=32 time=47ms TTL=63
```

Fig. 7.33: RipEX\_A – Ping from laptop to RipEX\_C

Remove RipEX\_A and RipEX\_C antennas to stop Radio traffic communication and keep checking Dynamic routing in RipEX\_A diagnostics.

| Neighbors               |            |        |        |         |            |   |       |         |
|-------------------------|------------|--------|--------|---------|------------|---|-------|---------|
| BIRD 2.0.7 ready.       |            |        |        |         |            |   |       |         |
| babel1:                 |            |        |        |         |            |   |       |         |
| IP address              | Interface  | Metric | Routes | Hellos  | Expires    |   |       |         |
| fe80::202:a9ff:fe20:ae3 | radio      | 160    | 3      | 10      | 1.164      |   |       |         |
| fe80::202:a9ff:fe20:789 | radio      | 177    | 3      | 9       | 18.274     |   |       |         |
| Routes                  |            |        |        |         |            |   |       |         |
| BIRD 2.0.7 ready.       |            |        |        |         |            |   |       |         |
| babel1:                 |            |        |        |         |            |   |       |         |
| Prefix                  | Nexthop    |        |        | Interfa | ace Metric | F | Seqno | Expires |
| 192.168.2.0/24          | 10.10.10.2 |        |        | radio   | 177        | * | 3     | 147.276 |
| 192.168.2.0/24          | 10.10.10.3 |        |        | radio   | 260        |   | 3     | 181.690 |
| 192.168.3.0/24          | 10.10.10.3 |        |        | radio   | 160        | * | 3     | 181.690 |
| 192.168.3.0/24          | 10.10.10.2 |        |        | radio   | 277        |   | 3     | 147.276 |
| 192.168.4.0/24          | 10.10.10.3 |        |        | radio   | 2160       | * | 3     | 181.690 |
| 192.168.4.0/24          | 10.10.10.2 |        |        | radio   | 65535      |   | 3     | 147.986 |

Fig. 7.34: RipEX\_A – Babel metrics go down for the Radio channel

Also keep an eye on running ping. The communication should stop working until a route via Ethernet (RipEX\_D) is used an RTT drops to units of milliseconds. This process is much slower due to Babel settings on the Radio channel (30 seconds Hello intervals, ...) and big difference in metrics (100 for one Babel hop, whereas 1000 or 2000 metrics for OSPF).

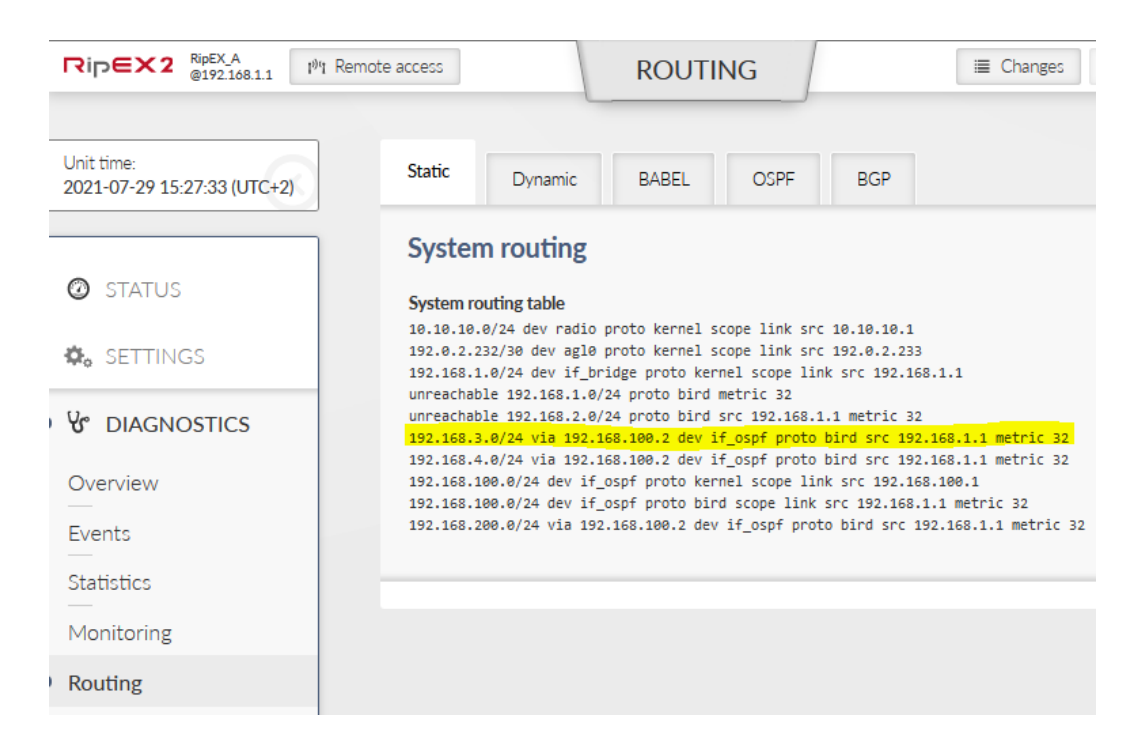

Fig. 7.35: RipEX\_A – Dynamic routing using Ethernet (OSPF) connection to RipEX\_C

Ping starts working via Ethernet.

| Reply | from | 192.168.3.1: | bytes=32 | time<1ms | TTL=62 |
|-------|------|--------------|----------|----------|--------|
| Reply | from | 192.168.3.1: | bytes=32 | time<1ms | TTL=62 |
| Reply | from | 192.168.3.1: | bytes=32 | time<1ms | TTL=62 |
| Reply | from | 192.168.3.1: | bytes=32 | time=4ms | TTL=62 |
| Reply | from | 192.168.3.1: | bytes=32 | time<1ms | TTL=62 |
| Reply | from | 192.168.3.1: | bytes=32 | time<1ms | TTL=62 |
|       |      |              |          |          |        |

Fig. 7.36: RipEX\_A – RTT drops down

OSPF works fine, whereas Babel has no route to the destination.

Fig. 7.37: RipEX\_A – Babel route is unreachable

Connect antennas back and see if and when it comes back. This operation should take less time than going from primary to backup route.

For the whole process, you can also check Monitoring and Statistics pages of RipEX2 Diagnostics.

# 8. Hints and Tips

### 8.1. Throughput, speed

As already mentioned within examples, consider Hello intervals together with SCADA protocol requirements. Using 4 RipEX2 units, these were measured values on the RF channel (just several examples):

- Hello interval: 5 seconds, Multiplier: 2, ~ 1 pps, 792 bps
  - $\circ\,$  Path switching usually within several tens of seconds, up to 2 minutes
- Hello interval: 15 seconds, Multiplier: 4, ~ 0.3 pps, 224 bps
- Hello interval: 20 seconds, Multiplier: 3, ~ 0.2 pps, 168 bps
  - Path switching usually 1-3 minutes
- Hello interval: 30 seconds, Multiplier: 4, ~ 0.1 pps, 102 bps
  - $\circ\,$  Path switching between approx. 30 seconds and 5 minutes

### 8.2. Static path setup

It might be beneficial to statically define those packets should primarily go over repeater "A" and only if this link fails, use repeater "B", or even direct link. Babel (and OSPF/BGP) work in background and logic is based on metrics and particular algorithms. It is not possible to manually define it this way as with RipEX Backup paths. Only the received cost can be set to higher or lower values, but per unit/interface, not per neighboring IP. E.g., one repeater can have Rx cost set to 100, whereas second one 200. This can prioritize the first one.

It is also possible that while topology changes, the metric can change up and down for multiple paths. It can switch to turned off path again, because even other metrics are being increased. Eventually, the path over turned off repeater gets a metric of 65535 and then disappears completely.

### 8.3. Advanced configurations

For any other advanced setup, contact our technical support *support@racom.eu*<sup>1</sup>.

<sup>&</sup>lt;sup>1</sup> mailto:support@racom.eu

# **Revision History**

Revision 1.0 First issue 2021-10-01

Revision 1.1

2024-08-28

Added Chapter 2, Mesh topology with Radio and Relay filters